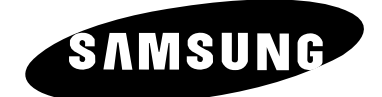

# TELEVISEUR LCD

## Manuel d'utilisation

Avant de faire fonctionner l'appareil, lisez avec attention ce manuel et conservez-le en vue d'une utilisation ultérieure.

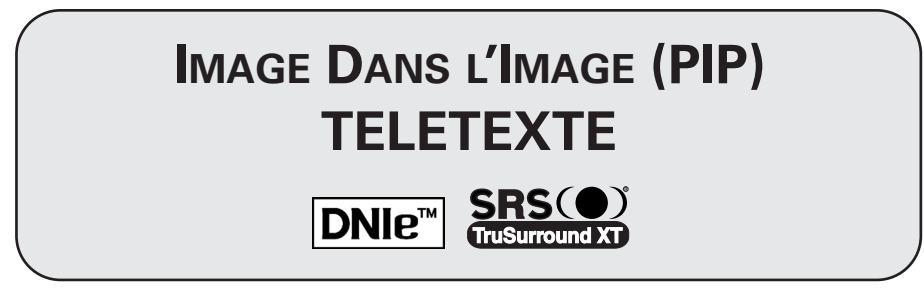

Ce périphérique est un appareil numérique de classe B.

#### Précautions lors de l'utilisation de la fonction Pause

La fonction Pause peut endommager de manière permanente votre écran de télévision.

 Télévision acceptant le numérique : Lorsque vous sélectionnez le mode normal (4:3) pour regarder un programme numérique intégrant un délimiteur de début de trame (et que la sortie du boîtier décodeur est de 480p).

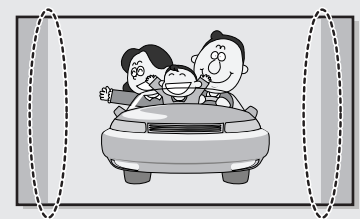

 Télévision acceptant le numérique : Lorsque vous sélectionnez le mode Écran large (16:9) pour regarder un programme numérique intégrant un délimiteur de début de trame (et que la sortie du boîtier décodeur est de 1080i).

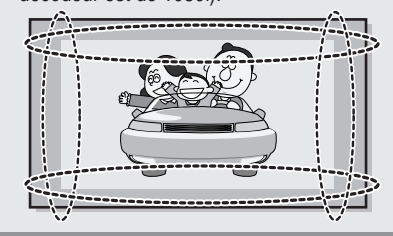

Bien que les programmes numériques doivent être diffusés en format HD Écran large (16:9), il arrive que les radiotélévisions diffusent des programmes initialement enregistrés en format normal (4:3) en convertissant les signaux en signaux numériques. Dans ce cas, les bords gauche et droit sont rognés.

Remarque : Si les bords gauche et droit et le centre de l'écran restent longtemps affichés, les volumes de lumières transmis vont varier. Cela aura pour conséquence de laisser des traces.

Ne laissez pas l'écran en mode Pause pendant longtemps. Cela pourrait provoquer les mêmes problèmes qu'avec les produits d'autres fabricants.

 Télévision acceptant le numérique : Lorsque la télévision reçoit des signaux HD (et que la sortie du boîtier décodeur est de 1080i).

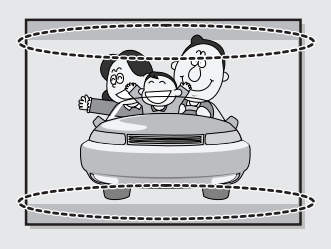

Lorsque vous regardez un programme numérique HD sur une télévision standard (4:3) en ayant sélectionné les tailles d'écran "16:9" ou "Panorama", vous le verrez mais les bords supérieur et inférieur seront rognés.

Remarque : Si les bords supérieur et inférieur ainsi que le centre de l'écran restent longtemps affichés, les volumes de lumières transmis vont varier. Cela aura pour conséquence de laisser des traces.

Ne laissez pas l'écran en mode Pause pendant longtemps. Cela pourrait provoquer les mêmes problèmes qu'avec les produits d'autres fabricants.

#### Précautions lors de l'utilisation de la fonction Pause (suite)

- Télévision avec le numérique intégré (Écran large) : Lorsque la télévision reçoit les signaux d'un programme numérique intégrant un délimiteur de début de trame (elle reçoit des signaux normaux à 480p).
- Télévision acceptant le numérique (Écran large) : Lorsque la télévision reçoit les signaux d'un programme numérique intégrant un délimiteur de début de trame (avec un boîtier décodeur).
- Lorsque vous regardez un programme analogique (standard) sur une télévision ayant un grand écran (mode 4:3 sélectionné).

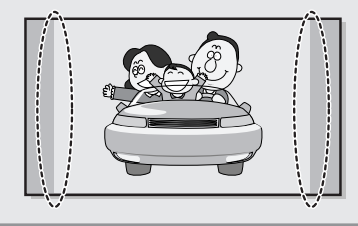

Bien que les programmes numériques doivent être diffusés en format HD Écran large (16:9), il arrive que les radiotélévisions diffusent des programmes initialement enregistrés en format normal (4:3) en convertissant les signaux en signaux numériques. Dans ce cas, les bords gauche et droit sont rognés.

Remarque : Si les bords gauche et droit et le centre de l'écran restent longtemps affichés, les volumes de lumières transmis vont varier. Cela aura pour conséquence de laisser des traces.

Ne laissez pas l'écran en mode Pause pendant longtemps. Cela pourrait provoquer les mêmes problèmes qu'avec les produits d'autres fabricants.

- Lorsque vous regardez un DVD, un CD ou une vidéo au format Écran large (21:9) sur une télévision ayant un grand écran (16:9).
- Lorsque vous connectez votre ordinateur ou une console de jeux à la télévision et que vous sélectionnez le mode 4:3.

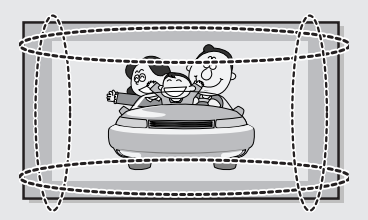

Si vous connectez un lecteur de DVD, un ordinateur ou une console de jeux à une télévision à écran large et que vous regardez un film, ou jouez à un jeu en mode normal (4:3) ou large (21:9), les bords gauche et droit ainsi que les bords supérieurs et inférieurs peuvent être rognés.

Remarque : Si les bords gauche et droit et le centre de l'écran restent longtemps affichés, les volumes de lumières transmis vont varier. Cela aura pour conséquence de laisser des traces.

Ne laissez pas l'écran en mode Pause pendant longtemps. Cela pourrait provoquer les mêmes problèmes qu'avec les produits d'autres fabricants.

#### Français - 3

## Table des matières

| • BRANCHEMENT ET I                  | Installation de votre Televiseur                 |     |
|-------------------------------------|--------------------------------------------------|-----|
| Précautions                         | lors de l'utilisation de la fonction Pause       | 2   |
| <ul> <li>Panneau de</li> </ul>      | configuration                                    | 6   |
| <ul> <li>Panneau de</li> </ul>      | connexion                                        | 7   |
| <ul> <li>Insertion des</li> </ul>   | piles dans la télécommande                       | 8   |
| <ul> <li>Télécomman</li> </ul>      | nde infrarouge                                   | 9   |
| <ul> <li>Instructions p</li> </ul>  | pour l'installation murale                       | 10  |
| <ul> <li>Utilisation du</li> </ul>  | ı verrouillage antivol                           | 12  |
| <ul> <li>Branchemen</li> </ul>      | t à un réseau de télévision câblée ou hertzienne | 13  |
| <ul> <li>Branchemen</li> </ul>      | t à un récepteur satellite ou à un décodeur      | 13  |
| <ul> <li>Mise en mare</li> </ul>    | che et arrêt de votre téléviseur                 | 14  |
| <ul> <li>Mise en mod</li> </ul>     | le Veille de votre téléviseur                    | 14  |
| Télécomman                          | 1de                                              | 15  |
| Fonction Plug                       | g & Play                                         | 16  |
| <ul> <li>Choix de la la</li> </ul>  | angue                                            | 17  |
| ♦ SETTING THE CHAN                  | nnels <b>R</b> eglage des Canaux                 |     |
| <ul> <li>Mémorisation</li> </ul>    | n automatique des canaux                         | 18  |
| <ul> <li>Organisation</li> </ul>    | des canaux mémorisés                             | 19  |
| <ul> <li>Mémorisation</li> </ul>    | n manuelle des canaux                            | 20  |
| <ul> <li>Edition des d</li> </ul>   | chaînes                                          | 22  |
| <ul> <li>Attribution de</li> </ul>  | e noms aux canaux                                | 23  |
| <ul> <li>Réception ne</li> </ul>    | ette des canaux grâce à la syntonisation fine    | 24  |
| ♦ UTILISATION DE VO                 | OTRE TELEVISEUR                                  |     |
| <ul> <li>Utilisation de</li> </ul>  | a fonction LNA (Amplificateur à faible bruit)    | .25 |
| <ul> <li>Informations</li> </ul>    | d'affichage                                      |     |
| Changement                          | t de la norme Image                              |     |
| Personnalisa                        | ation des réglages de l'image                    | 27  |
| Personnalisa                        | ation des réglages de l'image (mode PC ou DVI)   | 28  |
| ■ DNIe <sup>™</sup> (Mote)          | ur d'images numériques d'aspect naturel) DNIe"   | 29  |
| <ul> <li>Affichage image</li> </ul> | age dans l'image (PIP)                           | 30  |
| <ul> <li>Réglage du r</li> </ul>    | mode Contrôle couleur (Contrôle facile)          | 32  |
| <ul> <li>Réglage du r</li> </ul>    | mode Contrôle couleur (Contrôle detaillé)        | 33  |
| <ul> <li>Réglage de 0</li> </ul>    | Contraste Dynamique                              | 34  |
| <ul> <li>Réglage du c</li> </ul>    | capteur de luminosité                            | 34  |
| <ul> <li>Réglage de l</li> </ul>    | a prise en charge de la Faiblesse chromatique    | 35  |
| <ul> <li>Sélection de</li> </ul>    | la taille de l'image                             | 36  |
| <ul> <li>Réglage du r</li> </ul>    | mode Ecran Bleu                                  | 37  |
| <ul> <li>Gel de l'imag</li> </ul>   | ge actuelle                                      | 37  |
| <ul> <li>Changement</li> </ul>      | t de la norme Son                                | 38  |
| <ul> <li>Réglage des</li> </ul>     | paramètres du son                                | 39  |
| <ul> <li>Réglage auto</li> </ul>    | omatique du volume                               | 40  |
| Réglage du S                        | SKS ISXI                                         |     |
| Reglage de l                        | a sortie du caisson de basse                     | 42  |

## Table des matières (suite)

| • Utilis/ | ATION DE VOTRE TELEVISEUR (suite)                                |
|-----------|------------------------------------------------------------------|
|           | Réglage du son mélodique43                                       |
|           | Sélection du mode Son44                                          |
|           | Réglage et affichage de l'heure actuelle45                       |
|           | Réglage de Veille auto46                                         |
|           | Mise en marche et arrêt automatiques de votre téléviseur47       |
|           | Réglage automatique de l'écran en mode PC48                      |
|           | Réglage de Verrouillage image en mode PC49                       |
|           | Réglage de la position de l'image en mode PC50                   |
|           | Initialisation des réglages de l'image en mode PC51              |
|           | Visualisation d'une source de signal externe52                   |
|           | Redirection d'une entrée vers une sortie externe53               |
| • Utilis/ | ation de La Fonction Teletexte                                   |
|           | Fonction Télétexte54                                             |
|           | Affichage des informations télétexte55                           |
|           | Sélection des options d'affichage56                              |
|           | Sélection d'une page télétexte57                                 |
|           | mations Supplementaires et Branchements                          |
|           | Branchement des entrées/sorties externes                         |
|           | Branchement de l'entrée RCA59                                    |
|           | Branchement de l'entrée S-Vidéo59                                |
|           | Branchement du casque60                                          |
|           | Branchement de l'entrée audio numérique60                        |
|           | Branchement à l'entrée HDMI61                                    |
|           | Branchement de l'entrée composant61                              |
|           | Branchement à l'enceinte active des graves extrêmes              |
|           | Connexion de l'entrée DVI63                                      |
|           | Connexion de l'entrée du PC (RVB)63                              |
|           | Configuration de votre logiciel PC (Windows uniquement)64        |
|           | Mode d'entrée (PC/DVI)65                                         |
|           | Configurations des broches66                                     |
|           | imandations D'utilisation                                        |
|           | Programmation de la télécommande pour commander                  |
|           | d'autres équipements67                                           |
|           | - Codes de commande à distance d'un magnétoscope                 |
|           | - Codes de commande à distance d'une boîte de jonction (CATV)69  |
|           | - Codes de commande à distance d'un lecteur DVD                  |
|           | Dépannage:                                                       |
|           | Avant de contacter le personnel qualifié du service d'assistance |
|           | Spécifications techniques et environnementales71                 |
|           | A                                                                |
| Sy        | rmboles 🔺 🖝 🤛                                                    |

Important

Appuyez

Remarque

#### Panneau de configuration

Vue de face du téléviseur

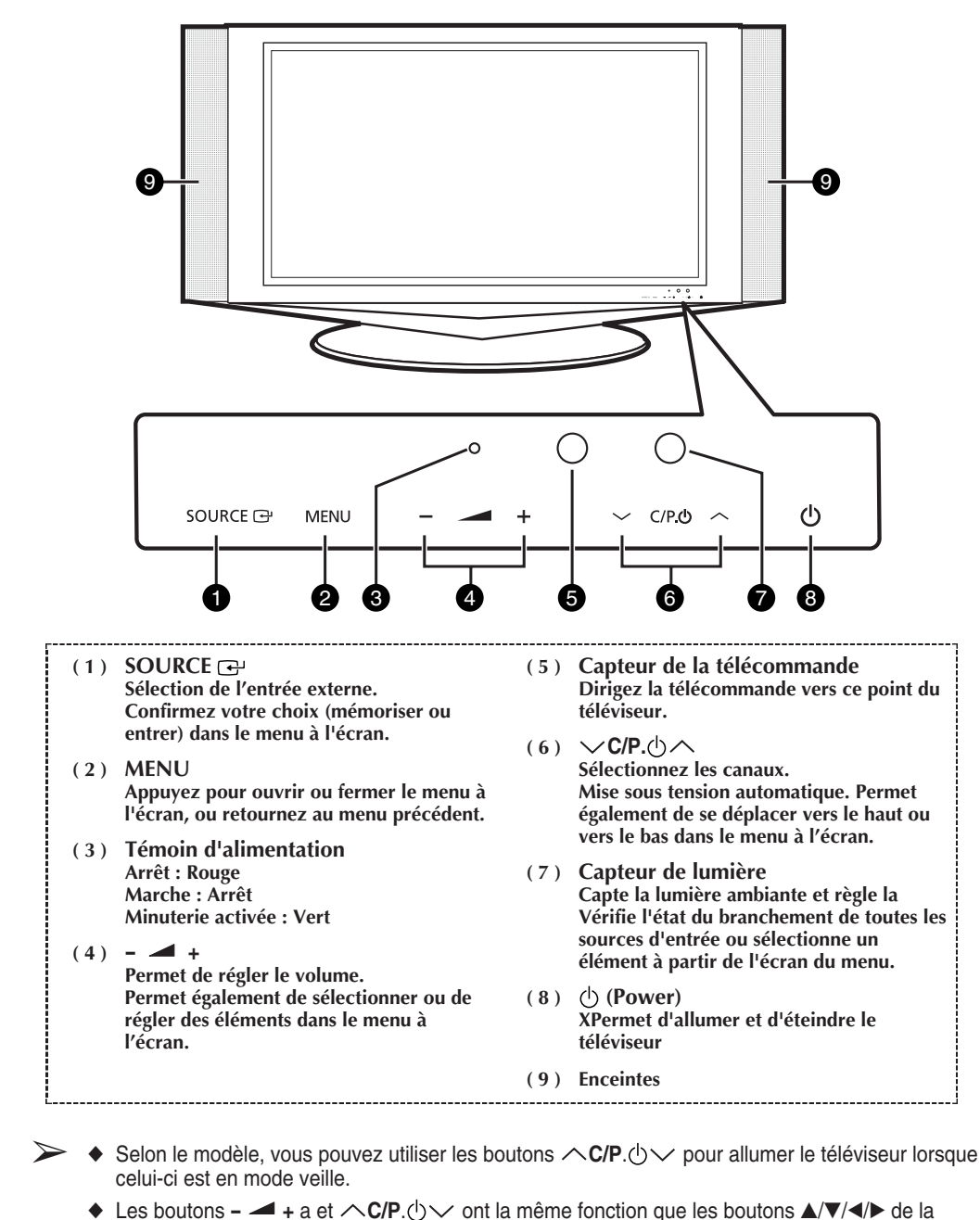

- télécommande.
- Si la télécommande ne fonctionne plus ou si vous l'avez égarée, vous pouvez utiliser les commandes du panneau du téléviseur.

#### Vue latérale du téléviseur

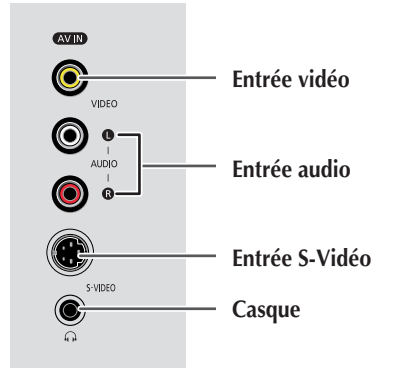

#### (1) OPTICAL AUDIO OUT

Pour raccorder la prise d'entrée audio d'un amplificateur équipé d'une entrée audio optique. La sortie optique n'est disponible que si vous

utilisez une entrée numérique HDMI.

(2) HDMI IN Pour raccorder la prise de sortie HDMI d'un périphérique équipé d'une sortie HDMI.

#### (3) DVI IN/DVI AUDIO IN Pour raccorder les prises de sortie vidéo et audio numériques d'un périphérique équipé d'une sortie DVI.

#### (4) PC IN/PC AUDIO IN Pour raccorder la prise de sortie vidéo et audio de votre PC.

- (5) COMPONENT IN/ COMPONENT AUDIO IN Pour raccorder les entrées Y, PB, PR (vidéo composant) et L-AUDIO-R (Audio composant) d'un périphérique équipé d'une sortie composant.
- (6) EXT 1 (RGB), EXT 2 (YC), EXT 3 (RGB) Pour raccorder les entrées audio et vidéo pour périphériques externes, tels qu'un caméscope ou un magnétoscope.
- (7) ANT. IN Connecteur coaxial 75Ω pour réseau câblé/hertzien
- (8) SUB WOOFER OUT Pour brancher l'enceinte d'extrême grave.
- (9) SERVICE PORT Prise pour tests uniquement.
- (10) AC POWER IN

## Vue arrière du téléviseur

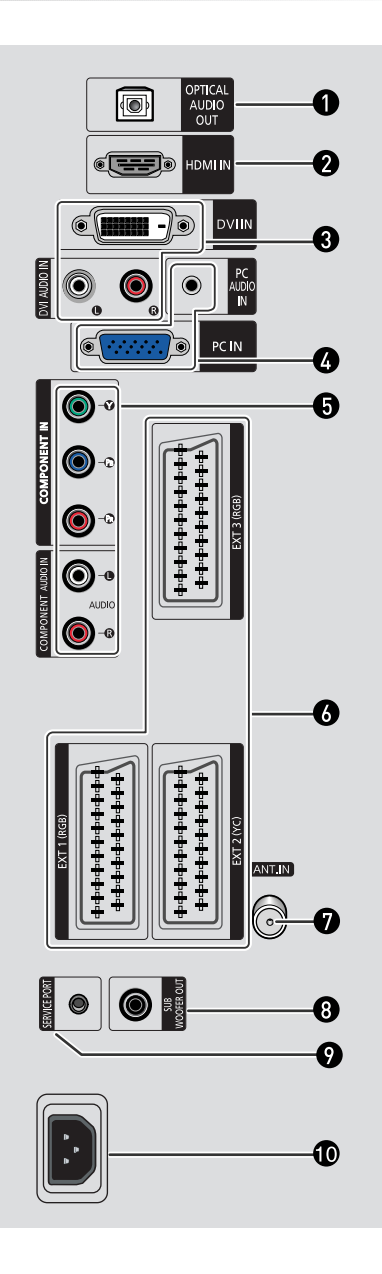

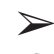

Pour plus d'informations concernant le raccordement, reportez-vous aux pages 58 à 63.

En cas de branchement d'un système audio ou vidéo au téléviseur, vérifiez que tous les éléments sont éteints. Pour plus de détails sur les instructions de branchement et les consignes de sécurité correspondantes, reportez-vous aux documents fournis avec votre équipement.

#### Insertion des piles dans la télécommande

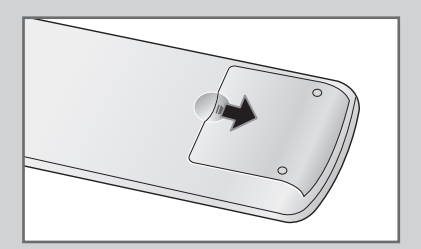

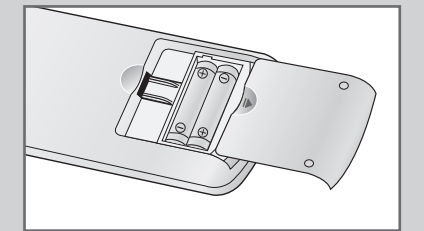

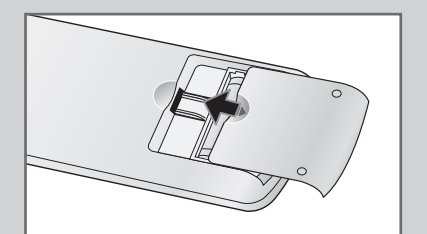

*Vous devez insérer ou remplacer les piles de la télécommande lorsque :* 

- Vous venez d'acheter le téléviseur
- La télécommande ne fonctionne plus correctement
- 1 Retirez le couvercle situé à l'arrière de la télécommande en exerçant une pression sur le symbole (▼) et en le tirant vers le bas fermement.
- 2 Insérez deux piles " AAA ", UM4, R03 de 1,5 V ou équivalent en prenant soin de respecter les polarités.
  - signe de la pile sur le de la télécommande
  - signe + de la pile sur le + de la télécommande
- **3** Replacez le couvercle en l'alignant avec la base de la télécommande et en exerçant une pression pour le remettre en place.
  - Ne mélangez pas les types de piles, par exemple une pile alcaline et une pile manganèse.

#### Télécommande infrarouge

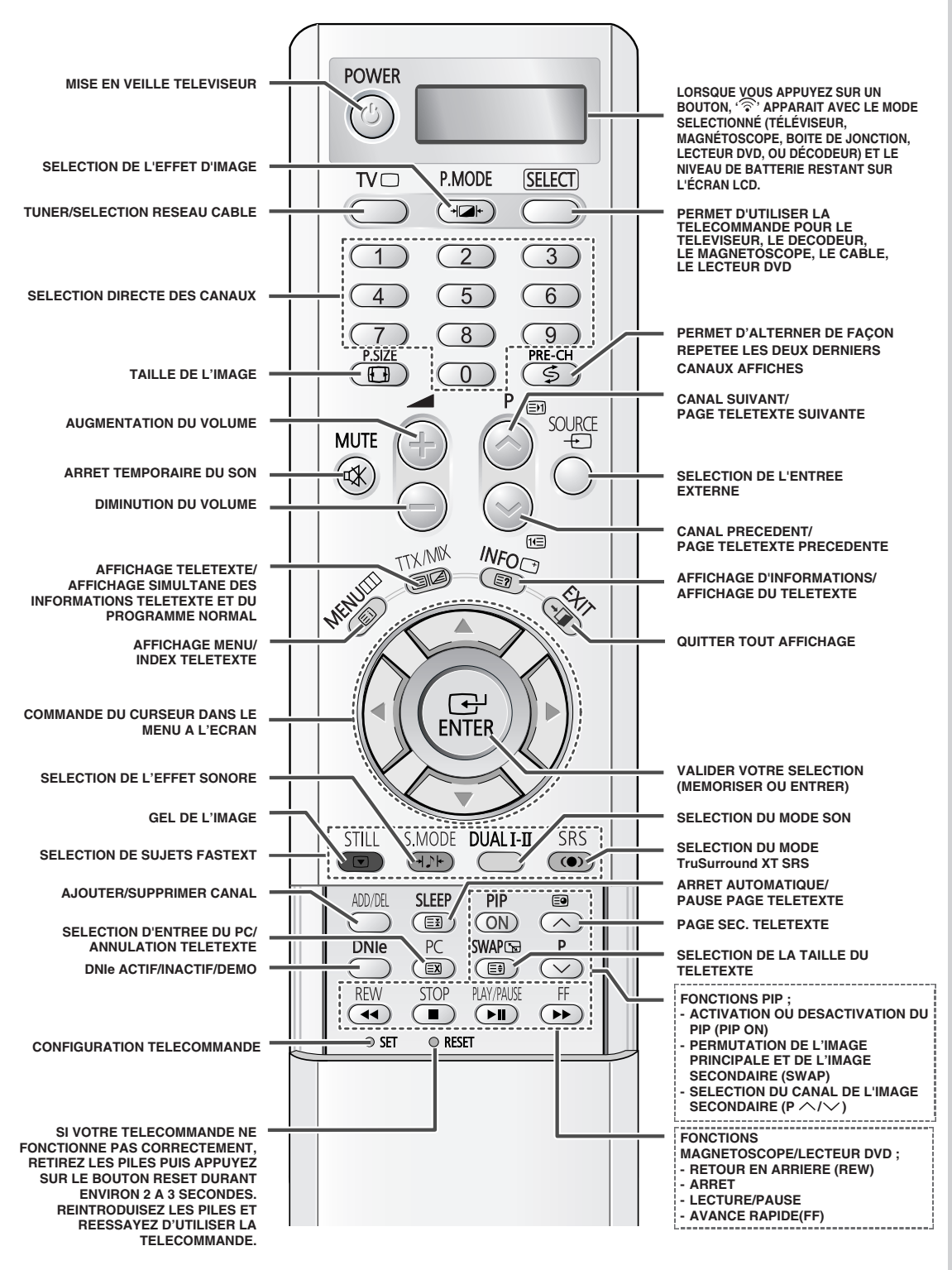

> Une lumière intense peut affecter le bon fonctionnement de la télécommande.

#### Instructions pour l'installation murale

#### **Remarques concernant l'installation**

- Le panneau d'applique murale est vendu séparément.
- L'appareil doit être installé uniquement sur des murs verticaux.
- Afin que l'appareil reste performant et en bon état de marche, évitez de l'installer :
  - Dans un endroit exposé aux vibrations et aux impacts : L'appareil pourrait se détacher et se casser.
  - À proximité des détecteurs d'incendie et de fumée : Le gicleur se déclenche dès qu'il détecte la chaleur dégagée par l'appareil.
  - À proximité de câbles à haute tension : La réception de votre appareil pourrait être interrompue.
  - À proximité d'une source de chaleur : L'appareil pourrait surchauffer.

#### Liste du contenu (vendu séparément)

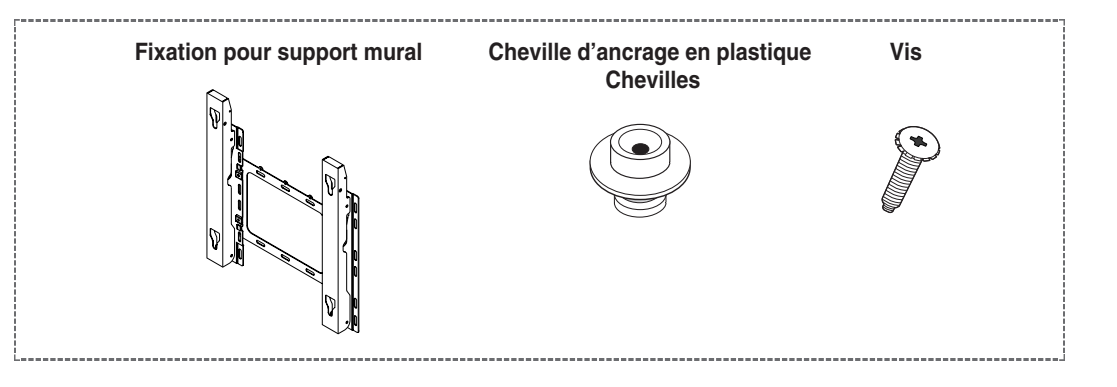

#### Comment régler l'angle de montage

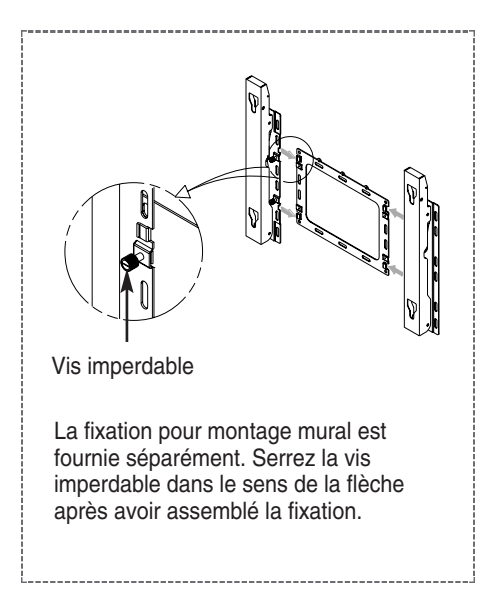

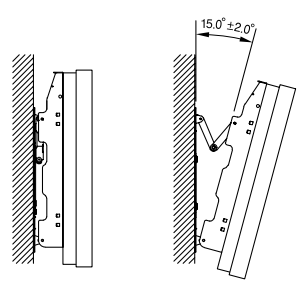

- 1 Installez le téléviseur sur la fixation murale. (Suivez les instructions ci-dessous.)
- 2 Tirez le haut du téléviseur (accroché à la fixation) dans la direction indiquée par la flèche et réglez l'angle.
- 3 Vous pouvez régler l'angle selon votre goût sur une plage de 0 à 15°. (±2°)

#### Instructions pour l'installation murale (suite)

#### Comment installer le téléviseur sur la fixation (vendue séparément)

2

**1** Retirez les 6 vis à l'arrière du téléviseur.

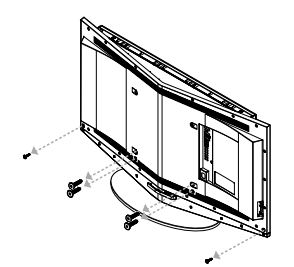

**3** Assemblez les chevilles d'ancrage en plastique et les vis.

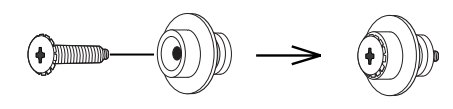

Retirez le support du téléviseur.

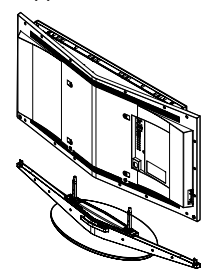

4 Serrez les vis (comme indiqué sur l'image 3) à l'arrière du téléviseur.

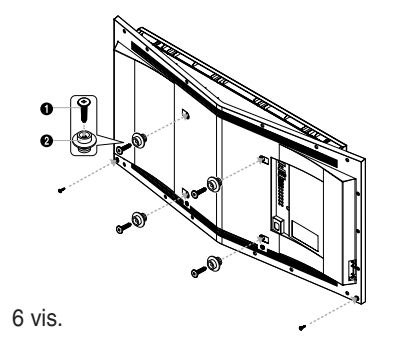

5 Placez les quatre vis à l'arrière du téléviseur dans les trous sur la fixation murale, ①, baissez le téléviseur, et ② accrochez le téléviseur sur la fixation. Fixez fermement le téléviseur sur la fixation murale à l'aide de vis de sécurité comme indiqué en ③ de sorte que les deux éléments restent solidaires.

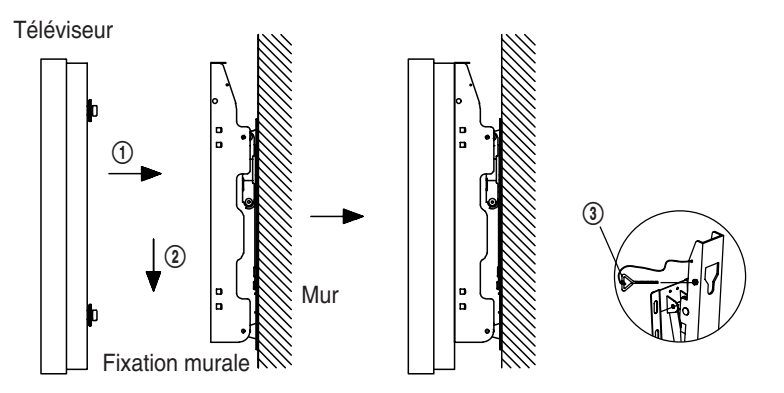

#### Utilisation du verrouillage antivol

Le verrouillage Kensington est un dispositif utilisé pour fixer physiquement le téléviseur lors d'une utilisation dans un endroit public.

- Le téléviseur est conçu pour utiliser le verrouillage anti-vol.
- Le dispositif de verrouillage est utilisé pour fixer le téléviseur lors d'une utilisation dans un endroit public.
- L'aspect et la méthode de verrouillage peuvent varier en fonction du fabricant. Reportez-vous au manuel d'utilisation fourni avec le verrouillage pour une utilisation appropriée.

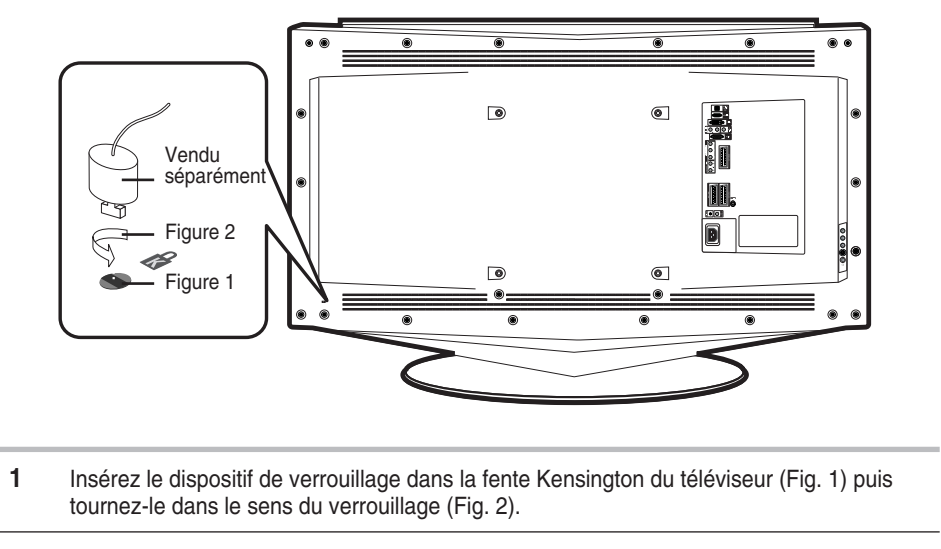

- **2** Branchez le câble du verrouillage Kensington.
- **3** Fixez le verrouillage Kensington sur un bureau ou tout autre objet lourd inamovible.

#### Branchement à un réseau de télévision câblée ou hertzienne

Afin de retransmettre correctement les canaux de télévision, le téléviseur doit percevoir un signal depuis l'une des sources suivantes :

- Une antenne extérieure
- Un réseau de télévision câblée
- Un réseau satellite
- 1 Dans les trois premiers cas, branchez le câble d'entrée du réseau ou de l'antenne à la prise coaxiale  $75\Omega$  située à l'arrière du téléviseur.
- 2 Si vous disposez d'une antenne intérieure, vous devrez peut-être l'orienter lors du réglage de votre téléviseur jusqu'à l'obtention d'une image à la fois nette et claire. Pour plus d'informations, reportez-vous à :
  - Pour plus d'informations, reportez-vous à :
  - Mémorisation automatique des canaux " page 18.
  - Mémorisation manuelle des canaux " page 20.

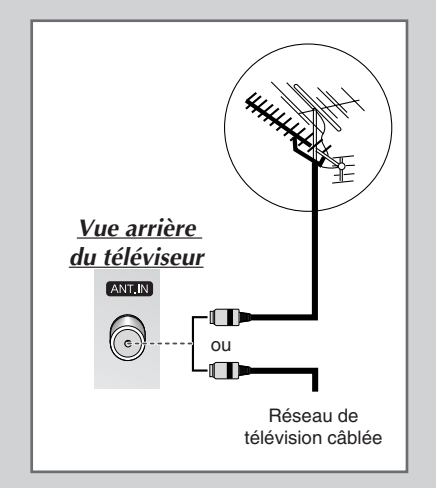

#### Branchement à un récepteur satellite ou à un décodeur

Afin de regarder les programmes télévisés via un réseau satellite, vous devez connecter un récepteur satellite au téléviseur. Afin de décrypter un signal de transmission codé, vous devez connecter un décodeur à l'arrière de votre téléviseur.

- Utilisation d'un câble SCART Raccordez le câble PERITEL connecté au récepteur (ou au décodeur) à l'un des connecteurs PERITEL situés à l'arrière de votre téléviseur.
- Utilisation d'un câble coaxial
  - Raccordez le câble coaxial aux appareils suivants :
  - Prise de sortie du récepteur (ou du décodeur).
  - Prise d'entrée de l'antenne du téléviseur.
- Si vous souhaitez raccorder à la fois un récepteur satellite (ou un décodeur) et un magnétoscope, vous devrez brancher :
  - Le récepteur (ou le décodeur) au magnétoscope
  - Le magnétoscope au téléviseur

Dans les autres cas, raccordez directement le récepteur (ou le décodeur) à votre téléviseur.

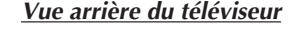

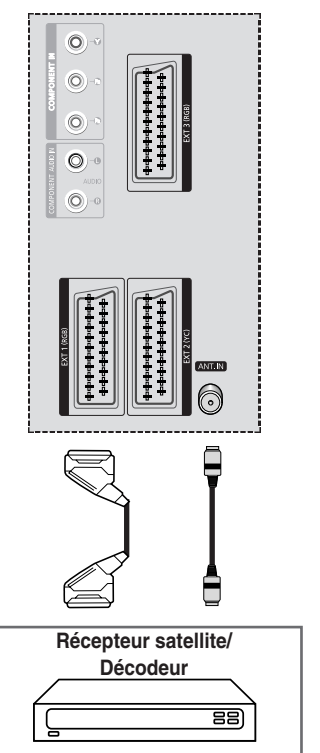

#### Mise en marche et arrêt de votre téléviseur

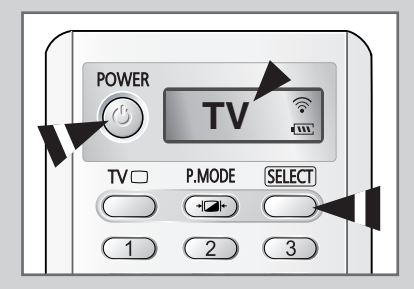

Le câble relié au secteur est fixé à l'arrière du téléviseur.

- 1 Branchez la prise mâle du câble relié au secteur à une prise femelle appropriée.
  - La tension électrique principale est indiquée à l'arrière du téléviseur et la fréquence est de 50 ou de 60 Hz.
- 2 Appuyez sur le bouton " 🕐 " (Marche/Arrêt) sur la façade du téléviseur.
  - <u>Résultat</u>: Le voyant de veille s'allume sur la façade du téléviseur.
- **3** Appuyez sur le bouton **POWER** ((2)) de la télécommande pour allumer le téléviseur.
  - <u>Résultat</u>: Le dernier programme que vous avez regardé est automatiquement re-sélectionné.
    - Si le téléviseur ne s'allume pas lorsque vous appuyez sur le bouton POWER ((2)), vérifiez si le mode "TV " a été choisi à l'aide du bouton SELECT.
    - Si vous n'avez encore mémorisé aucun canal, aucune image nette n'apparaît. Reportez-vous à "Mémorisation automatique des canaux " page 18 ou "Mémorisation manuelle des canaux " page 20.

#### Mise en mode Veille de votre téléviseur

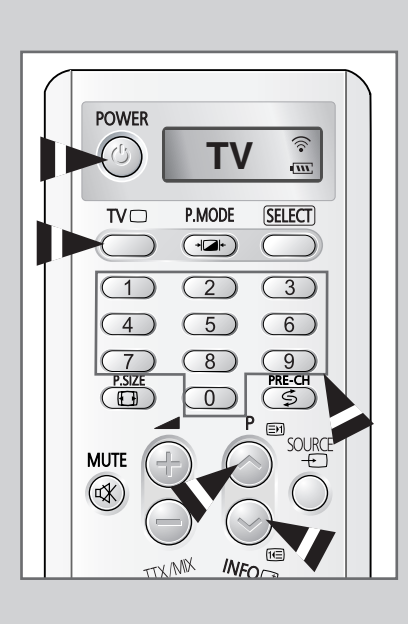

Ce mode permet de réduire la consommation électrique de votre téléviseur.

Le mode veille peut être utile lorsque vous souhaitez éteindre votre téléviseur temporairement (pendant un repas par exemple).

1 Appuyez sur le bouton **POWER** ((2)) de la télécommande.

<u>Résultat</u>: L'écran s'éteint et le voyant de veille rouge s'allume sur la façade du téléviseur.

2 Pour rallumer le téléviseur, appuyez de nouveau sur le bouton **POWER** ((()).

Vous pouvez également rallumer votre téléviseur en appuyant sur TV (□) ou P ()/() ou sur une touche numérique.

Ne laissez pas le téléviseur en mode veille pendant de longues périodes (lorsque vous êtes en vacances par exemple). Eteignez votre téléviseur en appuyant sur le bouton " ① " (Marche/Arrêt) situé sur la façade ou sur le côté du téléviseur. Il est conseillé de débrancher le téléviseur de la prise du secteur et de l'antenne.

#### Télécommande

La télécommande est principalement utilisée pour :

- Changer de canal et régler le volume
- Régler le téléviseur en utilisant les menus à l'écran

Le tableau suivant présente les boutons les plus fréquemment utilisés ainsi que leurs fonctions.

| Bouton                | Fonction Affichage                                                                                                    | Fonction Menu                                                                                                    |
|-----------------------|----------------------------------------------------------------------------------------------------|----------------------------------------------------------------------------------------------------|
| $\bigcirc$            | Pour afficher le canal<br>mémorisé suivant.                                                                                                    | _                                                                                                    |
|                       | Pour afficher le canal<br>mémorisé précédent.                                                                                                    | -                                                                                                    |
| 0 à 9                 | <ul> <li>Pour afficher les canaux corre</li> <li>Pour les canaux à deux<br/>sur le second chiffre im<br/>Sinon, c'est le canal à</li> </ul>                                                                                | espondants.<br>x chiffres, vous devez appuyer<br>nmédiatement après le premier.<br>un seul chiffre qui s'affichera.                                                                                     |
| PRE-CH<br>(           | Appuyez sur le bouton <b>PRE-</b><br>dernière chaîne que vous ave<br>Pour passer rapidement d'ur<br>éloigné, accédez au canal in<br>numériques pour sélectionne<br>Puis, utilisez le bouton <b>PRE-</b><br>l'un à l'autre. | CH Le téléviseur passe à la<br>ez regardée.<br>n canal à un autre canal<br>itial puis utilisez les boutons<br>er le second canal.<br>•CH pour passer rapidement de                                      |
| $\left( + \right)$    | Pour augmenter le volume.                                                                                                    | -                                                                                                    |
| $\bigcirc$            | Pour baisser le volume.                                                                                                    | -                                                                                                    |
| <b>MUTE</b><br>( ւ≰ ) | Pour couper temporairement<br>Pour rétablir le son, ap<br>ou sur le bouton (                                                                                                    | le son.<br>puyez de nouveau sur ce bouton<br>u ).                                                                                                    |
| <b>MENU</b><br>( □□ ) | Pour afficher les menus<br>à l'écran.                                                                                                    | Pour retourner au menu<br>précédent ou en visualisation<br>normale.                                                                                                    |
|                       | _                                                                                                    | <ul> <li>Pour :</li> <li>Afficher un sous-menu<br/>proposant les sélections<br/>relatives à l'option du<br/>menu actuel.</li> <li>Augmenter/diminuer la<br/>valeur d'une option de<br/>menu.</li> </ul> |
| ENTER                 | -                                                                                                    | Pour valider votre sélection.                                                                                                    |
| TV<br>( )             | Pour allumer le téléviseur<br>lorsqu'il est en mode veille.                                                                                                    | Pour quitter les menus et revenir directement en visualisation normale.                                                                                                    |
| EXIT<br>( →□ )        | -                                                                                                    | Pour quitter tout affichage.                                                                                                    |

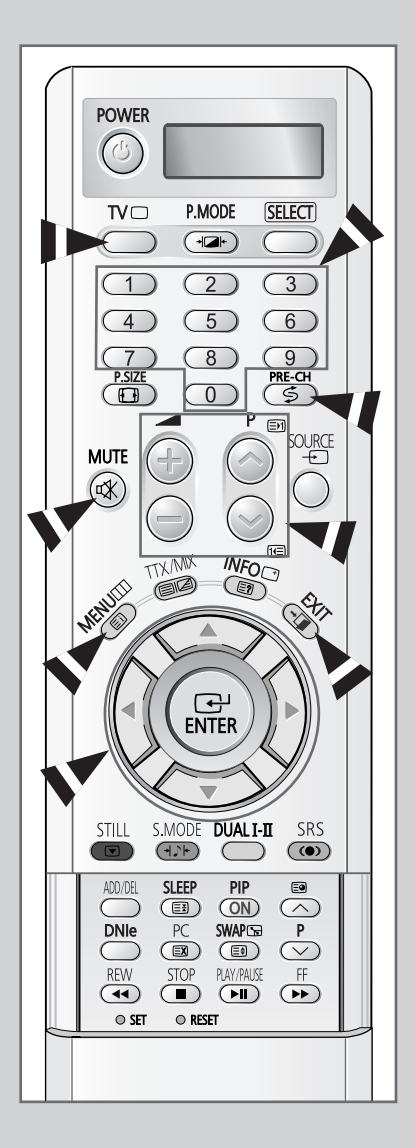

#### **Fonction Plug & Play**

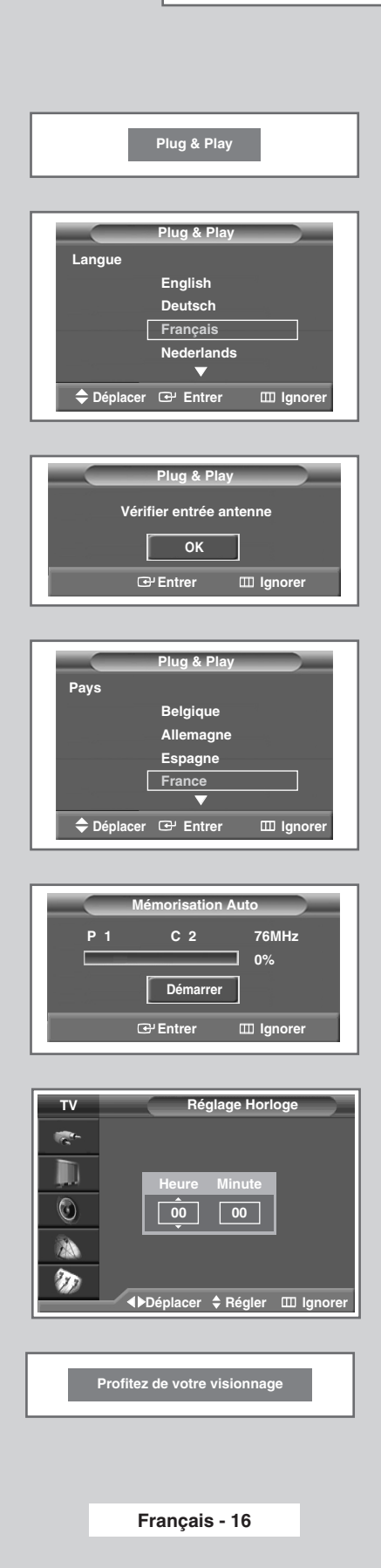

Lorsque le téléviseur est allumé pour la première fois, plusieurs réglages de base s'effectuent l'un après l'autre de manière automatique. Les paramètres disponibles sont les suivants

1 Si le téléviseur est en mode Veille, appuyez sur le bouton **POWER** (()) de la télécommande.

Résultat: Le message Plug & Play s'affiche.

2 Pour démarrer le mode Plug & Play, appuyez sur le bouton ENTER ( ↔ ).

Résultat: Le menu Langue s'affiche.

3 Sélectionnez la langue appropriée en appuyant sur le bouton ▲ ou ▼. Appuyez sur le bouton ENTER ( ↔ ) pour valider votre sélection.

<u>Résultat</u>: Le message **Vérifier entrée antenne** s'affiche.

4 Vérifiez que l'antenne est raccordée correctement au téléviseur, puis appuyez sur le bouton ENTER ( ⊡ ).

Résultat: Le menu Pays s'affiche.

- 5 Sélectionnez votre pays en appuyant sur le bouton ▲ ou ▼. Appuyez sur le bouton ENTER ( ↔ ) pour confirmer votre choix.
  - Résultat: Le menu Mémorisation Auto s'affiche.
- 6 Pour lancer la recherche, appuyez sur le bouton ENTER ( ( ).La recherche s'arrête automatiquement. Les canaux sont organisés et mémorisés selon leur position dans la plage de fréquences (de la plus basse à la plus haute). Une fois l'opération terminée, le menu Réglage Horloge s'affiche.
  - Pour arrêter la recherche avant la fin ou retourner en mode de visualisation normale, appuyez sur le bouton MENU (IIII).
- 7 Appuyez sur le bouton ◀ ou ► pour passer aux **Heure** ou aux **Minute**. Effectuez les réglages en appuyant sur le bouton ▲ ou ▼.
  - Vous pouvez également régler l' Heure et les Minute directement à l'aide des boutons numériques.
- 8 Appuyez sur le bouton ENTER ( 🕑 ).
- 9 Une fois le réglage terminé, le message Profitez de votre visionnage s'affiche, puis le canal mémorisé est activé.

#### Fonction Plug & Play (suite)

Si vous souhaitez réinitialiser cette fonction...

1 Appuyez sur le bouton **MENU** (IIII).

<u>Résultat</u>: Le menu principal s'affiche.

2 Appuyez sur le bouton ▲ ou ▼ jusqu'à ce que **Configuration** soit sélectionné.

<u>Résultat</u>: Les options disponibles dans le groupe **Configuration** s'affichent.

- 3 Appuyez sur le bouton ENTER ( ⊡).
- 4 Appuyez sur le bouton ▲ ou ▼ jusqu'à ce que l'option Plug & Play soit sélectionnée. Appuyez sur le bouton ENTER ( ⊡).

<u>Résultat</u>: Cette fonctionnalité démarre avec l'affichage du message **Plug & Play**.

**5** Pour plus d'informations concernant le réglage des options, reportez-vous à la page 16.

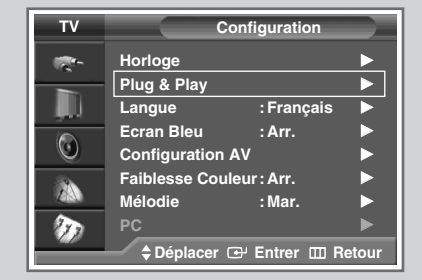

#### Choix de la langue

Lorsque vous utilisez votre téléviseur pour la première fois, vous devez sélectionner la langue utilisée pour afficher les menus et les indications.

1 Appuyez sur le bouton MENU (

Résultat: Le menu principal s'affiche.

2 Appuyez sur le bouton ▲ ou ▼ jusqu'à ce que **Configuration** soit sélectionné.

<u>Résultat</u>: Les options disponibles dans le groupe **Configuration** s'affichent.

- 3 Appuyez sur le bouton ENTER ( ⊡).
- 4 Appuyez sur le bouton ▲ ou ▼ jusqu'à ce que Langue soit sélectionné. Appuyez sur le bouton ENTER ( ⊡ ).

<u>Résultat</u>: Les langues disponibles apparaissent sous la forme d'une liste.

- 5 Sélectionnez la langue appropriée en appuyant sur le bouton ▲ ou ▼.
- 6 Appuyez sur le bouton ENTER ( 🕞 ) pour confirmer votre choix.

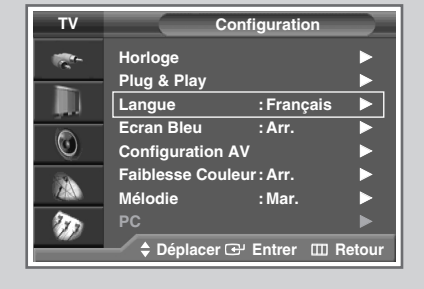

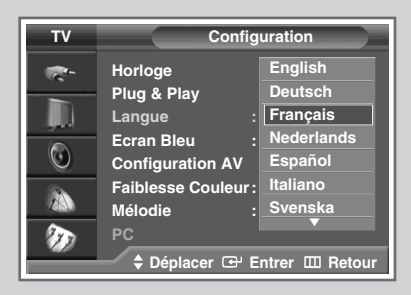

#### Mémorisation automatique des canaux

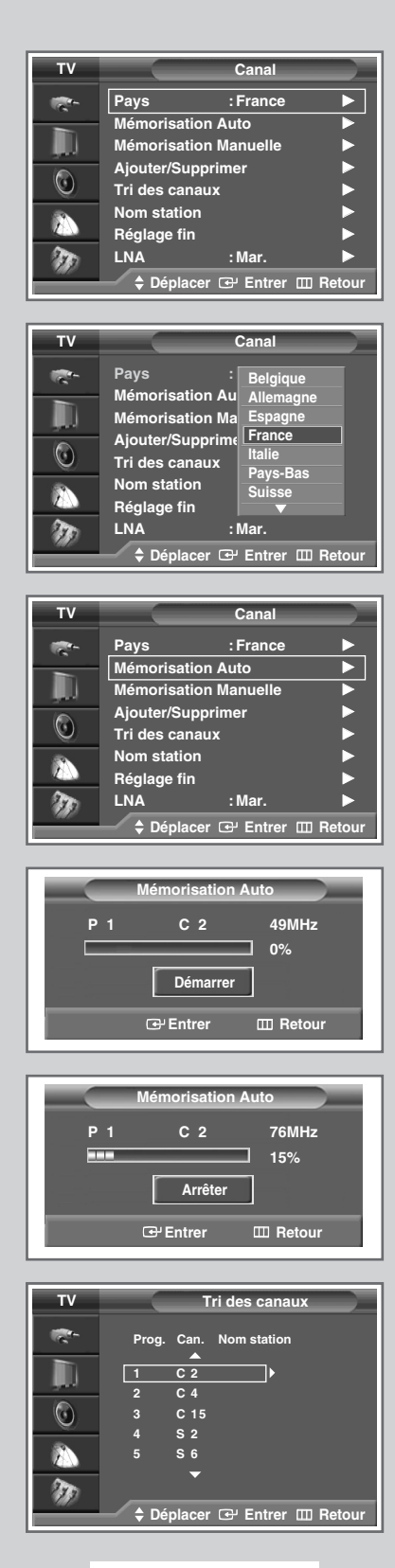

Vous pouvez chercher les plages de fréquence disponibles par balayage (leur disponibilité dépend de votre pays). Il est possible que les numéros de programmes attribués automatiquement ne correspondent pas aux numéros de programmes souhaités ou réels. Vous pouvez toutefois organiser les numéros manuellement et supprimer les chaînes que vous ne souhaitez pas regarder.

1 Résultat: Le menu principal s'affiche. 2 Appuyez sur le bouton ▲ ou ▼ jusqu'à ce que Canal soit sélectionné. Résultat: Les options disponibles dans le groupe Canal s'affichent. 3 Appuyez sur le bouton ENTER ( ↔). Résultat: L'option Pays est sélectionnée. 4 Appuyez de nouveau sur le bouton ENTER ( ↔). Sélectionnez votre pays en appuyant sur le bouton  $\blacktriangle$  ou  $\mathbf{\nabla}$ . Les pays s'affichent dans l'ordre suivant : Belgique - Allemagne - Espagne - France - Italie - Pays-Bas -Suisse - Suède - Royaume-Uni - Europe de l'est - Autres >Si vous avez sélectionné l'option Autres, mais que vous ne souhaitez pas balayer la plage de fréquence PAL, enregistrez les chaînes manuellement (voir page 20). 5 Appuyez sur le bouton **ENTER** ( ) pour confirmer votre choix. 6 Appuyez sur le bouton ▲ ou ▼ jusqu'à ce que Mémorisation Auto soit sélectionné. Appuyez sur le bouton ENTER ( -). 7 Appuyez sur le bouton ENTER ( 🕞 ) pour démarrer la recherche. La recherche s'arrête automatiquement. Les canaux sont Résultat: organisés et mémorisés selon leur position dans la plage de fréquences, (de la plus basse à la plus haute). Le programme sélectionné à l'origine s'affiche alors.  $\succ$ Pour arrêter la recherche avant la fin ou retourner en mode de visualisation normale, appuyez sur le bouton **MENU** (IIII). 8 Une fois la recherche et la mémorisation terminées, le menu Tri des canaux s'affiche. Pour organiser les canaux mémorisés dans l'ordre numérique souhaité, allez à l'étape 5 de la procédure "Organisation des canaux mémorisés" page 19. Pour quitter la fonction de mémorisation des canaux sans les organiser, appuyez de façon répétée sur le bouton MENU ( ..... ) jusqu'à ce que les menus disparaissent. 9 Une fois les canaux mémorisés, vous pouvez : Les organiser dans l'ordre de votre choix (voir page 19) Attribuer un nom aux canaux mémorisés (voir page 23) ٠ Supprimer un canal (voir page 22) Effectuer une syntonisation fine de la réception si nécessaire (voir page 24) Activer/désactiver la fonction LNA (Amplificateur à faible bruit) (voir page 25)

Français - 18

#### Organisation des canaux mémorisés

Cette opération vous permet de changer les numéros de programme des canaux mémorisés. Cette opération peut s'avérer nécessaire après l'utilisation de la mémorisation automatique. Vous pouvez supprimer les chaînes que vous ne souhaitez pas garder.

1 Appuyez sur le bouton **MENU** (IIII).

Résultat: Le menu principal s'affiche.

2 Appuyez sur le bouton ▲ ou ▼ jusqu'à ce que Canal soit sélectionné.

<u>Résultat</u>: Les options disponibles dans le groupe **Canal** s'affichent.

3 Appuyez sur le bouton ENTER ( 🗗 ).

4 Appuyez sur le bouton ▲ ou ▼ jusqu'à ce que **Tri des canaux** soit sélectionné. Appuyez sur le bouton **ENTER** ( ⊡ ).

Résultat: Le menu Tri des canaux s'affiche.

- 5 Sélectionnez le canal que vous souhaitez déplacer en appuyant sur le bouton ▲ ou ▼. Appuyez sur le bouton ENTER ( ↔).
- 6 Sélectionnez le numéro du programme à attribuer au canal en appuyant sur le bouton ▲ ou ▼. Appuyez sur le bouton ENTER (⊡).

<u>Résultat</u>: Le canal est déplacé vers sa nouvelle position et tous les autres canaux sont replacés en conséquence.

7 Répétez les étapes 5 à 6 jusqu'à ce que vous ayez déplacé tous les canaux vers les numéros de programme de votre choix.

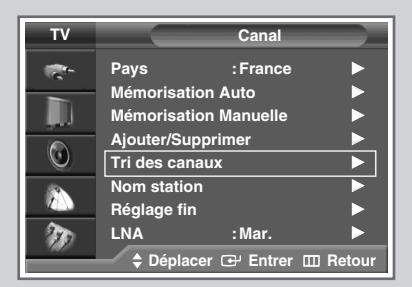

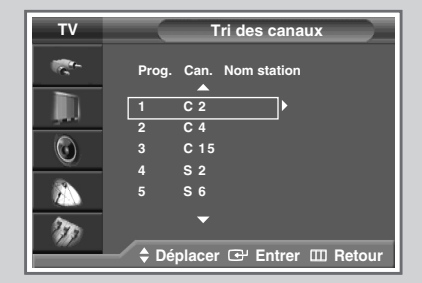

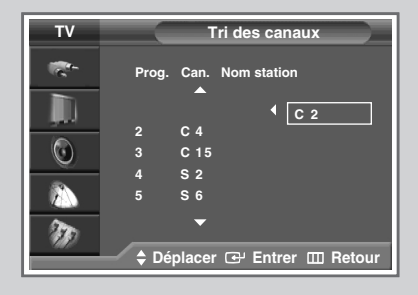

#### Mémorisation manuelle des canaux

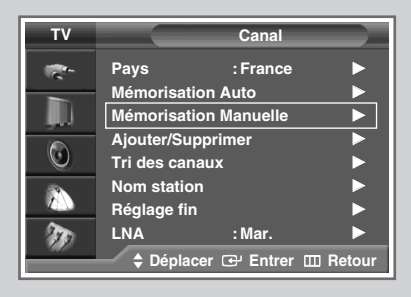

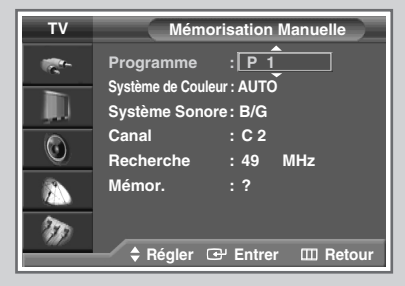

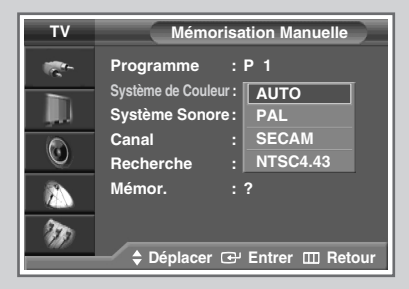

| тν                                        | Mémorisation Manuelle                        |
|-------------------------------------------|----------------------------------------------|
|                                           | Programme : P 1<br>Système de Couleur : AUTO |
|                                           | Système Sonore : B/G<br>Canal : D/K          |
| 0                                         | Recherche : I                                |
| An an an an an an an an an an an an an an | Mémor. : L                                   |
|                                           | 🗘 Déplacer 🕑 Entrer 🎞 Retour                 |

*Vous pouvez mémoriser les canaux de télévision, y compris ceux reçus via les réseaux câblés.* 

Lors de la mémorisation manuelle des canaux, vous pouvez choisir :

- De mémoriser ou non chaque canal trouvé
- Le numéro du programme qui vous servira à identifier chaque canal mémorisé
- 1 Résultat: Le menu principal s'affiche. 2 Appuyez sur le bouton ▲ ou ▼ jusqu'à ce que Canal soit sélectionné. Résultat: Les options disponibles dans le groupe Canal s'affichent. 3 Appuyez sur le bouton ENTER ( -). 4 Appuyez sur le bouton ▲ ou ▼ jusqu'à ce que Mémorisation Manuelle soit sélectionné. Appuyez sur le bouton ENTER ( -). Résultat: Les options disponibles dans le groupe Mémorisation Manuelle s'affichent lorsque Programme est sélectionné. 5 Appuyez de nouveau sur le bouton ENTER ( -). 6 Pour attribuer un numéro de programme à un canal, recherchez le numéro souhaité en appuyant sur le bouton A ou V, puis appuyez sur le bouton ENTER ( 🖃 ).
- 7 Sélectionnez la norme d'émission si nécessaire. Appuyez sur le bouton ▲ ou ▼ pour sélectionner **Système de Couleur**, puis appuyez sur le bouton **ENTER** ( → ). Les normes couleur s'affichent dans l'ordre suivant.

AUTO - PAL - SECAM - NTSC4.43

- 8 Sélectionnez le système de couleurs de votre choix en appuyant sur le bouton ▲ ou ▼. Appuyez sur le bouton ENTER ( ↔ ) pour valider votre sélection.
- 9 Appuyez sur le bouton ▲ ou ▼ pour sélectionner Système Sonore, puis appuyez sur le bouton ENTER ( ⊡ ). Les normes son s'affichent dans l'ordre suivant :

B/G - D/K - I - L

- Sélectionnez le système de son de votre choix en appuyant sur le bouton ▲ ou ▼.
- 11 Appuyez sur le bouton ENTER ( ) pour confirmer votre choix.

#### Mémorisation manuelle des canaux (suite)

12 Si vous connaissez le numéro de canal à mémoriser, reportezvous aux étapes suivantes.

- Appuyez sur le bouton ▲ ou ▼pour sélectionner le Cana1, puis appuyez sur le bouton ENTER ( ⊡).
- Appuyez sur le bouton ▲ ou ▼ pour sélectionner c (canal hertzien) ou s (canal câblé).
- Appuyez sur le bouton ▶.
- Appuyez sur le bouton ▲ ou ▼ pour sélectionner le numéro de votre choix puis appuyez sur le bouton ENTER ( ⊡ ).
  - Vous pouvez également entrer le numéro de chaîne en appuyant directement sur les boutons numériques.
- S'il n'y a aucun son ou que le son est anormal, resélectionnez la norme son requise.
- 13 Si vous ne connaissez pas les numéros de canal, sélectionnez **Recherche** en appuyant sur le bouton ▲ ou ▼. Appuyez sur le bouton ▲ ou ▼ pour démarrer la recherche.

<u>Résultat</u>: Le syntoniseur balaie la plage de fréquences jusqu'à ce que vous receviez le premier canal ou le canal que vous avez sélectionné sur votre écran.

- 14 Pour mémoriser le canal et le numéro de programme qui lui est associé, sélectionnez Mémor. en appuyant sur le bouton ▲ ou ▼. Sélectionnez OK en appuyant sur le bouton ENTER ( ⊡).
- 15 Répétez les étapes 12 à 14 pour chaque canal à mémoriser.

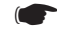

#### Mode des canaux

- P (Mode programme): A la fin de la syntonisation, des numéros de position compris entre P00 et P99 (maximum) sont attribués aux stations de télédiffusion de votre zone. Dans ce mode, vous pouvez sélectionner un canal en saisissant son numéro de position.
- C (Mode canal hertzien): Dans ce mode, vous pouvez sélectionner un canal en saisissant le numéro attribué à chacune des stations de télédiffusion.
- S (Mode canal câblé): Dans ce mode, vous pouvez sélectionner un canal en saisissant le numéro attribué à chacun des canaux câblés.

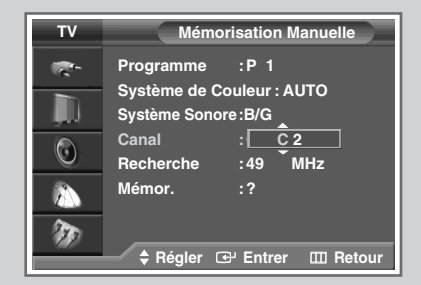

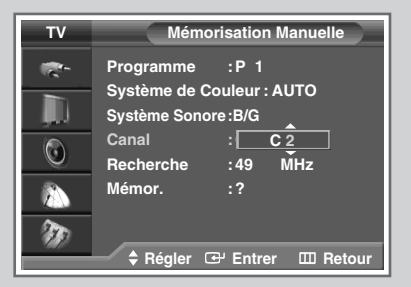

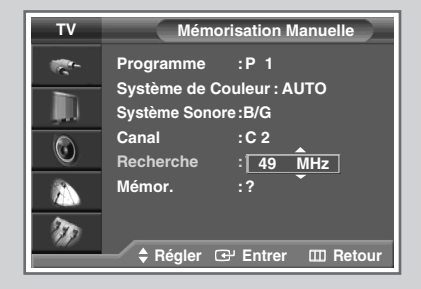

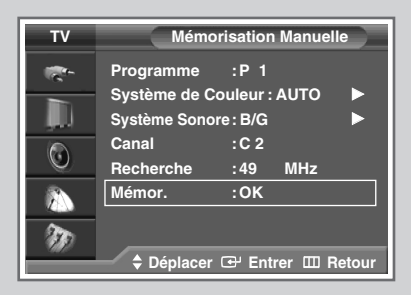

#### **Edition des chaînes**

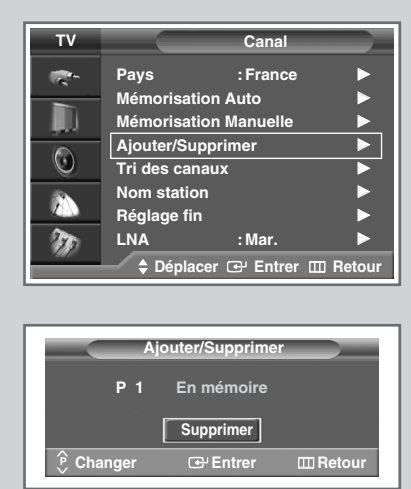

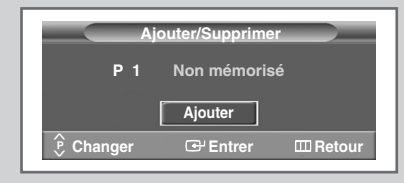

| STILL                       | S.MODE                                           | DUAL I-II                                     | SRS   |  |
|-----------------------------|--------------------------------------------------|-----------------------------------------------|-------|--|
| ADD/DEL<br>DNIe<br>REW<br>C | SLEEP<br>E3<br>PC<br>E3<br>STOP<br>STOP<br>O RES | PIP<br>ON<br>SWAPCS<br>ED<br>PLAY/PAUSE<br>FI | A S H |  |

*Vous pouvez exclure des canaux que vous avez choisis parmi ceux que vous avez balayés. Lorsque vous balayez les canaux mémorisés, ceux que vous avez choisis de sauter ne s'affichent pas. Tous les canaux que vous ne choisissez pas spécifiquement de sauter s'affichent lors du balayage.* 

1 Appuyez sur le bouton **MENU** ( . ).

<u>Résultat</u>: Le menu principal s'affiche.

- 2 Appuyez sur le bouton ▲ ou ▼ jusqu'à ce que **Canal** soit sélectionné.
  - <u>Résultat</u>: Les options disponibles dans le groupe **Canal** s'affichent.
- 3 Appuyez sur le bouton ENTER ( 🚭 ).
- 4 Appuyez sur le bouton ▲ ou ▼ jusqu'à ce que Ajouter/Supprimer soit sélectionné. Appuyez sur le bouton ENTER ( .).
  - <u>Résultat</u>: Le menu **Ajouter/Supprimer** s'affiche ; le canal actuel est sélectionné.
- 5 Appuyez sur le bouton P () ou () pour supprimer ou ajouter le canal souhaité. Appuyez sur le bouton ENTER ( ( ).
- 6 Répétez l'étape 5 pour chaque canal à supprimer ou à ajouter.
  - Vous pouvez sélectionner ces options en appuyant sur le bouton ADD/DEL de votre télécommande.

#### Attribution de noms aux canaux

Les noms de canaux sont attribués automatiquement lorsque les informations des canaux sont émises. Ces noms peuvent être modifiés, ce qui vous permet d'attribuer de nouveaux noms.

- 1 Appuyez sur le bouton **MENU** (Ⅲ). <u>Résultat</u>: Le menu principal s'affiche.
- 2 Appuyez sur le bouton ▲ ou ▼ jusqu'à ce que Canal soit sélectionné.

<u>Résultat</u>: Les options disponibles dans le groupe **Canal** s'affichent.

- 3 Appuyez sur le bouton ENTER ( 🕑 ).
- 4 jusqu'à ce que Nom station soit sélectionné. Appuyez sur le bouton ENTER (C<sup>1</sup>).

5 Si nécessaire, sélectionnez le canal auquel vous souhaitez attribuer un nouveau nom en appuyant sur le bouton ▲ ou ▼. Appuyez sur le bouton ENTER ( ↔ ).

<u>Résultat</u>: Des indications fléchées s'affichent autour de la case du nom.

- 6 Appuyez sur le bouton ▲ ou ▼ pour sélectionner une lettre (A à Z), un numéro (0 à 9) ou un symbole (-, espace). Passez à la lettre précédente ou suivante en appuyant sur le bouton ◄ ou ►.
- 7 Une fois que vous avez saisi le nom, appuyez sur le bouton ENTER ( ↔ ) pour le valider.

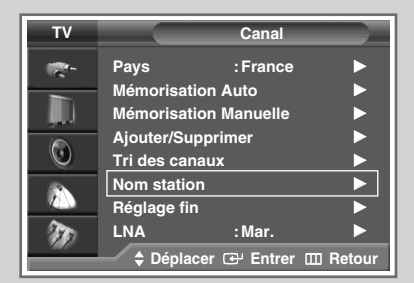

| тν       |       | Nom stati   | on          |
|----------|-------|-------------|-------------|
| <b>*</b> | Prog. | Can. I      | lom station |
|          | 1     | C 2         |             |
| 10       | 2     | C 4         |             |
|          |       | C 15        |             |
|          | 4     | S 2         |             |
|          | 5     | S 6         |             |
| 20       |       | •           |             |
|          | 🔶 🗘 🗘 | cer 🕑 Entre | r 🖽 Retour  |

| тν     |        | Nom s       | tation        |
|--------|--------|-------------|---------------|
| -<br>- | Prog.  | Can.        | Nom station   |
|        | 1      | C 2         | Â             |
|        | 2      | C 4         | •             |
|        | 3<br>4 | C 15<br>S 2 |               |
|        | 5      | S 6         |               |
| m      |        | •           |               |
|        | Dépla  | icer 🖨 Ré   | gler 🎹 Retour |

<sup>&</sup>lt;u>Résultat</u>: Le menu **Nom station** s'affiche avec le canal actuel sélectionné.

#### Réception nette des canaux grâce à la syntonisation fine

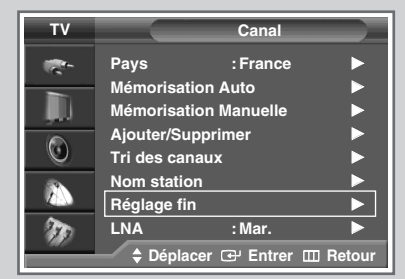

| Réglage fin         |
|---------------------|
| P 1                 |
| 5                   |
| Réinitial. Retour   |
| ♦ Déplacer ♦ Régler |

|   | Ré         | glage fi | in     |   |
|---|------------|----------|--------|---|
| Р |            |          |        |   |
|   |            |          |        | 5 |
|   | Réinitial. |          | Retour | J |
|   |            | 4 B ( )  |        | 0 |

| Réglage fin       |   |
|-------------------|---|
| P 1 *             |   |
|                   | 5 |
| Réinitial. Retour |   |
| Déplacer          |   |

| Réglage fin       |
|-------------------|
| P 1               |
|                   |
| Réinitial. Retour |
| Déplacer          |

Si la réception est nette, vous n'avez pas besoin d'effectuer une syntonisation fine du canal, car cette opération s'effectue automatiquement pendant la recherche et la mémorisation. Si le signal est faible ou déformé, vous pouvez être amené à effectuer manuellement une syntonisation fine du canal.

- 1 Appuyez sur le bouton **MENU** (IIII).
  - <u>Résultat</u>: Le menu principal s'affiche.
- 2 Appuyez sur le bouton ▲ ou ▼ jusqu'à ce que **Canal** soit sélectionné.
  - <u>Résultat</u>: Les options disponibles dans le groupe **Canal** s'affichent.
- 4 Appuyez sur le bouton ▲ ou ▼ jusqu'à ce que **Réglage fin** soit sélectionné. Appuyez sur le bouton **ENTER** ( ⊡ ).

Résultat : La barre horizontale s'affiche.

- 5 Pour obtenir une image nette et claire ainsi qu'une bonne qualité sonore, appuyez sur le bouton ◄ ou ► pour parvenir au réglage qui convient.
- 6 Pour enregistrer le réglage de syntonisation fine dans la mémoire de la télévision, appuyez sur le bouton ENTER ( ( ).
  - Résultat: Le numéro de programme apparaît en rouge et le symbole " \* " s'affiche. (P 1 \* )
- 7 Pour ramener la syntonisation fine à 0, sélectionnez **Réinitial**. en appuyant sur le bouton ▲ ou ▼ puis appuyez sur le bouton **ENTER** ( ←).

#### Utilisation de la fonction LNA (Amplificateur à faible bruit)

Cette fonction est très utile lorsque le téléviseur fonctionne dans une zone où le signal est faible. Elle amplifie le signal du téléviseur, mais pas le bruit.

- 1 Appuyez sur le bouton **MENU** (Ⅲ). <u>Résultat</u>: Le menu principal s'affiche.
- 2 Appuyez sur le bouton ▲ ou ▼ jusqu'à ce que Canal soit sélectionné.

<u>Résultat</u>: Les options disponibles dans le groupe **Canal** s'affichent.

- **3** Appuyez sur le bouton **ENTER** ( .
- 4 Appuyez sur le bouton ▲ ou ▼ jusqu'à ce que LNA soit sélectionné. Appuyez sur le bouton ENTER ( ⊡ ).
- 5 Sélectionnez Arr. ou Mar. en appuyant sur le bouton ▲ ou ▼.
- 6 Appuyez sur le bouton ENTER ( ) pour confirmer votre choix.

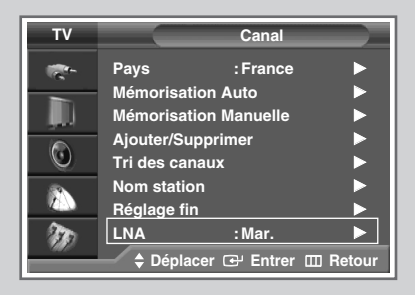

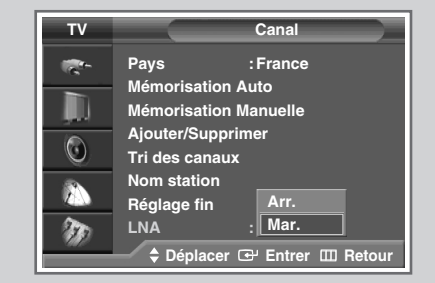

#### Informations d'affichage

*Vous pouvez visualiser les informations des canaux et l'état des réglages sélectionnés en appuyant sur le bouton "INFO* ()" *de la télécommande.* 

Les informations d'affichage sont différentes en fonction de la source sélectionnée.

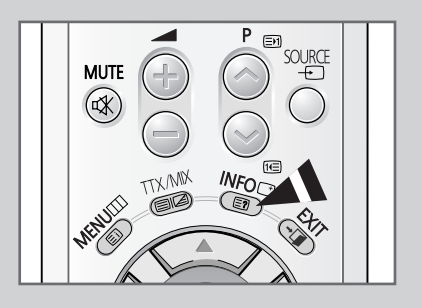

| P 1          |                               |   |
|--------------|-------------------------------|---|
| Mono         |                               | L |
| Image<br>Son | : Dynamique<br>: Personnalisé |   |
| 12 : 02      |                               |   |

#### Changement de la norme Image

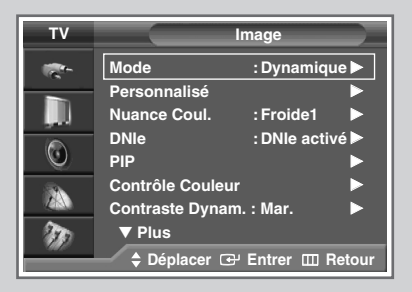

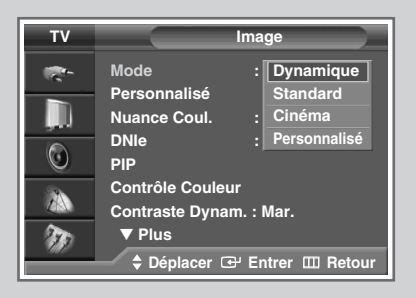

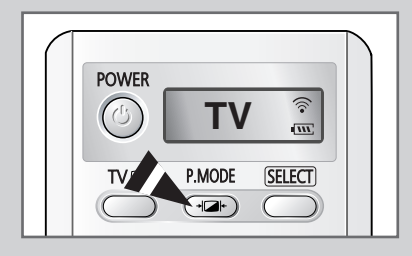

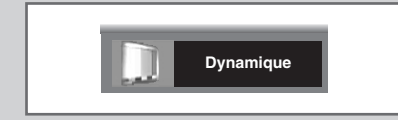

*Vous pouvez sélectionner le type d'image qui correspond le mieux à vos exigences d'affichage.* 

1 Appuyez sur le bouton **MENU** (IIII).

Résultat: Le menu principal s'affiche.

- 2 Appuyez sur le bouton ▲ ou ▼ jusqu'à ce que Image soit sélectionné.
  - Résultat: Les options disponibles dans le groupe Image s'affichent.
- 3 Appuyez sur le bouton ENTER ( ↔).
  - Résultat: L'option Mode est sélectionnée.
- 4 Appuyez de nouveau sur le bouton ENTER ( ↔).
  - <u>Résultat</u>: Les options disponibles apparaissent sous la forme d'une liste.
- 5 Sélectionnez l'option requise en appuyant sur le bouton ▲ ou ▼.
  - Résultat: Les modes suivants sont disponibles :
    - Dynamique : Choisissez Dynamique pour augmenter la clarté et la netteté de l'image.
    - standard : Choisissez Standard lorsque vous visionnez le téléviseur dans une pièce bien éclairée afin d'augmenter la netteté de l'image.
    - Cinéma : Choisissez Cinéma lorsque vous visionnez le téléviseur dans une pièce sombre pour éviter de fatiguer votre vue.
    - Personnalisé : Choisissez Personnalisé pour utiliser vos propres réglages. (reportez-vous à la page 27)

6 Appuyez sur le bouton ENTER ( ) pour confirmer votre choix.

Vous pouvez sélectionner ces options en appuyant sur le bouton P.MODE ( + ) + : Mode Image) de votre télécommande.

#### Personnalisation des réglages de l'image

Votre téléviseur dispose de plusieurs options de réglage qui vous permettent de régler la qualité de l'image.

1 Appuyez sur le bouton **MENU** (IIII).

Résultat: Le menu principal s'affiche.

2 Appuyez sur le bouton ▲ ou ▼ jusqu'à ce que Image soit sélectionné.

<u>Résultat</u>: Les options disponibles dans le groupe **Image** s'affichent.

- 3 Appuyez sur le bouton ENTER ( ↔ ).
- 4 Appuyez sur le bouton ▲ ou ▼ jusqu'à ce que **Personnalisé** soit sélectionné. Appuyez sur le bouton **ENTER** ( ↔).

<u>Résultat</u>: Le menu **Personnalisé** s'affiche.

- 5 Sélectionnez l'option que vous souhaitez régler en appuyant sur le bouton ▲ ou ▼ (Contraste, Luminosité, Netteté, Couleur ou Teinte-NTSC seulement). Appuyez sur le bouton ENTER ( ⊡ ).
  - <u>Résultat</u>: La barre horizontale s'affiche. Déplacez le curseur de la barre horizontale vers la gauche ou vers la droite en appuyant sur le bouton ◀ ou ►.
- 6 Appuyez sur le bouton MENU (□□) pour revenir au menu Image. Appuyez sur le bouton ▲ ou ▼ jusqu'à ce que Nuance Coul. soit sélectionné. Appuyez sur le bouton ENTER (□→).
- Sélectionnez la nuance de couleur souhaitée (Froide2, Froide1, Normal, Chaude1, ou Chaude2) en appuyant sur le bouton ▲ ou ▼.
- 8 Appuyez sur le bouton ENTER ( 🖃 ) pour confirmer votre choix.

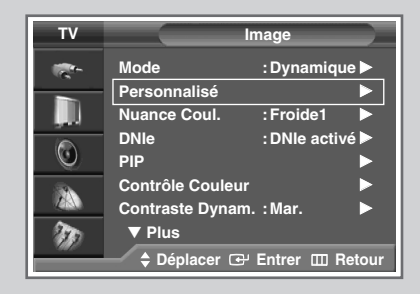

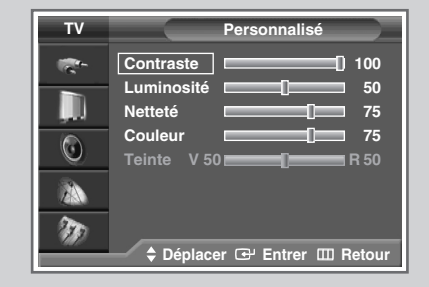

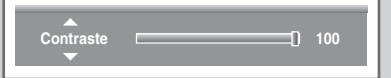

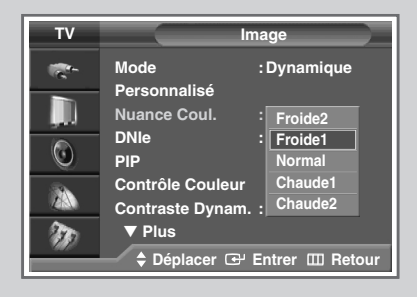

#### Personnalisation des réglages de l'image (mode PC ou DVI)

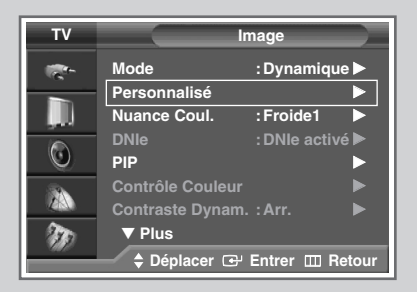

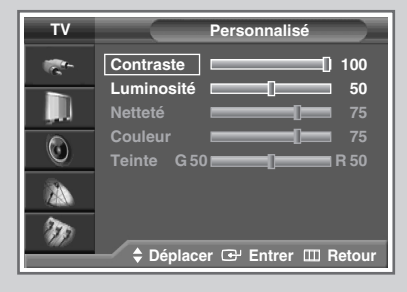

| ▲<br>Contraste<br>▼ | 0 | 100 |
|---------------------|---|-----|
|                     |   |     |

| т٧          | In                                   | nage               |
|-------------|--------------------------------------|--------------------|
| 1<br>1<br>1 | Mode<br>Personnalisé                 | : Dynamique        |
| ļ           | Nuance Coul.                         | Froide2            |
| 0           | PIP                                  | Normal             |
|             | Contrôle Couleur<br>Contraste Dynam. | Chaude1<br>Chaude2 |
| m           | ▼ Plus                               |                    |
|             |                                      |                    |

Votre téléviseur dispose de plusieurs options de réglage qui vous permettent de régler la qualité de l'image en mode PC ou DVI.

- 1 Appuyez sur le bouton **MENU** (IIII).
  - Résultat: Le menu principal s'affiche.
- 2 Appuyez sur le bouton ▲ ou ▼ jusqu'à ce que Image soit sélectionné.
  - <u>Résultat</u>: Les options disponibles dans le groupe **Image** s'affichent.
- 3 Appuyez sur le bouton ENTER ( ↔).
- 4 Appuyez sur le bouton ▲ ou ▼ jusqu'à ce que **Personnalisé** soit sélectionné. Appuyez sur le bouton **ENTER** ( ↔ ).
  - Résultat: Le menu Personnalisé s'affiche.
- 5 Sélectionnez l'option que vous souhaitez régler en appuyant sur le bouton ▲ ou ▼ (Contraste ou Luminosité). Appuyez sur le bouton ENTER ( ⊡ ).
  - Résultat: La barre horizontale s'affiche. Déplacez le curseur de la barre horizontale vers la gauche ou vers la droite en appuyant sur le bouton ◀ ou ►.
- 6 Appuyez sur le bouton MENU (□□) pour revenir au menu Image. Appuyez sur le bouton ▲ ou ▼ jusqu'à ce que Nuance Coul. soit sélectionné. Appuyez sur le bouton ENTER (□·).
- 7 Sélectionnez la nuance de couleur souhaitée (Froide2, Froide1, Normal, Chaude1, ou Chaude2) en appuyant sur le bouton ▲ ou ▼.
- 8 Appuyez sur le bouton ENTER ( 🔁 ) pour confirmer votre choix.

#### DNIe<sup>™</sup> (Moteur d'images numériques d'aspect naturel) DNIe<sup>™</sup>

Cette fonction vous apporte une image plus détaillée avec une réduction de bruit 3D, une amélioration des détails, des contrastes et des blancs. Le nouvel algorithme de compensation d'images vous donne une image plus lumineuse, plus claire et plus détaillée. La technologie DNIe<sup>™</sup> permet d'obtenir des images de qualité optimale à partir de n'importe quel signal.

1 Appuyez sur le bouton **MENU** ( $\square$ ).

<u>Résultat</u>: Le menu principal s'affiche.

2 Appuyez sur le bouton ▲ ou ▼ jusqu'à ce que Image soit sélectionné.

<u>Résultat</u>: Les options disponibles dans le groupe **Image** s'affichent.

- 3 Appuyez sur le bouton ENTER ( ↔).
- 4 Appuyez sur le bouton ▲ ou ▼ jusqu'à ce que DNIe soit sélectionné. Appuyez sur le bouton ENTER ( ↔).
- 5 Appuyez sur le bouton  $\blacktriangle$  ou  $\triangledown$  pour changer le réglage.
  - DNIe activé : Active le mode DNIe.
  - DNIe désactivé : Désactive le mode DNIe.
  - Démo DNIe : L'écran avant application du DNIe

s'affiche à droite et l'écran après application du DNIe s'affiche à gauche.

6 Appuyez sur le bouton **ENTER** ( ) pour confirmer votre choix.

Vous pouvez sélectionner ces options en appuyant sur le bouton DNIe de votre télécommande.

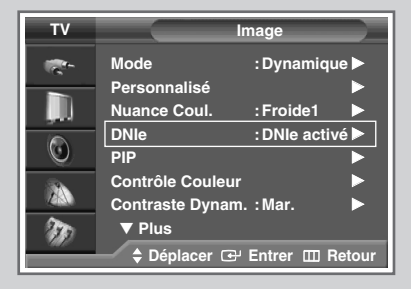

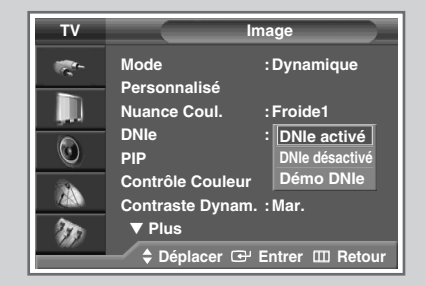

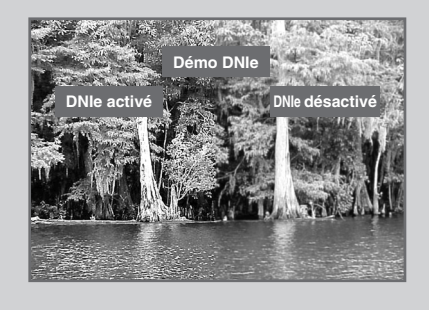

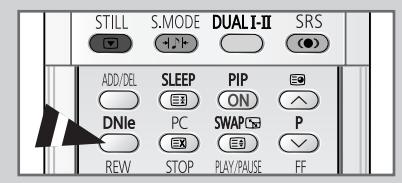

#### Affichage image dans l'image (PIP)

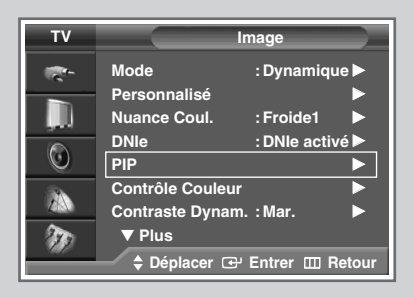

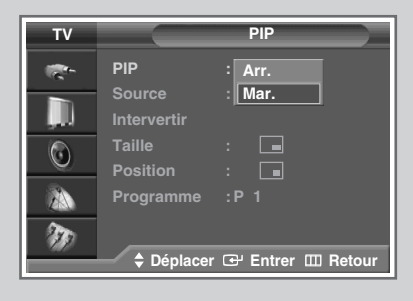

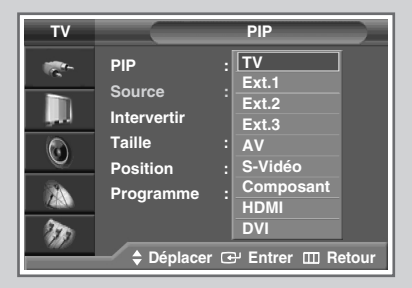

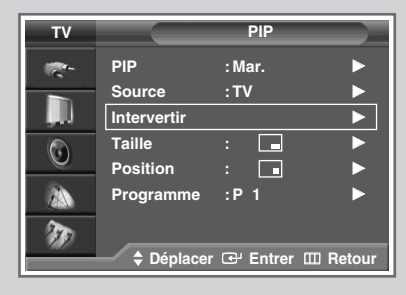

| τv     |             | PIP                 |
|--------|-------------|---------------------|
| -      | PIP         | : Mar.              |
|        | Source      | :TV                 |
| , III) | Intervertir |                     |
|        | Taille      |                     |
|        | Position    | : •                 |
| 24     | Programme   | :                   |
| T      |             |                     |
|        | Déplacer    | · 🕑 Entrer 🖽 Retour |

Vous pouvez afficher une image secondaire (provenant d'un autre programme TV ou de périphériques externes audio/vidéo) dans l'image principale du programme de télévision. De cette manière, vous pouvez regarder un programme de télévision ou surveiller l'entrée vidéo de n'importe quel périphérique connecté tout en regardant la télévision ou une autre entrée vidéo.

1 Résultat: Le menu principal s'affiche. 2 Appuyez sur le bouton ▲ ou ▼ jusqu'à ce que Image soit sélectionné. Résultat: Les options disponibles dans le groupe Image s'affichent. 3 Appuyez sur le bouton ENTER ( [구나). 4 Appuyez sur le bouton ▲ ou ▼ jusqu'à ce que PIP soit sélectionné. Appuyez sur le bouton ENTER ( -). Résultat: Le menu PIP s'affiche avec l'option PIP sélectionnée. 5 Appuyez de nouveau sur le bouton ENTER ( ↔). Pour activer, placez la fonction PIP sur Mar. en appuyant sur le bouton A ou ▼. Appuyez sur le bouton ENTER (↔). 6 Appuyez sur le bouton ▲ ou ▼ jusqu'à ce que **Source** soit sélectionné. Appuyez sur le bouton ENTER ( -). Résultat: Les sources disponibles s'affichent. TV - Ext.1 - Ext.2 - Ext.3 - AV - S-Vidéo -Composant - HDMI - DVI 7 Sélectionnez une source d'image secondaire en appuyant sur le bouton ▲ ou ▼. Appuyez sur le bouton ENTER ( ⊡). 8 Appuyez sur le bouton ▲ ou ▼ jusqu'à ce que Intervertir soit sélectionné. Appuyez sur le bouton ENTER ( -). <u>Résultat</u>: L'image principale et l'image secondaire sont interchangées. 9 Appuyez sur le bouton ▲ ou ▼ jusqu'à ce que Taille soit sélectionné. Appuyez sur le bouton ENTER ( -). Résultat: Les tailles disponibles s'affichent. \_ \_ (Petite) (Double 1) (Double 2) 10 Sélectionnez une taille d'image incrustée en appuyant sur le bouton  $\blacktriangle$  ou  $\blacktriangledown$ . Appuyez sur le bouton **ENTER** ( $\bigcirc$ ).

Français - 30

#### Affichage image dans l'image (PIP) (suite)

11 Appuyez sur le bouton ▲ ou ▼ jusqu'à ce que **Position** soit sélectionné. Appuyez sur le bouton **ENTER** ( ↔ ).

Résultat: Les positions disponibles s'affichent.

- Le menu Position est disponible lorsque la Taille est Petite.
- 12 Sélectionnez une position d'image incrustée en appuyant sur le bouton ▲ ou ▼. Appuyez sur le bouton ENTER ( ↔ ).
- 13 Appuyez sur le bouton ▲ ou ▼ jusqu'à ce que Programme soit sélectionné. Appuyez sur le bouton ENTER ( ⊡ ). Vous pouvez sélectionner le canal que vous souhaitez visualiser en image secondaire en appuyant sur le bouton ▲ ou ▼.
  - Lorsque source est réglé sur TV, vous pouvez sélectionner le canal de l'image secondaire.
- 14 Appuyez sur le bouton ENTER ( ) pour confirmer votre choix.

| Principale | TV | Ext.1 | Ext.2 | Ext.3 | AV | S-Vidéo | Composant | HDMI | DVI | PC |
|------------|----|-------|-------|-------|----|---------|-----------|------|-----|----|
| TV         | 0  | 0     | 0     | 0     | 0  | 0       | 0         | 0    | 0   | 0  |
| Ext.1      | 0  | Х     | 0     | 0     | 0  | 0       | 0         | 0    | 0   | 0  |
| Ext.2      | 0  | 0     | Х     | 0     | 0  | 0       | 0         | 0    | 0   | 0  |
| Ext.3      | 0  | 0     | 0     | Х     | 0  | 0       | 0         | 0    | 0   | 0  |
| AV         | 0  | 0     | 0     | 0     | Х  | 0       | 0         | 0    | 0   | 0  |
| S-Vidéo    | 0  | 0     | 0     | 0     | 0  | Х       | 0         | 0    | 0   | 0  |
| Composant  | 0  | 0     | 0     | 0     | 0  | 0       | Х         | 0    | 0   | Х  |
| HDMI       | 0  | 0     | 0     | 0     | 0  | 0       | 0         | Х    | Х   | 0  |
| DVI        | 0  | 0     | 0     | 0     | 0  | 0       | 0         | Х    | Х   | 0  |
| PC         | Х  | Х     | Х     | Х     | Х  | Х       | Х         | Х    | Х   | Х  |

#### Fonctions simples de la télécommande.

| Boutons | Fonction                                                                                                    |
|---------|----------------------------------------------------------------------------------------------------|
| PIP ON  | Pour activer ou désactiver directement la fonction PIP.                                                                                                    |
| SWAP    | Pour faire alterner l'image principale et l'image secondaire.                                                                                                    |
|         | Lorsque l'image principale est en mode vidéo et que<br>l'image secondaire est en mode TV, il se peut que<br>vous n'entendiez pas le son correspondant à<br>l'image principale lorsque vous appuyez sur le<br>bouton SWAP ( ) après avoir changé le canal de<br>l'image secondaire. Le cas échéant, re-sélectionnez<br>le canal de l'image principale. |

| τv                 |             | PIP               |
|--------------------|-------------|-------------------|
| <b>*</b>           | PIP         | : Mar.            |
|                    | Source      | :TV               |
| , <b>, , , ,</b> , | Intervertir |                   |
|                    | Taille      |                   |
|                    | Position    | :                 |
| 2                  | Programme   |                   |
| T                  |             |                   |
|                    | Déplacer    | 🕒 Entrer 🖽 Retour |

| TV       |             | PIP        |        |
|----------|-------------|------------|--------|
| <b>*</b> | PIP         | : Mar.     |        |
|          | Source      | :TV        |        |
|          | Intervertir |            |        |
|          | Taille      | : 🗖        |        |
|          | Position    | : 🗖        |        |
| ZA       | Programme   | :P 1       |        |
| Ð        |             |            |        |
|          | Déplacer    | 🕑 Entrer 🖽 | Retour |

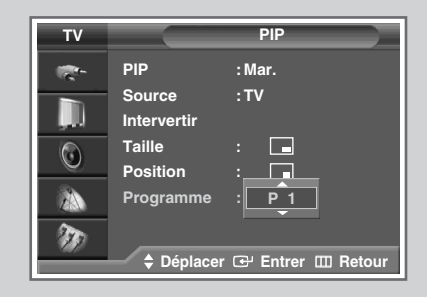

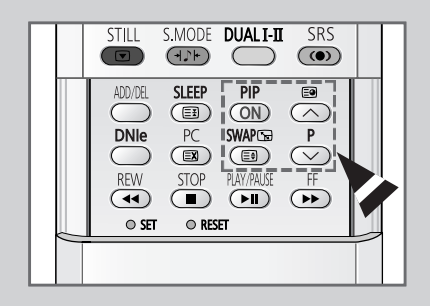

Pour sélectionner le canal de l'image secondaire.

## Réglage du mode Contrôle couleur (Contrôle facile)

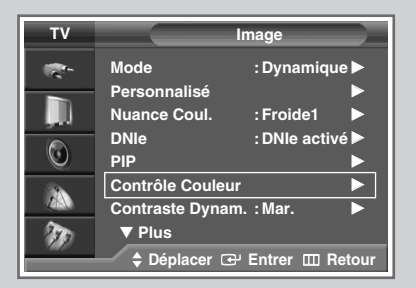

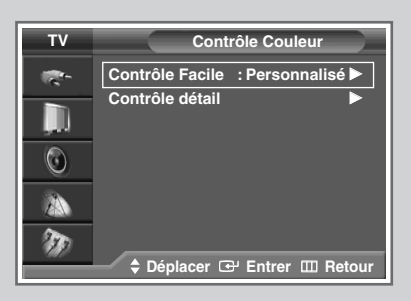

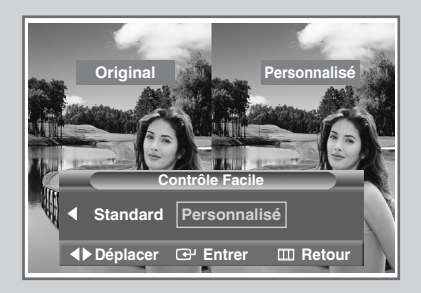

Le mode Contrôle couleur vous permet de régler les composantes couleur en fonction de vos préférences en retouchant les couleurs de la peau, du ciel et de l'herbe à l'aide de paramètres prédéfinis (Bleu, Vert, Rose, Standard, ou Personnalisé) sans modifier les autres couleurs de l'écran.

- Appuyez sur le bouton MENU (□□). <u>Résultat</u>: Le menu principal s'affiche.
   Appuyez sur le bouton ▲ ou ▼ jusqu'à ce que Image soit sélectionné. <u>Résultat</u>: Les options disponibles dans le groupe Image s'affichent.
   Appuyez sur le bouton ENTER (□·).
   Appuyez sur le bouton ▲ ou ▼ pour sélectionner Contrôle Couleur. Appuyez sur le bouton ENTER (□·).
  - <u>Résultat</u>: Les options disponibles dans le groupe **Contrôle Couleur** s'affichent.
- 5 Appuyez sur le bouton ▲ ou ▼ pour sélectionner **Contrôle** Facile. Appuyez sur le bouton ENTER (⊡).
  - <u>Résultat</u>: Les options disponibles dans le groupe **Contrôle Facile** s'affichent.
- 6 Appuyez sur le bouton ◄ ou ► pour sélectionner le mode de votre choix parmi les différents paramètres d'images proposés. L'image originale (avant réglage) s'affiche à gauche et le mode sélectionné à droite. Il existe cinq modes Contrôle facile:
  - Bleu : Accentue les nuances de bleu vif.
  - **Vert** : Accentue les nuances de vert tendre.
  - **Rose** : Accentue les couleurs chairs aux tons chauds.
  - Standard : Image standard.
  - Personnalisé : Retrouvez vos réglages personnalisés. (reportez-vous à la page 33)
- 7 Appuyez sur le bouton ENTER ( ) pour valider votre sélection.
  - Il se peut que les nuances des images présentées cidessus soient différentes de celles que vous obtenez à l'écran lors du réglage. Ces images sont présentées à titre d'exemple.
    - Cette fonctionnalité n'est pas accessible lorsque la source d'entrée est en mode PC, lorsque la fonction DNIe est en mode Désactivé ou lorsque la fonction PIP est réglée sur Mar.

## Réglage du mode Contrôle couleur (Contrôle detaillé)

## *Ces réglages peuvent être effectués en fonction de vos préférences personnelles.*

- 1 Appuyez sur le bouton **MENU** (IIII).
  - <u>Résultat</u>: Le menu principal s'affiche.
- 2 Appuyez sur le bouton ▲ ou ▼ jusqu'à ce que Image soit sélectionné.

<u>Résultat</u>: Les options disponibles dans le groupe **Image** s'affichent.

- 3 Appuyez sur le bouton ENTER ( 🕑 ).
- 4 Appuyez sur le bouton ▲ ou ▼ pour sélectionner **Contrôle Couleur**. Appuyez sur le bouton **ENTER** ( 🗗 ).
  - <u>Résultat</u>: Les options disponibles dans le groupe **Contrôle Couleur** s'affichent.
- 5 Appuyez sur le bouton ▲ ou ▼ pour sélectionner Contrôle détail. Appuyez sur le bouton ENTER ( ( ).

<u>Résultat</u>: Les options disponibles dans le groupe **Contrôle** détail s'affichent.

- 6 Appuyez sur le bouton ▲ ou ▼ pour sélectionner la langue appropriée puis appuyez sur le bouton ENTER (↔).
- 7 Appuyez sur le bouton ◀ ou ► pour ajuster le réglage.

Il se peut que les nuances des images présentées cidessus soient différentes de celles que vous obtenez à l'écran lors du réglage. Ces images sont présentées à titre d'exemple.

- 8 Pour revenir aux paramètres par défaut, sélectionnez **Réinitial.** en appuyant sur le bouton ▲ ou ▼ puis appuyez sur le bouton ENTER ( []).
  - <u>Résultat</u>: Les couleurs mises au point précédemment sont ramenées à leurs valeurs par défaut.
  - Cette fonctionnalité n'est pas accessible lorsque la source d'entrée est en mode PC, lorsque la fonction DNIE est en mode Désactivé ou lorsque la fonction PIP est réglée sur Mar..

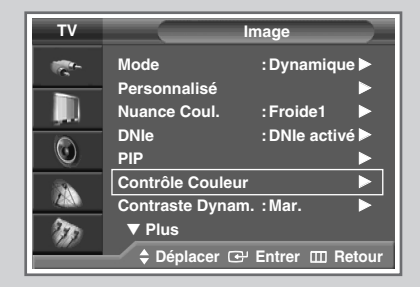

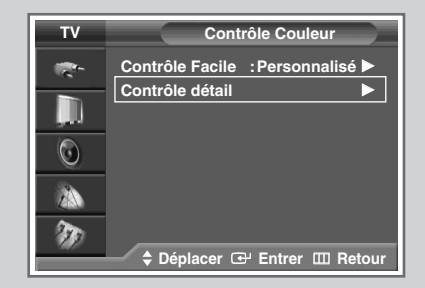

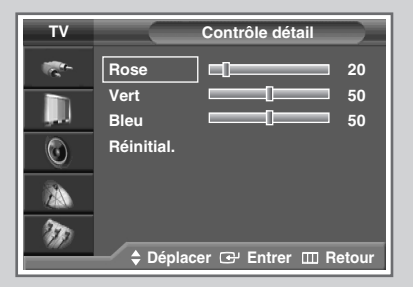

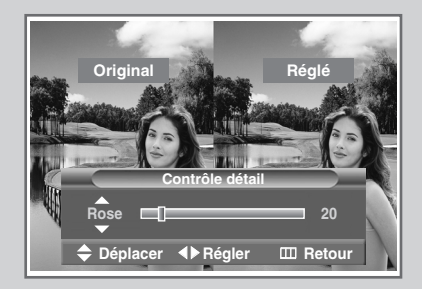

#### Réglage de Contraste Dynamique

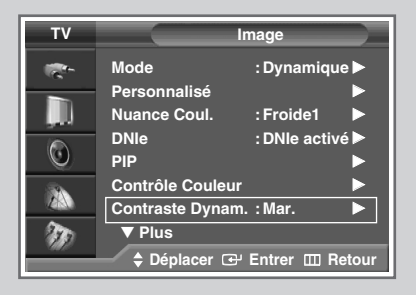

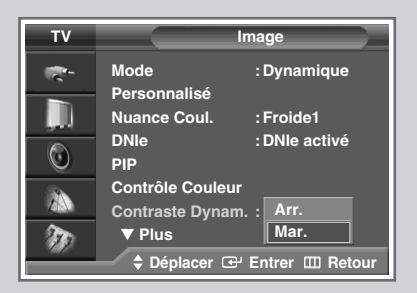

La fonction Contraste dynamique repère les signaux visuels et optimise le contraste.

1 Appuyez sur le bouton **MENU** (IIII).

<u>Résultat</u>: Le menu principal s'affiche.

- 2 Appuyez sur le bouton ▲ ou ▼ jusqu'à ce que **Image** soit sélectionné.
  - <u>Résultat</u>: Les options disponibles dans le groupe **Image** s'affichent.
- 3 Appuyez sur le bouton ENTER ( 🕑 ).
- 4 Appuyez sur le bouton ▲ ou ▼ jusqu'à ce que Contraste Dynam. soit sélectionné. Appuyez sur le bouton ENTER ( ⊡ ).
- 5 Sélectionnez Arr. ou Mar. en appuyant sur le bouton ▲ ou ▼.
- 6 Appuyez sur le bouton ENTER ( 🕑 ) pour confirmer votre choix.
  - Cette fonctionnalité n'est pas accessible lorsque la source d'entrée est en mode PC, lorsque la fonction DNIE est en mode Désactivé ou lorsque la fonction PIP est réglée sur Mar..

#### Réglage du capteur de luminosité

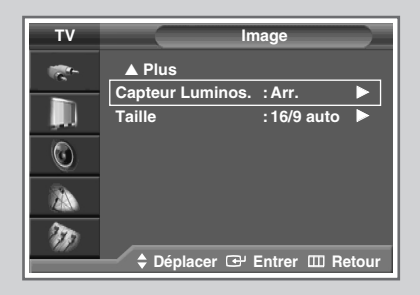

| Capteur Luminos.     |
|----------------------|
| -                    |
| Arr. Mar.            |
| ▲▶Déplacer 	⊕ Entrer |

Le capteur de luminosité règle la luminosité automatiquement en fonction des conditions d'éclairage.

| 1 | Appuyez sur le bouton <b>MENU</b> ( IIII ).                                                                                        |
|---|----------------------------------------------------------------------------------------------------|
|   | <u>Résultat</u> : Le menu principal s'affiche.                                                                                     |
| 2 | Appuyez sur le bouton ▲ ou ▼ jusqu'à ce que <b>Image</b> soit<br>sélectionné.                                                      |
|   | <u>Résultat</u> : Les options disponibles dans le groupe <b>Image</b><br>s'affichent.                                              |
| 3 | Appuyez sur le bouton ENTER ( 🔁 ).                                                                                                 |
| 4 | Appuyez sur le bouton ▲ ou ▼ jusqu'à ce que <b>Capteur Luminos.</b><br>soit sélectionné. Appuyez sur le bouton <b>ENTER</b> ( ⊡ ). |
| 5 | Sélectionnez Arr. ou Mar. en appuyant sur le bouton ◀ ou ►.                                                                        |
| 6 | Appuyez sur le bouton ENTER ( ( ) pour confirmer votre choix.                                                                      |
|   |                                                                                                    |

 Cette fonctionnalité n'est pas accessible lorsque la source d'entrée est en mode PC.

Français - 34

#### Réglage de la prise en charge de la Faiblesse chromatique

Cette option permet de régler les nuances de rouge, de vert et de bleu afin d'optimiser l'image en fonction de la faiblesse chromatique de l'utilisateur.

- 1 Appuyez sur le bouton **MENU** (Ⅲ). <u>Résultat</u>: Le menu principal s'affiche.
- 2 Appuyez sur le bouton ▲ ou ▼ jusqu'à ce que **Configuration** soit sélectionné.

<u>Résultat</u>: Les options disponibles dans le groupe **Configuration** s'affichent.

- 3 Appuyez sur le bouton ENTER ( ↔).
- 4 Appuyez sur le bouton ▲ ou ▼ pour sélectionner Faiblesse Couleur. Appuyez sur le bouton ENTER ( ( ).
- 5 Appuyez de nouveau sur le bouton ENTER (↔). Appuyez sur le bouton ▲ ou ▼ pour sélectionner Mar., puis appuyez sur le bouton ENTER (↔).

<u>Résultat</u>: Les options disponibles dans le groupe **Faiblesse Couleur** s'affichent.

- 6 Appuyez sur le bouton ▲ ou ▼ pour sélectionner la couleur que vous souhaitez régler, puis appuyez sur le bouton ENTER ( ⊡).
- 7 Appuyez sur le bouton ◄ ou ► pour procéder au réglage de votre choix.
- 8 Appuyez sur le bouton **MENU** (**III**) pour valider votre sélection.
  - La fonction n'est pas disponible lorsque la source d'entrée est en mode PC ou lorsque DNIe est en mode Désactivé.

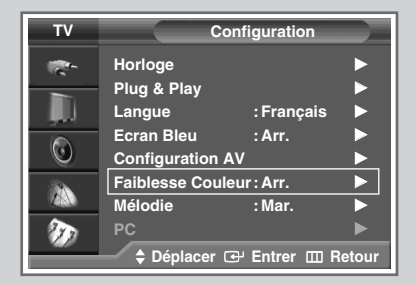

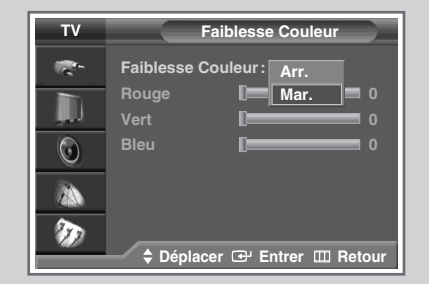

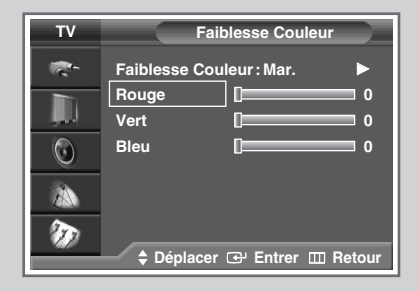

| Fail     | blesse Coul       | eur        |
|----------|-------------------|------------|
| Rouge    |                   | 0          |
| Déplacer | <b>∢</b> ► Régler | III Retour |

#### Sélection de la taille de l'image

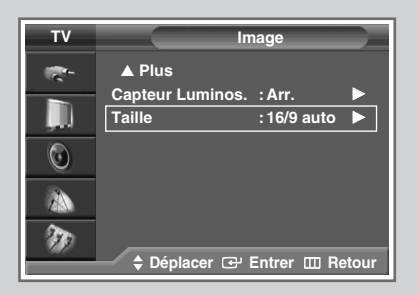

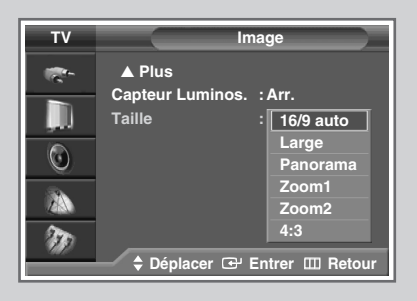

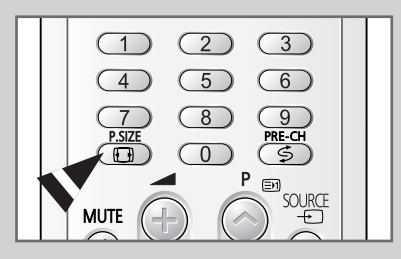

*Vous pouvez sélectionner la taille d'image qui correspond le mieux à vos exigences d'affichage.* 

- 1 Appuyez sur le bouton **MENU** (Ⅲ). <u>Résultat</u>: Le menu principal s'affiche.
- 2 Appuyez sur le bouton ▲ ou ▼ jusqu'à ce que Image soit sélectionné.
  - <u>Résultat</u>: Les options disponibles dans le groupe **Image** s'affichent.
- 3 Appuyez sur le bouton ENTER ( 🕑 ).
- Appuyez sur le bouton ▲ ou ▼ jusqu'à ce que Taille soit sélectionné. Appuyez sur le bouton ENTER ( ⊡ ).
   Résultat : Le menu Taille s'affiche.
- 5 Sélectionnez le mode requis en appuyant sur le bouton ▲ ou ▼. Appuyez sur le bouton ENTER ( → ).
  - <u>Résultat</u>: Les modes suivants sont disponibles:
  - 16/9 autoPermet d'agrandir automatiquement l'image au<br/>format 16/9 pour un affichage optimal.LargePermet de régler la taille de l'image au format large<br/>16/9.
  - Panorama Permet de donner un aspect naturel à une image au format large.
  - **Zoom1** Permet d'agrandir l'image verticalement de 130 % environ.
  - **Zoom2** Permet d'agrandir l'image verticalement de 150 % environ.
  - **4:3** Permet de régler la taille de l'image au format normal 4/3.
    - Il est possible d'ajuster la position en mode zoom1 ou zoom2 en appuyant sur le bouton ▲ ou ▼.
      - Les sous-titres peuvent être coupés ou cachés en dessous de la zone d'affichage dans les modes zoom1 et zoom2.
      - Les modes zoom1 et zoom2 ne sont utilisables qu'avec les sources d'entrée suivantes : TV, AV, S-Vidéo ou Composant.
      - Les modes Panorama, Zoom1 et Zoom2 ne sont pas actifs en mode DVI.
      - Seuls les modes Large et 4:3 peuvent être sélectionnés en mode PC.
      - La taille de l'écran peut être réglée quelle que soit la source d'entrée ; la fonction PIP n'est disponible qu'en mode Large.
      - Le mode panorama n'est pas disponible dans les modes composants suivants : (480i, 480p, 576i, 576p, 720p, 1080i, 1080p).

 $\succ$ 

Vous pouvez sélectionner ces options en appuyant sur le bouton **P.SIZE** (**D**) de votre télécommande.
#### Réglage du mode Ecran Bleu

Lorsque le signal est très faible ou inexistant, un écran bleu remplace automatiquement l'image brouillée. Si vous souhaitez continuer à voir une image de médiocre qualité, vous devez désactiver le mode Ecran Bleu.

1 Appuyez sur le bouton **MENU** (IIII).

<u>Résultat</u>: Le menu principal s'affiche.

2 Appuyez sur le bouton ▲ ou ▼ jusqu'à ce que **Configuration** soit sélectionné.

<u>Résultat</u>: Les options disponibles dans le groupe **Configuration** s'affichent.

- 3 Appuyez sur le bouton ENTER ( 🕑 ).
- 4 Appuyez sur le bouton ▲ ou ▼ jusqu'à ce que Ecran Bleu soit sélectionné. Appuyez sur le bouton ENTER ( ⊡ ).
- 5 Sélectionnez Arr. ou Mar. en appuyant sur le bouton ▲ ou ▼.
- 6 Appuyez sur le bouton **ENTER** ( ) pour confirmer votre choix.

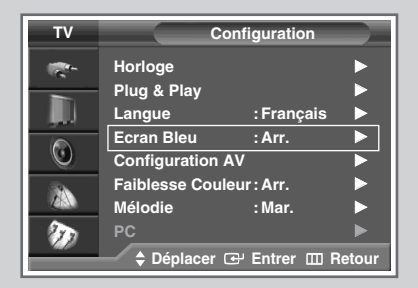

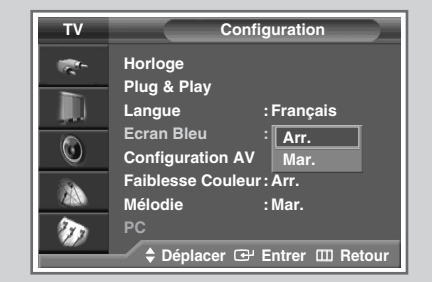

#### Gel de l'image actuelle

Lorsque vous regardez un programme télévisé, vous avez la possibilité de geler l'image simplement en appuyant sur le bouton "STILL ( )". Pour revenir en visualisation normale, appuyez de nouveau sur ce bouton.

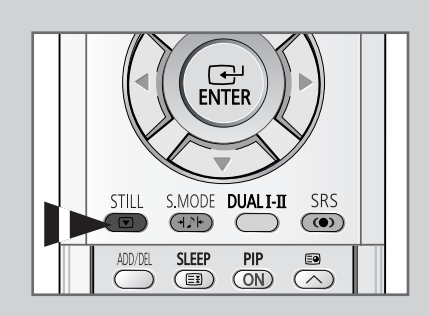

#### Changement de la norme Son

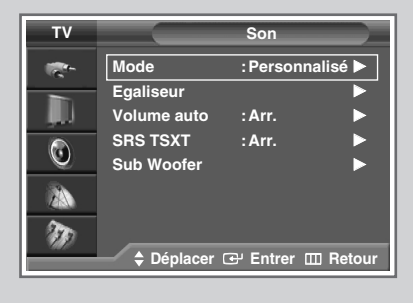

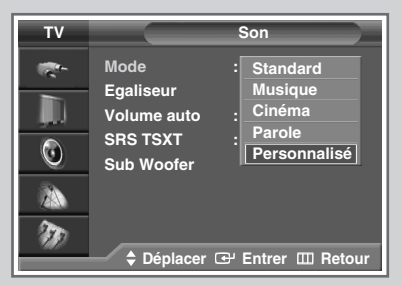

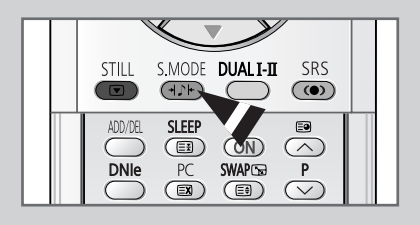

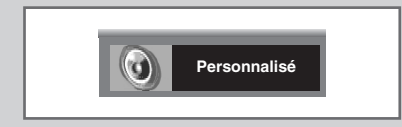

*Vous pouvez sélectionner le type d'effet sonore spécial souhaité lorsque vous regardez un programme donné.* 

- 1 Appuyez sur le bouton **MENU** ( ..... ). Résultat: Le menu principal s'affiche. 2 Appuyez sur le bouton ▲ ou ▼ jusqu'à ce que **Son** soit sélectionné. Résultat: Les options disponibles dans le groupe Son s'affichent. 3 Appuyez sur le bouton **ENTER** ( $\bigcirc$ ). Résultat: L'option Mode est sélectionnée. 4 Appuyez de nouveau sur le bouton ENTER ( -). 5 Sélectionnez l'option requise en appuyant sur le bouton ▲ ou ▼. Les modes suivants sont disponibles : Résultat: • **Standard** : Les réglages standard sont disponibles pour tous les programmes. Musique : Permet d'améliorer la qualité de lecture de la musique. **Cinéma** : Permet de faire ressortir les basses. Parole : Permet de clarifier les dialogues. Personnalisé : Permet de récupérer vos réglages personnalisés.
  - (Reportez-vous à la page 39)
  - 6 Appuyez sur le bouton ENTER ( 🕒 ) pour confirmer votre choix.
    - Vous pouvez sélectionner ces options en appuyant sur le bouton S.MODE ( I) : Son Mode) de votre télécommande.

#### Réglage des paramètres du son

Les paramètres du son peuvent être réglés selon vos préférences personnelles.

- Appuyez sur le bouton MENU (□□).
   <u>Résultat</u>: Le menu principal s'affiche.
- 2 Appuyez sur le bouton ▲ ou ▼ jusqu'à ce que **Son** soit sélectionné.

<u>Résultat</u>: Les options disponibles dans le groupe **Son** s'affichent.

- 3 Appuyez sur le bouton ENTER ( 🕑 ).
- 4 Appuyez sur le bouton ▲ ou ▼ jusqu'à ce que **Egaliseur** soit sélectionné. Appuyez sur le bouton **ENTER** ( ← ).

<u>Résultat</u>: Le menu **Egaliseur** affiche l'option actuelle.

5 Sélectionnez l'option à régler (balance ou égaliseur) en appuyant sur le bouton ◀ ou ►. Appuyez sur le bouton ENTER ( ( ). Appuyez sur le bouton ▲ ou ▼ jusqu'à ce que le réglage vous convienne.

Si vous changez de quelque façon que ce soit ces réglages, la norme son passe automatiquement à **Personnalisé**.

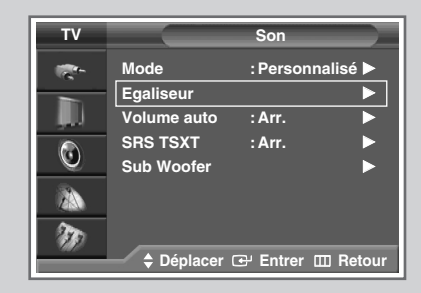

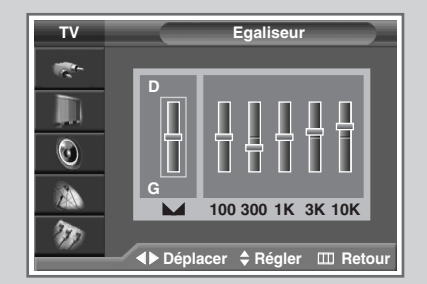

#### Réglage automatique du volume

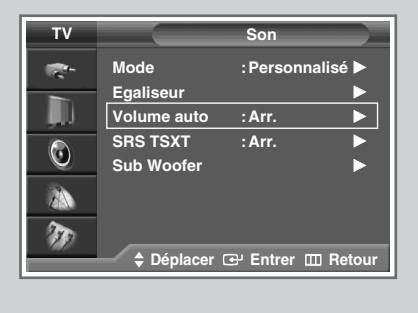

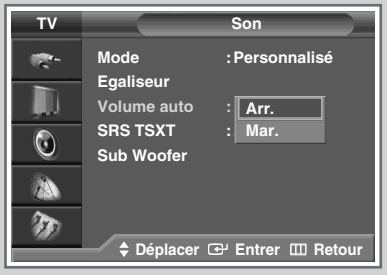

Chaque station d'émission possède ses propres conditions de signal et il n'est donc pas facile de régler le volume chaque fois que vous changez de canal. Cette fonction vous permet de régler automatiquement le volume du canal désiré en réduisant la puissance sonore lorsque le signal de modulation est élevé ou en augmentant la puissance sonore lorsque le signal de modulation est faible.

1 Appuyez sur le bouton **MENU** ( . ). Résultat: Le menu principal s'affiche. 2 Appuyez sur le bouton ▲ ou ▼ jusqu'à ce que **Son** soit sélectionné. Résultat: Les options disponibles dans le groupe **Son** s'affichent. 3 Appuyez sur le bouton **ENTER** ( ). 4 Appuyez sur le bouton ▲ ou ▼ jusqu'à ce que Volume auto soit sélectionné. Appuyez sur le bouton ENTER ( 🕑 ). 5 Sélectionnez Arr. ou Mar. en appuyant sur le bouton ▲ ou ▼. 6 Appuyez sur le bouton **ENTER** ( ) pour confirmer votre choix.

## Réglage du SRS TSXT

TruSurround XT est une technologie SRS brevetée qui remédie au problème de la lecture d'un contenu de disque multicanal 5.1 sur deux haut-parleurs. Le TruSurround produit un son Surround virtuel fascinant au moyen de n'importe quel système de lecture à deux haut-parleurs, dont les haut-parleurs internes du téléviseur. Il s'adapte parfaitement à tous les formats multicanaux.

- 1 Appuyez sur le bouton **MENU** (Ⅲ). <u>Résultat</u>: Le menu principal s'affiche.
- 2 Appuyez sur le bouton ▲ ou ▼ jusqu'à ce que **Son** soit sélectionné.

<u>Résultat</u>: Les options disponibles dans le groupe **son** s'affichent.

- **3** Appuyez sur le bouton **ENTER** ( ↔ ).
- 4 Appuyez sur le bouton ▲ ou ▼ jusqu'à ce que **srs тsxт** soit sélectionné. Appuyez sur le bouton **ENTER** ( ⊡ ).
- 5 Sélectionnez l'option requise (Arr., Mono 3D ou Stéréo) en appuyant sur le bouton ▲ ou ▼.
- 6 Appuyez sur le bouton ENTER ( ) pour confirmer votre choix.
  - TruSurround XT, SRS et le symbole
     (•) sont des marques déposées de SRS Labs, Inc. La technologie
     TruSurround XT est protégée par la licence de SRS Labs, Inc.

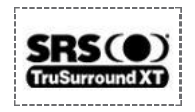

 Vous pouvez sélectionner ces options en appuyant sur le bouton SRS (()) de votre télécommande.

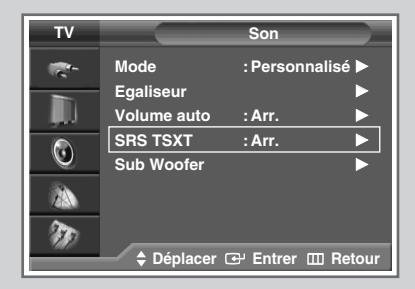

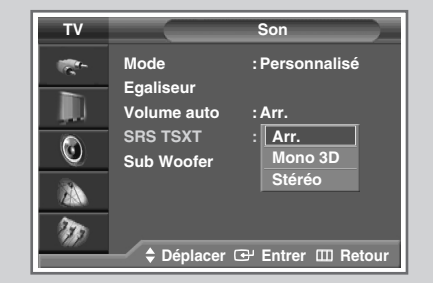

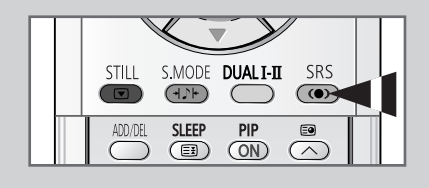

| SRS TSXT : Arr. |                 | _ |
|-----------------|-----------------|---|
|                 | SRS TSXT : Arr. |   |

#### Réglage de la sortie du caisson de basse

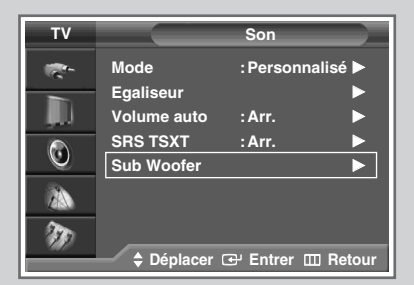

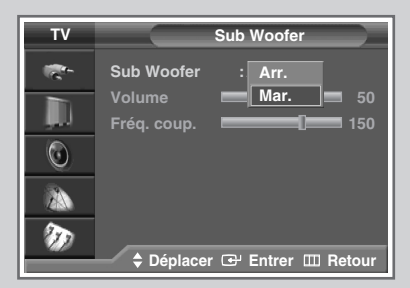

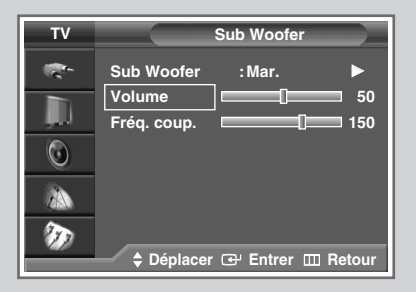

| τv       | Sub Woofer                                        |
|----------|---------------------------------------------------|
|          | Sub Woofer : Mar.<br>Volume 50<br>Fréq. coup. 150 |
| 20<br>70 | - ✓ ≎ Déplacer ◀▶ Régler  ⊞ Retour                |

*Si votre téléviseur est connecté à un caisson de basse, vous avez la possibilité d'en choisir la sortie, le volume et les fréquences de coupure.* 

- 1
   Appuyez sur le bouton MENU (□□).

   <u>Résultat</u>:
   Le menu principal s'affiche.
- 2 Appuyez sur le bouton ▲ ou ▼ jusqu'à ce que Son soit sélectionné.
  - <u>Résultat</u>: Les options disponibles dans le groupe **Son** s'affichent.
- 3 Appuyez sur le bouton ENTER ( ↔).
- 4 Appuyez sur le bouton ▲ ou ▼ jusqu'à ce que **Sub Woofer** soit sélectionné. Appuyez sur le bouton **ENTER** ( ⊡ ).
- 5 Appuyez de nouveau sur le bouton ENTER (⊡). Appuyez sur le bouton ▲ ou ▼ pour sélectionner Mar., puis appuyez sur le bouton ENTER (⊡).
- 6 Appuyez sur le bouton ▲ ou ▼ pour sélectionner l'élément que vous souhaitez modifier puis appuyez sur le bouton ENTER (⊡). Appuyez sur le bouton ◄ ou ► pour procéder au réglage de votre choix.
  - Volume : Règle le volume du caisson de basse.
  - Fréq. coup. : Règle la fréquence de coupure du caisson de basse pour une qualité de son optimale dans la pièce où vous vous trouvez.

#### Réglage du son mélodique

Cette fonction vous permet d'entendre une mélodie à la mise sous ou hors tension de votre téléviseur.

- Appuyez sur le bouton MENU (□□).
   <u>Résultat</u>: Le menu principal s'affiche.
- 2 Appuyez sur le bouton ▲ ou ▼ jusqu'à ce que **Configuration** soit sélectionné.

Résultat: Les options disponibles dans le groupe **Configuration** s'affichent.

- **3** Appuyez sur le bouton **ENTER** ( ).
- 4 Appuyez sur le bouton ▲ ou ▼ jusqu'à ce que Mélodie soit sélectionné. Appuyez sur le bouton ENTER (⊡).
- 5 Sélectionnez l'option requise (Arr. ou Mar.) en appuyant sur le bouton ▲ ou ▼.
- 6 Appuyez sur le bouton ENTER ( ) pour confirmer votre choix.

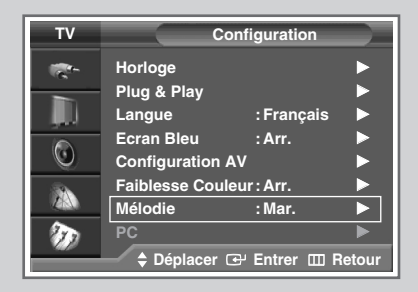

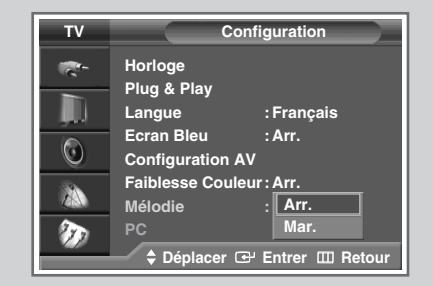

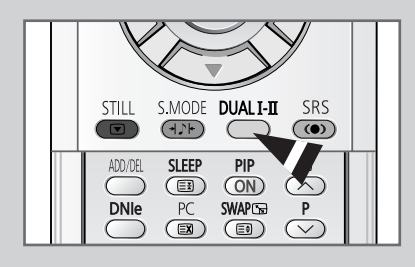

Le bouton "DUAL I-II" affiche/commande le traitement et la sortie du signal audio. A la mise sous tension, le mode est préréglé automatiquement sur "Dual I" ou "Stéréo" en fonction de la transmission en cours.

|              | Type de programme                    | Indication à l'écran                                 |
|--------------|--------------------------------------|------------------------------------------------------|
| NICAM        | Programme normal<br>(Audio standard) | Mono (Utilisation normale)                           |
|              | Normal +<br>NICAM Mono               | NICAM ↔ NICAM<br>Mono                                |
| Stéréo       | NICAM Stéréo                         | NICAM ↔ Mono<br>Stéréo (Normal)                      |
|              | Double I/II NICAM                    | NICAM → NICAM → Mono<br>Dual I Dual II (Normal)<br>↑ |
|              | Programme normal<br>(Audio standard) | Mono (Utilisation normale)                           |
| Stéréo<br>A2 | Bilingue ou Double I/II              | Dual I ↔ Dual II                                     |
|              | Stéréo                               | <b>Stéréo ↔ Mono</b><br>(Mono forcé)                 |

- Si les conditions de réception se détériorent, le mode Mono facilitera l'écoute.
  - Si le signal stéréo est faible et qu'une permutation automatique se produit, passez alors en Mono.
  - Pour la réception de son mono en mode AV, branchez le connecteur d'entrée "AUDIO-L" sur le panneau (avant ou latéral). Si le son mono est émis uniquement depuis l'enceinte gauche, appuyez sur le bouton DUAL I-II.

### Réglage et affichage de l'heure actuelle

*Vous pouvez régler l'horloge du téléviseur de sorte que l'heure actuelle s'affiche lorsque vous appuyez sur le bouton "INFO (*(<u>)</u>*)" Vous devez également régler l'heure si vous souhaitez utiliser les minuteries de mise sous et hors tension automatiques.* 

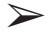

Le réglage de l'horloge sera réinitialisé si vous appuyez sur le bouton " 也 " (Marche/Arrêt) situé à l'avant du téléviseur.

1 Appuyez sur le bouton **MENU** (IIII). <u>Résultat</u>: Le menu principal s'affiche.

2 Appuyez sur le bouton ▲ ou ▼ jusqu'à ce que **Configuration** soit sélectionné.

<u>Résultat</u>: Les options disponibles dans le groupe **Configuration** s'affichent.

- 3 Appuyez sur le bouton ENTER ( ⊡).
- 4 Appuyez sur le bouton ▲ ou ▼ jusqu'à ce que Horloge soit sélectionné. Appuyez sur le bouton ENTER ( ⊡ ).

<u>Résultat</u>: Les options disponibles dans le groupe **Horloge** s'affichent ; l'option **Réglage Horloge** est alors sélectionnée.

5 Appuyez sur le bouton ENTER ( 🔁 ).

- 6 Appuyez sur le bouton ◀ ou ► pour passer à **Heure** ou **Minute**. Effectuez les réglages en appuyant sur le bouton ▲ ou ▼.
  - Vous pouvez également régler l'Heure et les Minute directement à l'aide des boutons numériques.

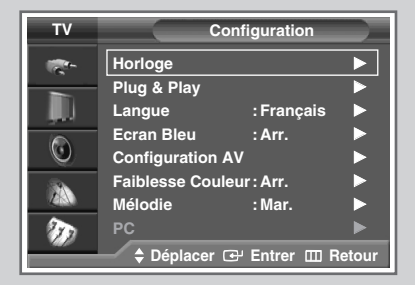

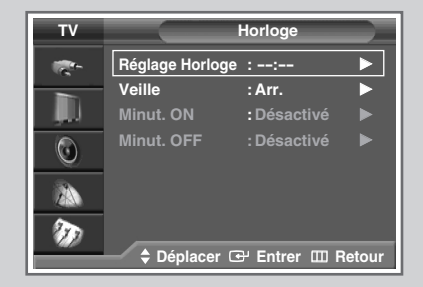

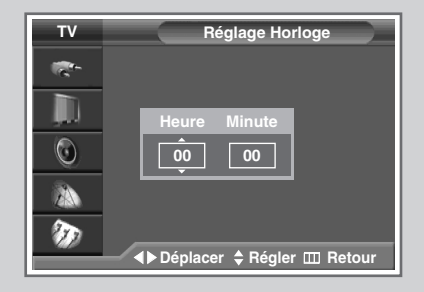

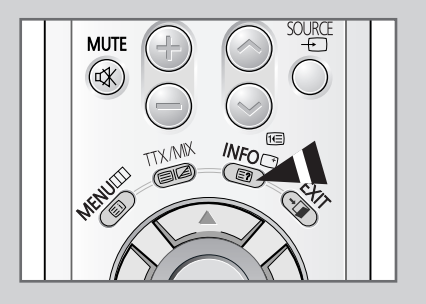

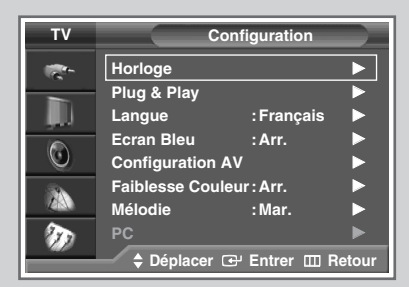

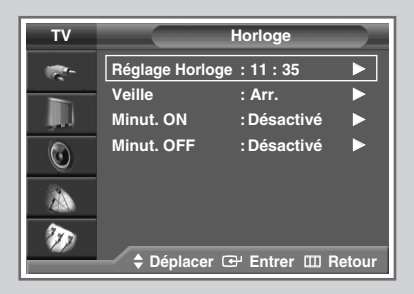

| тν       |                  | lorloge          |    |
|----------|------------------|------------------|----|
| <b>*</b> | Réglage Horloge: | 11: 35           |    |
| -        | Veille :         | Arr.             |    |
|          | Minut. ON :      | 30               |    |
|          | Minut. OFF :     | 60               |    |
|          |                  | 90               |    |
| 34       |                  | 120              |    |
| ZAN      |                  | 150              |    |
| ()<br>   |                  | 180              |    |
|          | 🗘 Déplacer 🖸     | J Entrer 🖽 Retou | ır |

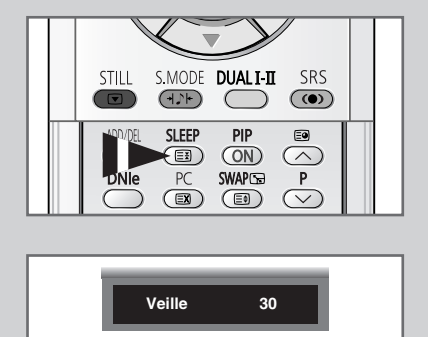

*Vous pouvez sélectionner une durée comprise entre 30 et 180 minutes à l'issue de laquelle le téléviseur passera automatiquement en mode Veille.* 

- 1 Résultat: Le menu principal s'affiche. 2 Appuyez sur le bouton ▲ ou ▼ jusqu'à ce que **Configuration** soit sélectionné. Résultat: Les options disponibles dans le groupe Configuration s'affichent. 3 Appuyez sur le bouton **ENTER** ( ↔ ). 4 Appuyez sur le bouton ▲ ou ▼ jusqu'à ce que Horloge soit sélectionné. Appuyez sur le bouton ENTER ( -). Résultat: Les options disponibles dans le groupe Horloge s'affichent. 5 Appuyez sur le bouton ▲ ou ▼ jusqu'à ce que veille soit sélectionné. Appuyez sur le bouton ENTER ( 🗗 ).
- 6 Sélectionnez la durée prédéfinie (Arr., 30, 60, 90, 120, 150, ou
  180) de maintien en activité en appuyant sur le bouton ▲ ou ▼.
- 7 Appuyez sur le bouton ENTER ( 🕞 ) pour confirmer votre choix.
  - ◆ Vous pouvez également sélectionner ces options en appuyant sur le bouton **SLEEP** (④).
    - Si la minuterie de mise en veille n'est pas déjà réglée, l'écran affiche Arr. Si la minuterie de mise en veille (veille auto) est déjà réglée, l'écran affiche le temps restant avant que le téléviseur ne bascule en mode Veille.

#### Mise en marche et arrêt automatiques de votre téléviseur

*Vous pouvez réglez les minuteries de mise sous et hors tension de la minuterie afin que le téléviseur :* 

- S'allume automatiquement et se règle sur le canal de votre choix au moment que vous avez choisi
- S'éteigne automatiquement au moment que vous avez choisi
- La première étape consiste à régler l'horloge du téléviseur (reportez-vous à "Réglage et affichage de l'heure actuelle" à la page 45).
- 1 Appuyez sur le bouton **MENU** (Ⅲ). <u>Résultat</u>: Le menu principal s'affiche.
- Appuyez sur le bouton ▲ ou ▼ jusqu'à ce que Configuration soit sélectionné.
   <u>Résultat</u>: Les options disponibles dans le groupe Configuration s'affichent.
- **3** Appuyez sur le bouton **ENTER** ( ↔ ).
- Appuyez sur le bouton ▲ ou ▼ jusqu'à ce que Horloge soit sélectionné. Appuyez sur le bouton ENTER ( ⊡ ).
   <u>Résultat</u>: Les options disponibles dans le groupe Horloge s'affichent.
- 5 Appuyez sur le bouton ▲ ou ▼ jusqu'à ce que Minut. ON soit sélectionné. Appuyez sur le bouton ENTER ( ⊡ ). <u>Résultat</u>: Les options disponibles dans le groupe Minut. ON s'affichent.
- 6 Sélectionnez Heure, Minute, Prog. (numéro du programme), ou Volume (niveau du volume) en appuyant sur le bouton ◄ ou ►. Effectuez les réglages en appuyant sur le bouton ▲ ou ▼.
- 7 Pour activer Minut. ON avec les paramètres souhaités, sélectionnez Activation en appuyant sur le bouton ◄ ou ►, puis sélectionnez Oui, à l'aide du bouton ▲ ou ▼.
- Appuyez sur le bouton MENU (□□).
   <u>Résultat</u>: Les options disponibles dans le groupe Horloge s'affichent de nouveau.
- Appuyez sur le bouton ▲ ou ▼ jusqu'à ce que Minut. OFF soit sélectionné. Appuyez sur le bouton ENTER ( ......).
   <u>Résultat</u>: Le menu Minut. OFF s'affiche.
- **10** Réglez Minut. OFF de la même manière que Minut. ON. (Etapes 6 à 7)

#### Arrêt en cas d'absence

Lorsque vous réglez la minuterie sur "Activé", votre téléviseur finit par s'éteindre, si vous n'exécutez aucune commande pendant 3 heures après la mise en marche du téléviseur par la minuterie. Cette fonction n'est disponible que si la minuterie est sur "Activé" et évite toute fuite ou surchauffe résultant d'une trop grande durée sous tension (lorsque vous êtes en vacances par exemple).

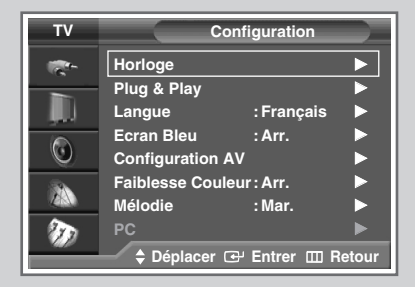

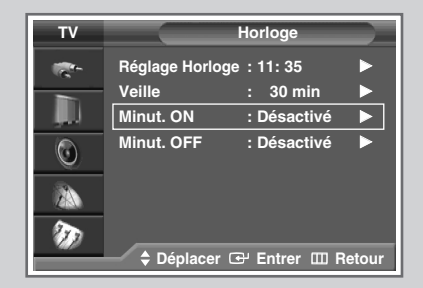

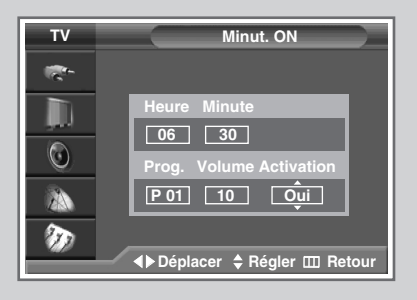

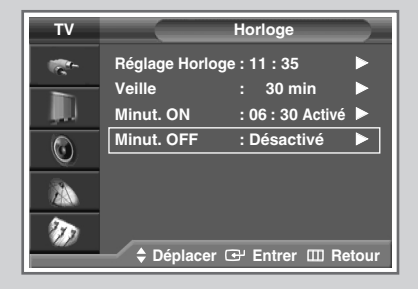

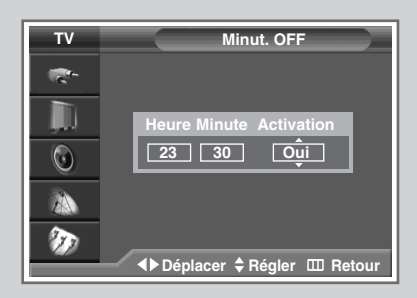

Français - 47

# Réglage automatique de l'écran en mode PC

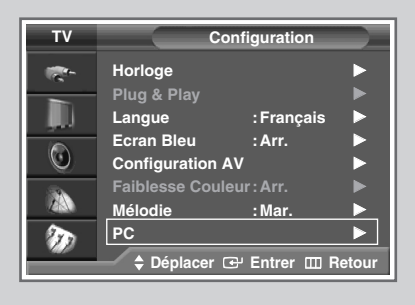

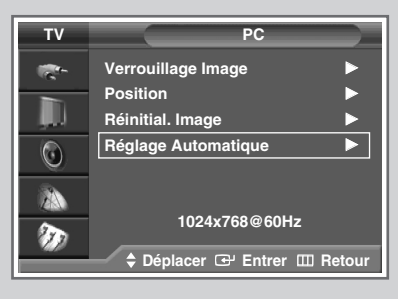

Ajustement automatique en cours. Attendez, s' il vous plait. > Préréglez le mode PC en utilisant le bouton PC.

La fréquence et la position de l'écran du PC peuvent être réglés automatiquement.

- 1 Appuyez sur le bouton **MENU** (Ⅲ). <u>Résultat</u>: Le menu principal s'affiche.
- 2 Appuyez sur le bouton ▲ ou ▼ jusqu'à ce que Configuration soit sélectionné.
   <u>Résultat</u>: Les options disponibles dans le groupe Configuration s'affichent.
- 4 Appuyez sur le bouton ▲ ou ▼ pour sélectionner PC. Appuyez sur le bouton ENTER ( ⊡ ).
  - <u>Résultat</u>: Les options disponibles dans le groupe **PC** s'affichent.
- 5 Appuyez sur le bouton ▲ ou ▼ pour sélectionner **Réglage** Automatique. Appuyez sur le bouton ENTER ( → ) pour restaurer l'image.
  - <u>Résulta</u>: Le message **Ajustement automatique en cours.** Attendez, s' il vous plait. s'affiche.

#### Réglage de Verrouillage image en mode PC

- Préréglez le mode PC en utilisant le bouton PC.
- 1 Appuyez sur le bouton **MENU** (Ⅲ). <u>Résultat</u>: Le menu principal s'affiche.
- 2 Appuyez sur le bouton ▲ ou ▼ jusqu'à ce que Configuration soit sélectionné.
   <u>Résultat</u>: Les options disponibles dans le groupe Configuration s'affichent.
- 3 Appuyez sur le bouton ENTER ( 🗗 ).
- 4 Appuyez sur le bouton ▲ ou ▼ pour sélectionner PC. Appuyez sur le bouton ENTER ( □).
  - <u>Résultat</u>: Les options disponibles dans le groupe **PC** s'affichent.
- 5 Appuyez sur le bouton ▲ ou ▼ pour sélectionner Verrouillage Image. Appuyez sur le bouton ENTER ( .).

<u>Résultat</u>: Les options disponibles dans le groupe **Verrouillage Image** s'affichent.

# *Si des motifs verticaux apparaissent sur l'écran de votre PC, réglez la fréquence (Approx.).*

- 6 Appuyez sur le bouton ▲ ou ▼ pour sélectionner **Reg1. Base**. Appuyez sur le bouton **ENTER** ( ⊡ ).
- 7 Appuyez sur le bouton ◀ ou ► pour régler la fréquence.

# *Réglez de manière fine l'écran de l'ordinateur pour une meilleure qualité d'image.*

- 8 Appuyez sur le bouton ▲ ou ▼ pour sélectionner **Reg1. Prec**.
- 9 Appuyez sur le bouton ◀ ou ► pour effectuer un réglage fin de l'image.
- 10 Appuyez sur le bouton ENTER ( ) pour confirmer votre choix.

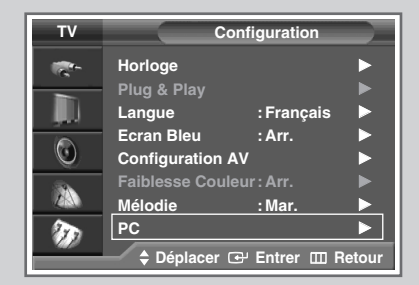

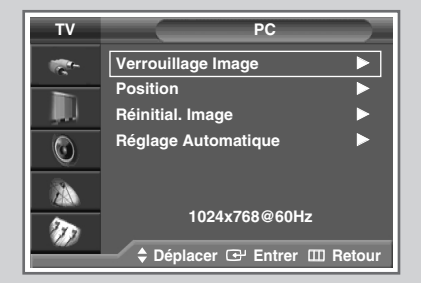

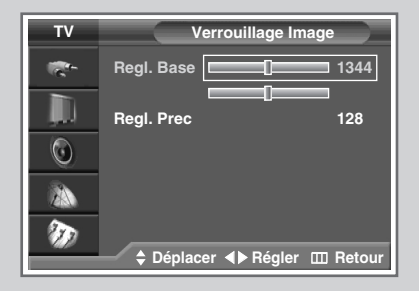

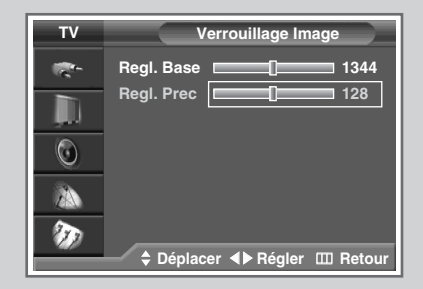

# Réglage de la position de l'image en mode PC

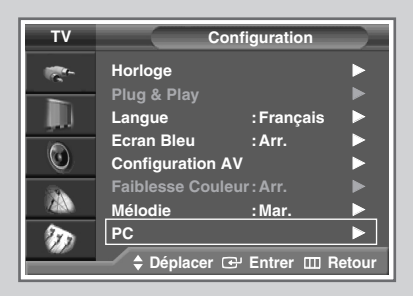

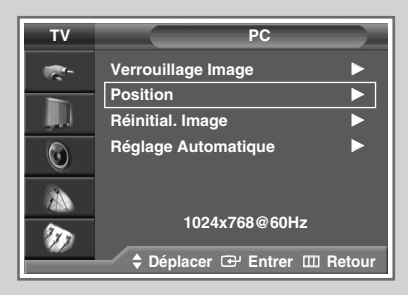

| тν       | Position                       |
|----------|--------------------------------|
| <b>1</b> |                                |
| ١.       | Ê                              |
| ٢        |                                |
|          | ↓ ↓                            |
| Ð        | ♣ Déplacer 	⊕ Entrer 	□ Retour |

Préréglez le mode PC en utilisant le bouton PC.

Réglez la position de l'écran du PC si elle ne convient pas à l'écran du téléviseur.

- 1 Appuyez sur le bouton **MENU** (Ⅲ). <u>Résultat</u>: Le menu principal s'affiche.
- Appuyez sur le bouton ▲ ou ▼ jusqu'à ce que Configuration soit sélectionné.
   <u>Résultat</u>: Les options disponibles dans le groupe Configuration s'affichent.
- **3** Appuyez sur le bouton **ENTER** (  $\bigcirc$  ).
- 4 Appuyez sur le bouton ▲ ou ▼ pour sélectionner PC. Appuyez sur le bouton ENTER ( ⊡ ).
  - <u>Résultat</u>: Les options disponibles dans le groupe **PC** s'affichent.
- 5 Appuyez sur le bouton ▲ ou ▼ pour sélectionner **position**. Appuyez sur le bouton **ENTER** ( ,).
- 6 Réglez la position en appuyant sur le bouton  $\blacktriangle$ ,  $\triangledown$ ,  $\triangleleft$ , ou  $\triangleright$ .
- 7 Appuyez sur le bouton ENTER ( ) pour confirmer votre choix.

#### Initialisation des réglages de l'image en mode PC

> Préréglez le mode PC en utilisant le bouton PC.

*Utilisez cette fonction pour restituer les réglages par défaut de l'image.* 

- 1 Appuyez sur le bouton **MENU** (Ⅲ). <u>Résultat</u>: Le menu principal s'affiche.
- 2 Appuyez sur le bouton ▲ ou ▼ jusqu'à ce que Configuration soit sélectionné.
   <u>Résultat</u>: Les options disponibles dans le groupe Configuration s'affichent.
- **3** Appuyez sur le bouton **ENTER**  $(\bigcirc$  ).
- 4 Appuyez sur le bouton ▲ ou ▼ pour sélectionner PC. Appuyez sur le bouton ENTER ( ↔).
  - <u>Résultat</u>: Les options disponibles dans le groupe **PC** s'affichent.
- 5 Appuyez sur le bouton ▲ ou ▼ pour sélectionner Réinitial. Image. Appuyez sur le bouton ENTER ( ⊡ ) pour restaurer l'image.

<u>Résultat</u>: Le message **Rappel image effectué.** s'affiche.

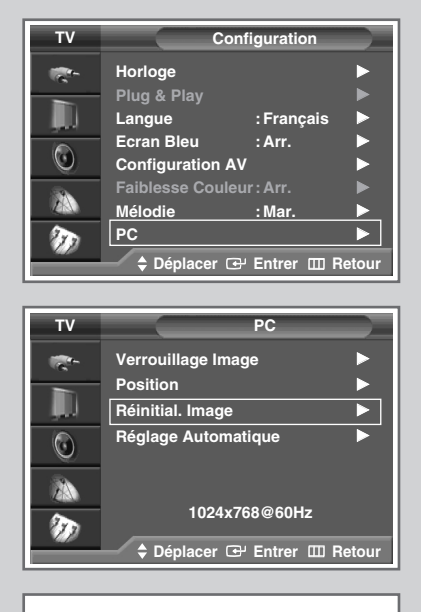

Rappel image effectué.

#### Visualisation d'une source de signal externe

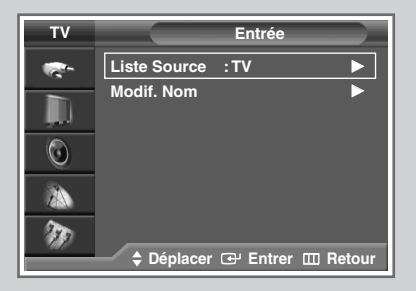

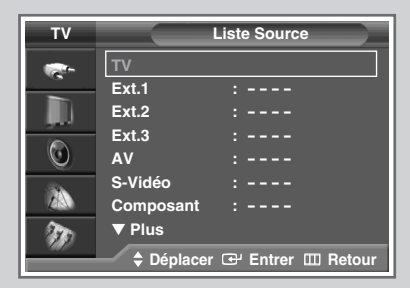

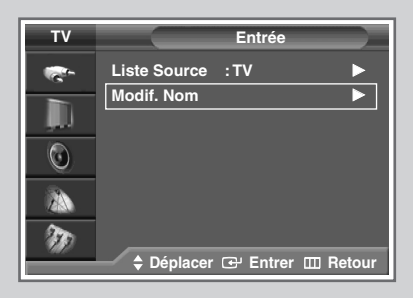

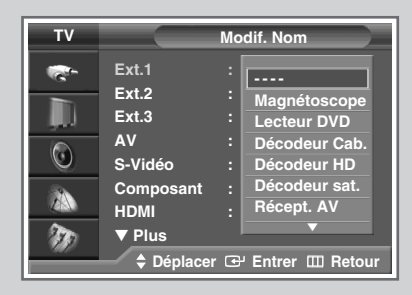

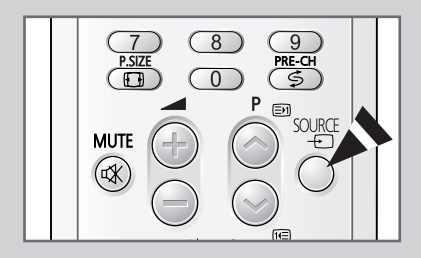

*Utilisez la télécommande pour alterner la visualisation des signaux provenant d'appareils branchés tels que des magnétoscopes, des lecteurs DVD, des boîtiers décodeurs et une source TV (programme ou câble)* 

<u>Résultat</u>: Les options disponibles dans le groupe **Entrée** s'affichent.

2 Appuyez sur le bouton ENTER ( 🕑 ).

<u>Résultat</u>: Liste Source est sélectionné.

- 3 Appuyez de nouveau sur le bouton ENTER ( ↔).
- 4 Appuyez sur le bouton ▲ ou ▼ pour sélectionner la source du signal puis appuyez sur le bouton **ENTER** ( 💬 ).
  - Lorsque vous branchez un appareil à votre téléviseur, vous pouvez utiliser l'une des prises suivantes : Ext.1, Ext.2, Ext.3, Composant, HDMI, DVI, ou PC sur le panneau arrière du téléviseur, et AV ou S-Vidéo sur le panneau latéral du téléviseur.
    - Vous pouvez sélectionner ces options en appuyant sur le bouton SOURCE (-------). Si vous changez la source externe pendant la visualisation, les images peuvent mettre un certain temps avant de passer de l'une à l'autre.
- 5 Appuyez sur le bouton MENU ( $\square$ ).
  - <u>Résultat</u>: Les options disponibles dans le groupe **Entrée** s'affichent de nouveau.
- 6 Appuyez sur le bouton ▲ ou ▼ jusqu'à ce que Modif. Nom soit sélectionné. Appuyez sur le bouton ENTER ( ↔).
- 7 Appuyez sur le bouton ▲ ou ▼ pour sélectionner la source externe modifiée. Appuyez sur le bouton ENTER ( ↔ ).
  - <u>Résultat</u>: Les noms de périphériques disponibles apparaissent sous la forme d'une liste.

Magnétoscope - Lecteur DVD - Décodeur Cab. Décodeur HD - Décodeur sat. - Récep. AV -Lecteur DVD - Jeu - Caméscope - Combo DVD - Dig Home Rec (Enregistreur DVD avec disque dur) - PC

- Sélectionnez le périphérique requis en appuyant sur le bouton
   ▲ ou ▼.
- 9 Appuyez sur le bouton ENTER ( ) pour confirmer votre choix.

#### Redirection d'une entrée vers une sortie externe

Votre téléviseur vous permet de sélectionner les signaux audio/vidéo retransmis vers une sortie externe.

1 Appuyez sur le bouton **MENU** (IIII).

Résultat: Le menu principal s'affiche.

2 Appuyez sur le bouton ▲ ou ▼ jusqu'à ce que **Configuration** soit sélectionné.

<u>Résultat</u>: Les options disponibles dans le groupe **Configuration** s'affichent.

- **3** Appuyez sur le bouton **ENTER** ( ).
- 4 Appuyez sur le bouton ▲ ou ▼ pour sélectionner **Configuration Av**. Appuyez sur le bouton **ENTER** ( ,).
  - <u>Résultat</u>: Le menu **Configuration AV** s'affiche avec **Ext.3** sélectionné.
- 5 Appuyez sur le bouton ENTER (→). Sélectionnez la source à rediriger vers la sortie Ext.3 en appuyant sur le bouton ▲ ou ▼.
  - Ext.1 : Par défaut (TV)
     Ext.2 : Par défaut (TV)

     (La valeur par défaut du mode actuel s'affiche.)
     Ext.3 : Réglable (TV, Ext.1, Ext.2, Ext.3, AV, ou S-Vidéo)
- 6 Appuyez sur le bouton ENTER ( ) pour confirmer votre choix.

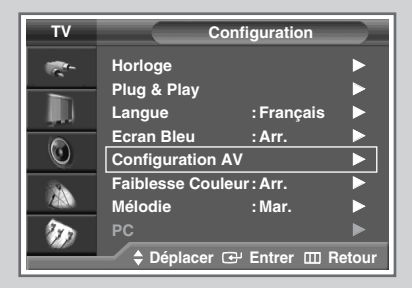

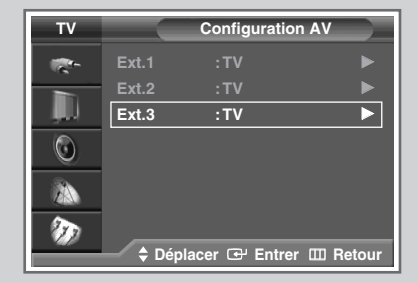

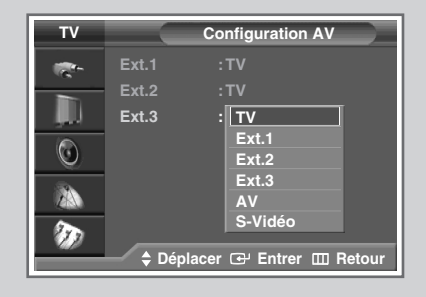

# **Fonction Télétexte**

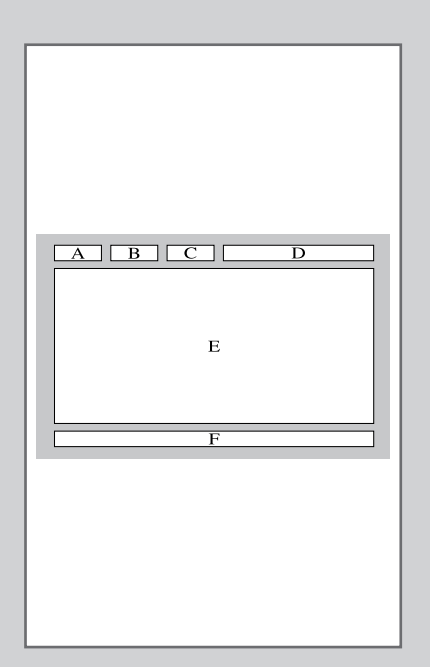

La plupart des canaux de télévision proposent des services d'informations écrites via le télétexte. Les informations proposées comprennent :

- Les horaires des programmes télévisés
- Des bulletins d'information et des prévisions météorologiques
- Des résultats sportifs
- Des renseignements sur les voyages

Ces informations sont réparties sur des pages numérotées (voir schéma).

| Catégorie | Table des matières                                   |
|-----------|------------------------------------------------------|
| А         | Numéro de page sélectionnée.                         |
| В         | Identité du canal émetteur.                          |
| С         | Numéro de page actuelle ou indications de recherche. |
| D         | Date et heure.                                       |
| Е         | Texte.                                               |
| F         | Informations d'état.<br>Informations FASTEXT.        |

Les informations du télétexte sont souvent réparties sur plusieurs pages qui s'affichent l'une après l'autre ; ces pages sont accessibles en :

- Entrant le numéro de page
- Sélectionnant un titre dans une liste
- Sélectionnant un en-tête de couleur (système FASTEXT)

#### Affichage des informations télétexte

# *Vous pouvez afficher les informations télétexte à tout moment sur votre téléviseur.*

- Pour que l'affichage des informations télétexte soit correct, la réception des canaux doit être stable, sans quoi :
  - Des informations peuvent manquer
  - Certaines pages peuvent ne pas s'afficher
- 1 Sélectionnez le canal qui propose le service télétexte en appuyant sur le bouton **P** ou .
- 2 Appuyez sur le bouton **TTX/MIX** ( ) pour activer le mode télétexte.

Résultat: La page de sommaire s'affiche. Vous pouvez l'afficher de nouveau à tout moment en appuyant sur le bouton (index).

- 3 Appuyez de nouveau sur le bouton TTX/MIX (■☑). <u>Résultat</u>: L'écran se partage en deux. Cette fonction Partage télétexte vous permet de dissocier à l'écran le programme en cours et le télétexte.
- 4 Pour afficher simultanément le programme réel diffusé et la page télétexte, appuyez de nouveau sur le bouton **TTX/MIX** (**E**||).
- 5 Appuyez de nouveau sur le bouton **TV** ( ) pour quitter l'affichage télétexte.

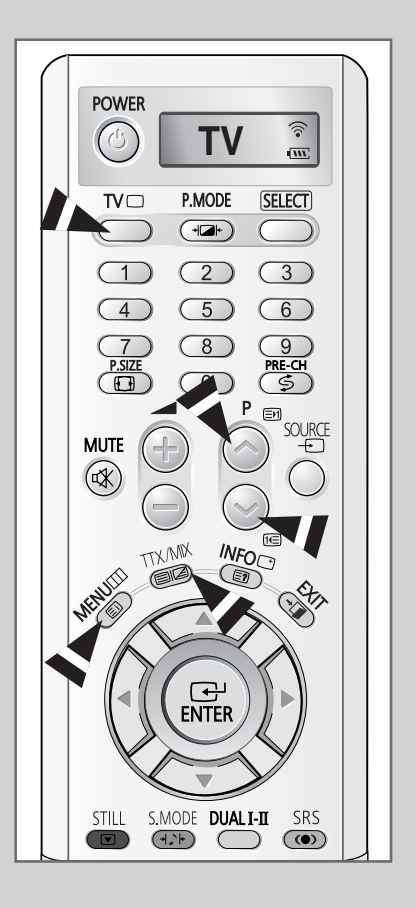

# Sélection des options d'affichage

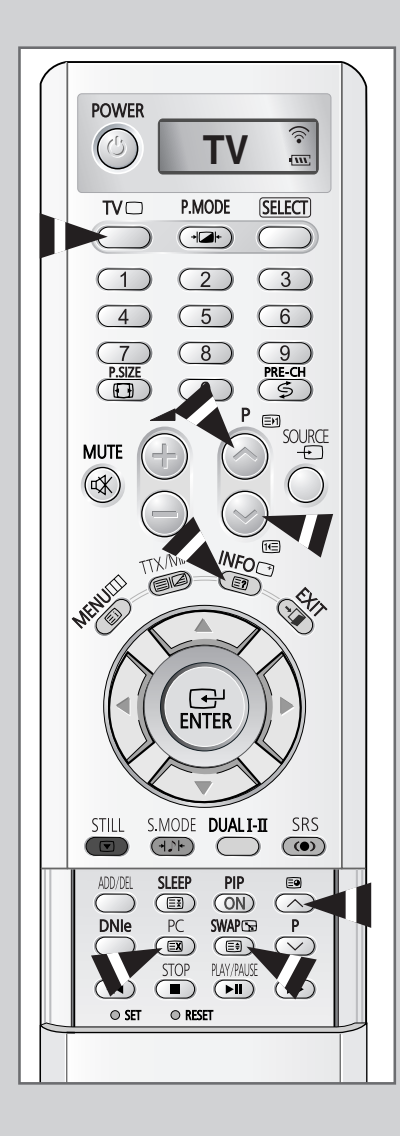

Une fois une page télétexte affichée, vous pouvez sélectionner différentes options selon vos préférences.

| Pour afficher                                                                                                    | Appuyez sur                                                                           |
|----------------------------------------------------------------------------------------------------|---------------------------------------------------------------------------------------|
| <ul> <li>Le texte caché<br/>(réponses de jeux par exemple)</li> </ul>                                                                                        | E? (révéler)                                                                          |
| <ul> <li>L'écran normal</li> </ul>                                                                                                    | (révéler) de nouveau                                                                  |
| <ul> <li>Une page secondaire</li> </ul>                                                                                                    | 🗐 (page secondaire)                                                                   |
| <ul> <li>Le programme pendant la recherche<br/>d'une page</li> </ul>                                                                                         | EX (annuler)                                                                          |
| <ul> <li>La page suivante</li> </ul>                                                                                                    | (page arrière)                                                                        |
| <ul> <li>La page précédente</li> </ul>                                                                                                    | 1 (page avant)                                                                        |
| <ul> <li>Les lettres de taille double dans la :</li> <li>Moitié supérieure de l'écran</li> <li>Moitié inférieure de l'écran</li> <li>Ecran normal</li> </ul> | <ul> <li>(taille)</li> <li>Une fois</li> <li>Deux fois</li> <li>Trois fois</li> </ul> |

Pour recouvrer un affichage normal après avoir activé la fonction Révéler ou Taille, appuyez sur le bouton TV (□).

#### Sélection d'une page télétexte

*Vous pouvez saisir le numéro de page directement à l'aide des boutons numériques de la télécommande.* 

- 1 Entrez le numéro de page à trois chiffres figurant dans la table des matières en appuyant sur les boutons numériques correspondants.
  - Résultat: Le compteur de pages actuel est incrémenté et la page s'affiche. Si la page sélectionnée est liée à plusieurs pages secondaires, celles-ci sont affichées par séquence. Pour figer l'affichage sur une page donnée, appuyez sur le bouton EI (verrou). Appuyez de nouveau sur ce bouton pour reprendre.
- 2 Si la société émettrice utilise le système FASTEXT, les différents sujets traités dans la page télétexte disposent d'un code de couleur et peuvent être sélectionnés à l'aide des boutons colorés de la télécommande. Appuyez sur le bouton coloré correspondant au sujet que vous

voulez sélectionner ; les sujets disponibles figurent sur la ligne d'état.

- <u>Résultat</u>: La page s'affiche ainsi que d'autres informations en couleur pouvant être sélectionnées de la même manière.
- **3** Pour afficher la page précédente ou la page suivante, appuyez sur le bouton de couleur correspondant.
- 4 Pour afficher la page secondaire, reportez-vous aux étapes suivantes.
  - Appuyez sur le bouton (age secondaire).
     <u>Résultat</u>: Les pages secondaires disponibles apparaissent.
  - Sélectionnez la page secondaire requise. Vous pouvez faire défiler les pages secondaires à l'aide du bouton in ou 116.
- 5 Lorsque vous avez terminé, appuyez sur le bouton **TV** ( ) pour revenir au programme normal.

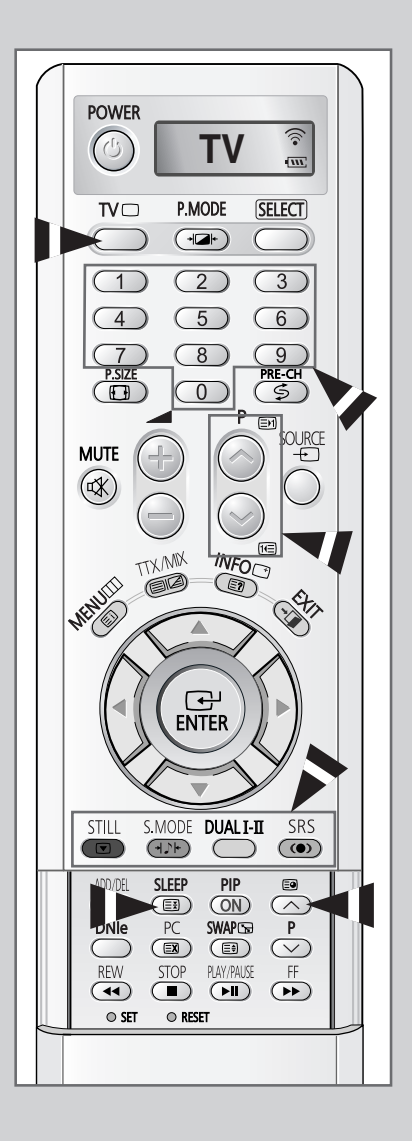

#### **Branchement des entrées/sorties externes**

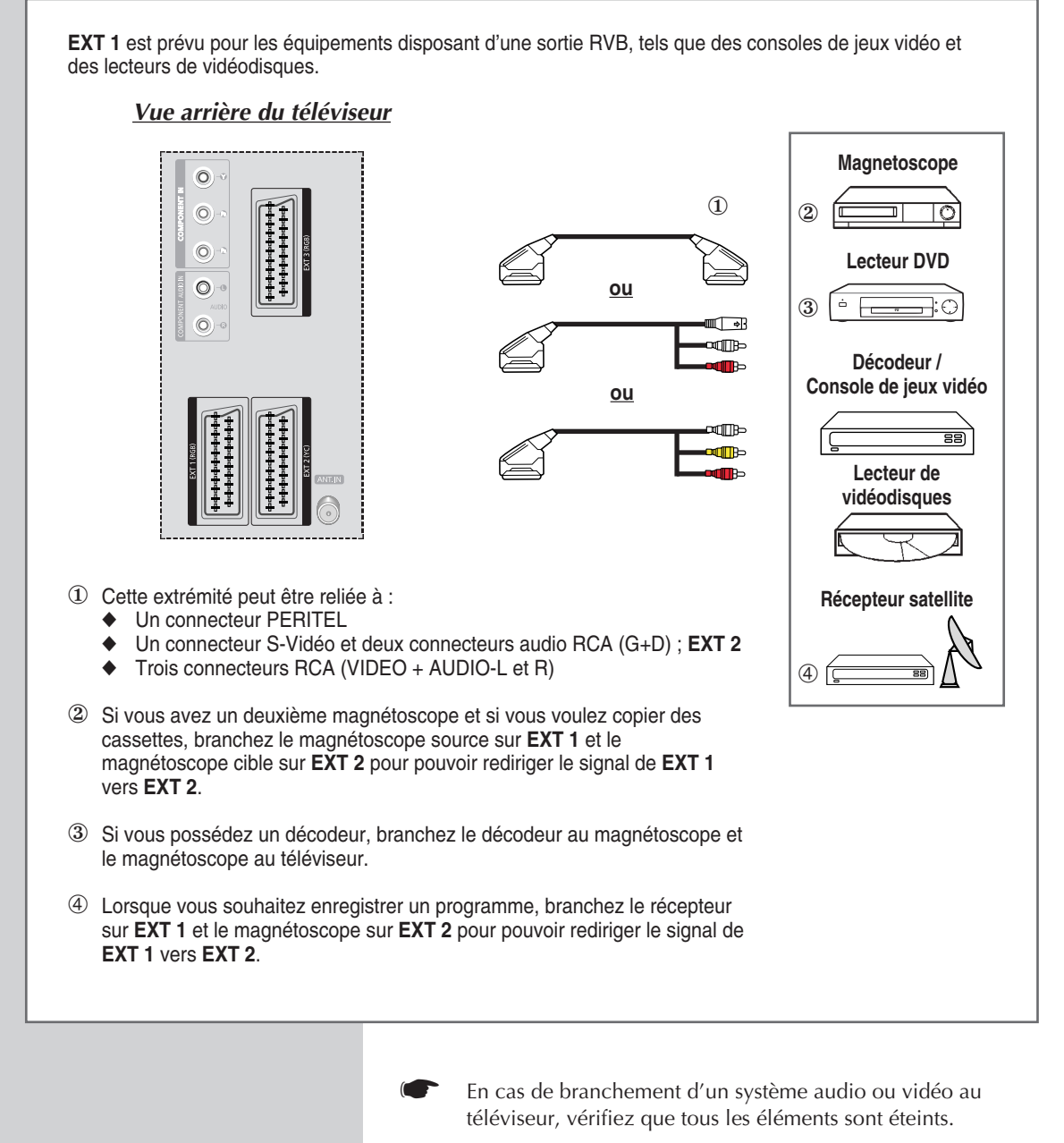

Pour plus de détails sur les instructions de branchement et les consignes de sécurité correspondantes, reportez-vous aux documents fournis avec votre équipement.

#### Branchement de l'entrée RCA

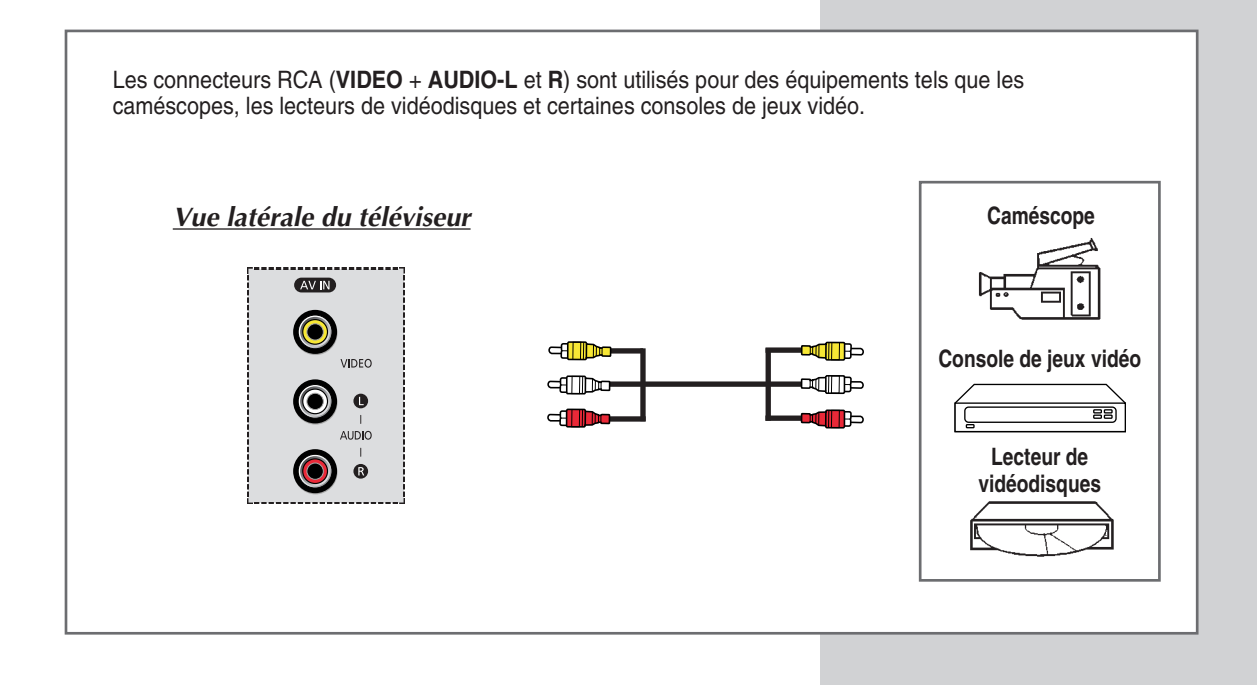

#### Branchement de l'entrée S-Vidéo

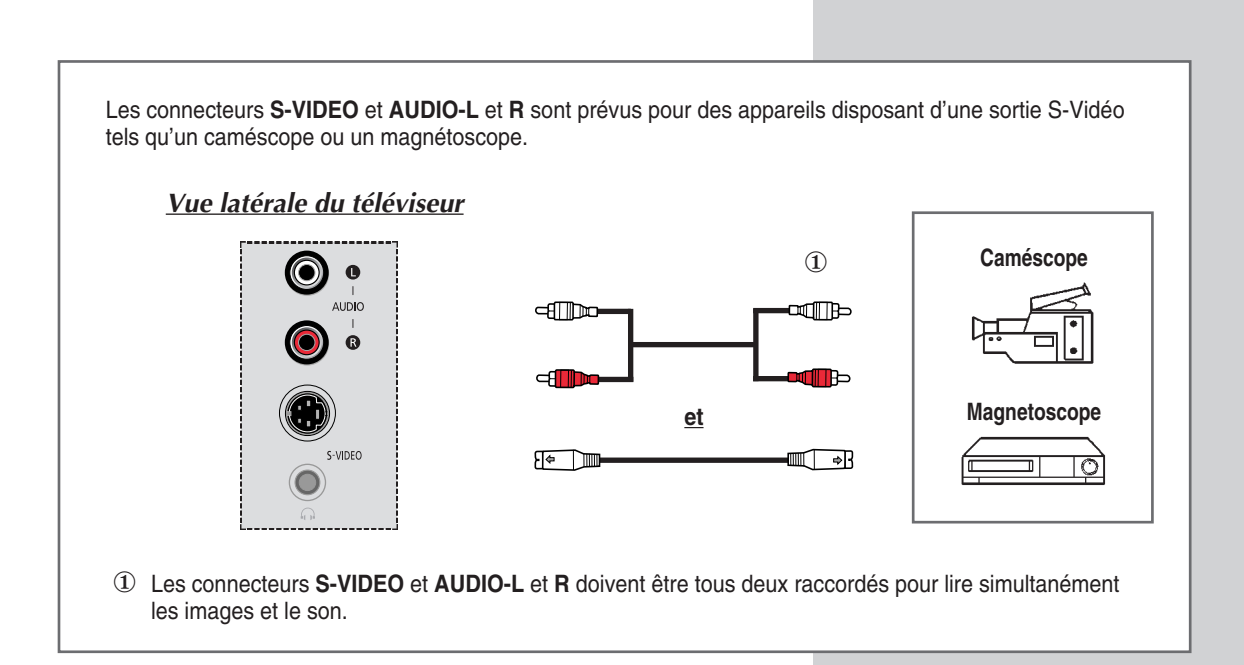

#### Branchement du casque

Vous pouvez brancher un casque à votre téléviseur, si vous souhaitez regarder un programme sur votre téléviseur sans déranger les autres personnes présentes dans la pièce.

L'utilisation prolongée du casque à fort volume peut altérer votre audition.

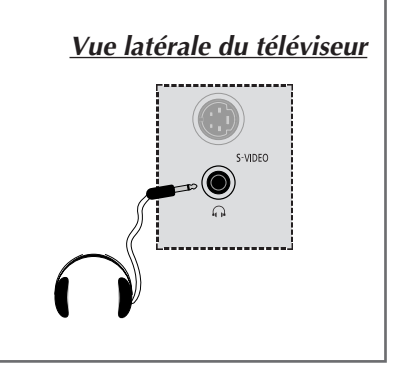

#### Branchement de l'entrée audio numérique

Le connecteur **OPTICAL AUDIO OUT** est prévu pour raccorder les équipements équipés d'une entrée numérique (son numérique). Cependant la sortie optique n'est disponible que si vous utilisez une entrée numérique HDMI.

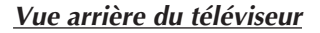

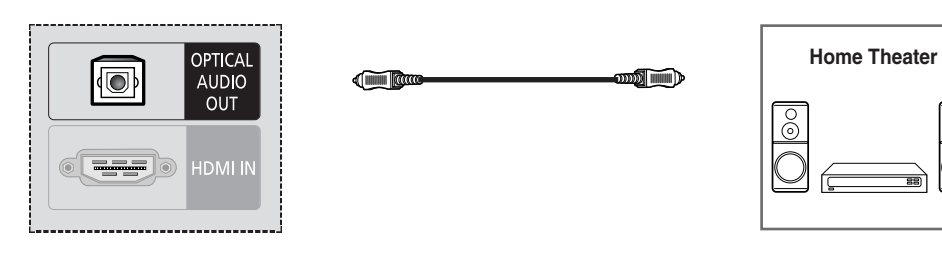

## Branchement à l'entrée HDMI

<section-header>

#### Branchement de l'entrée composant

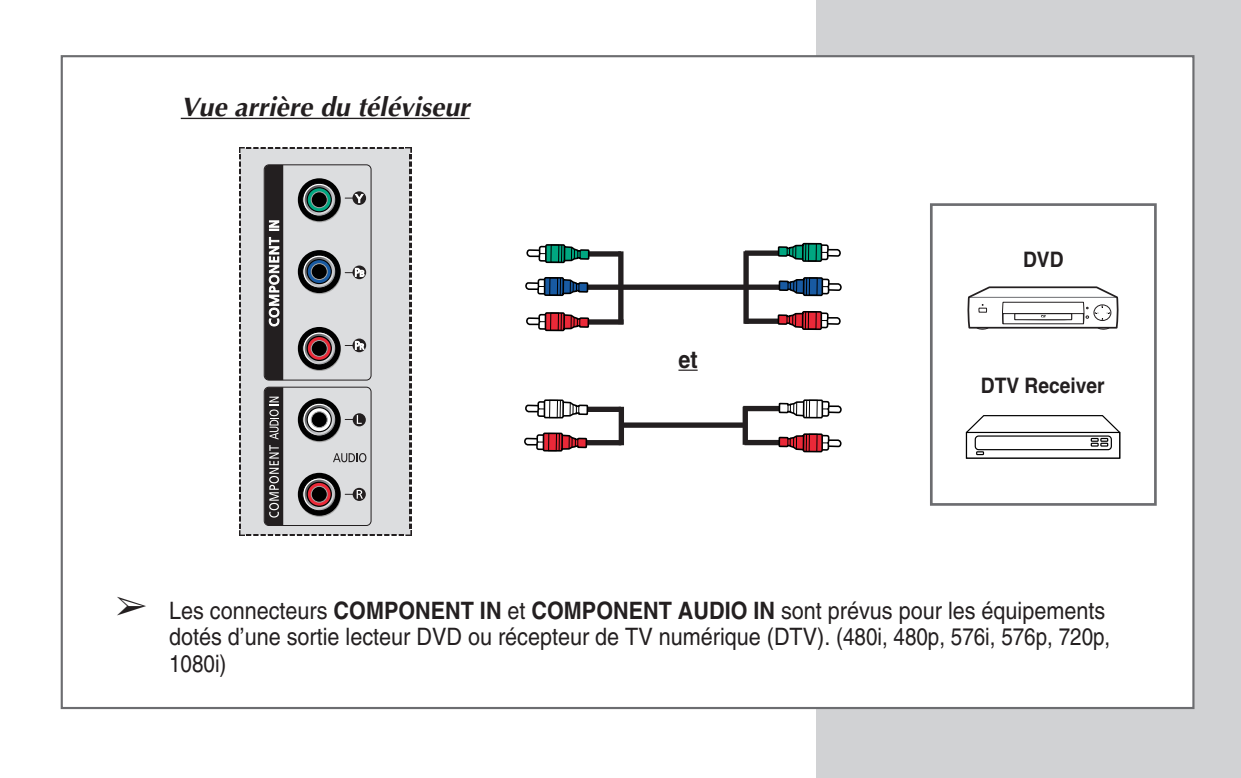

# Branchement à l'enceinte active des graves extrêmes

Le connecteur **SUB WOOFER OUT** est utilisé pour l'enceinte active des graves extrêmes disposant d'une entrée Woofer.

# Vue arrière du téléviseur

Les connecteurs **DVI** (Digital Visual Interface; Interface Visuelle Numérique) et **AUDIO L** et **R** sont utilisés pour des équipements disposant d'une sortie DVI.

#### Vue arrière du téléviseur

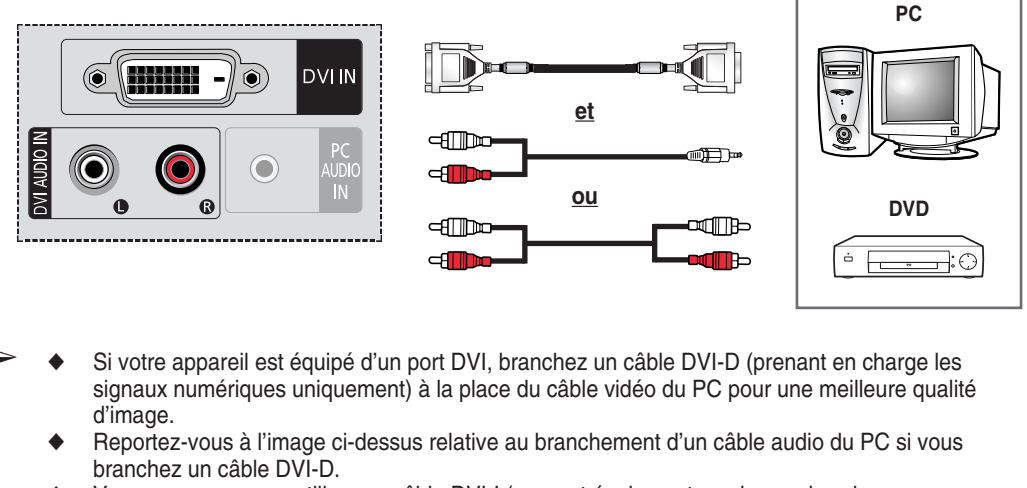

- Vous ne pouvez pas utiliser un câble DVI-I (prenant également en charge des signaux analogiques). Vous devez utiliser un câble DVI-D (prenant en charge des signaux numériques uniquement).
- Si vous connectez l'audio PC à la prise DVI AUDIO IN du téléviseur, le son est émis par les enceintes TV.
- Le câble DVI-D et le câble audio DVI sont vendus séparément.
- En cas de visualisation du PC avec un câble DVI branché, assurez-vous que la source est réglée sur DVI.

#### Connexion de l'entrée du PC (RVB)

Les connecteurs RVB (vidéo) et AUDIO sont prévus pour raccorder votre PC.

#### Vue arrière du téléviseur

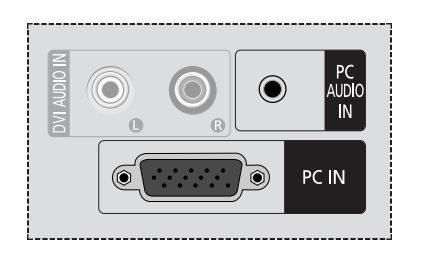

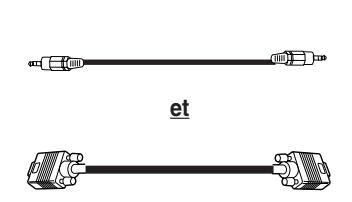

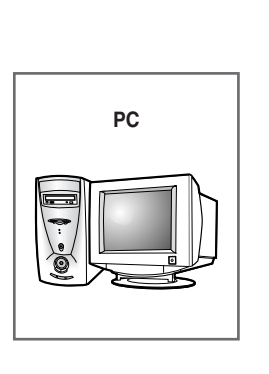

#### **Configuration de votre logiciel PC (Windows uniquement)**

Les paramètres d'affichage indiqués ci-dessous sont valables pour un ordinateur type Windows (MS Windows XP). Il se peut toutefois que les écrans réels de votre PC soient différents en fonction de votre propre version Windows et de votre carte vidéo. Néanmoins, si les écrans réels diffèrent, les mêmes informations de base s'appliquent dans la plupart des cas. (Dans le cas contraire, contactez le fabricant de votre ordinateur ou votre revendeur Samsung.)

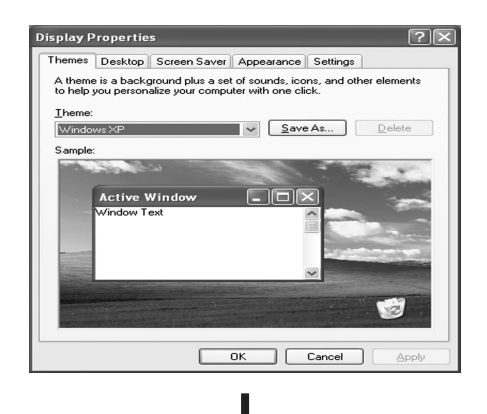

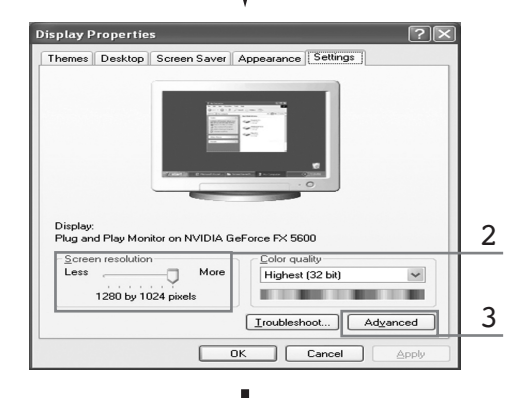

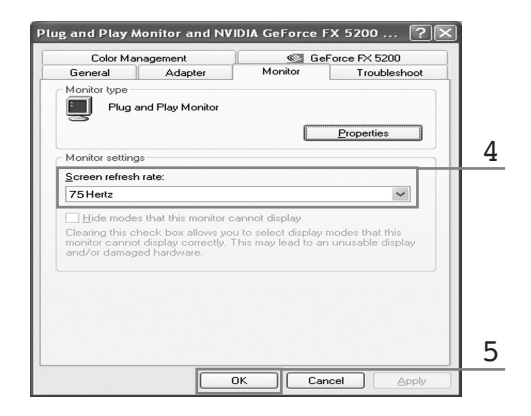

- A l'aide du bouton droit de la souris, cliquez sur le bureau Windows, puis sur Properties. La boîte de dialogue Display Properties s'affiche.
- 2 Cliquez sur Setting, puis réglez le mode d'affichage en vous reportant au tableau des modes d'affichages. Il est inutile de modifier les paramètres couleurs.
- 3 Cliquez sur Advanced. Une nouvelle boîte de dialogue des paramètres s'affiche.
- 4 Cliquez sur l'onglet Monitor, puis réglez la Screen refresh rate en vous reportant au tableau des modes d'affichage. Si vous le pouvez, réglez séparément la Fréquence verticale et la Fréquence horizontale au lieu de paramétrer la Screen refresh rate.
- 5 Appuyez sur le bouton OK, fermez la fenêtre, puis appuyez sur le bouton OK situé dans la fenêtre Display Properties. Il se peut alors que votre ordinateur redémarre automatiquement.
- 6 Eteignez l'ordinateur et connectez-le à votre téléviseur. (Voir page 63)
  - Les écrans réels de votre PC peuvent varier selon la version Windows et le type de votre PC.
    - Lorsque vous utilisez votre téléviseur comme écran PC, il prend en charge les couleurs jusqu'à 32 bits.
    - Dans ce cas, l'affichage sur le téléviseur peut varier selon la version de Windows ou selon le fabricant de votre PC.
    - En cas de connexion d'un PC (comprenant la connexion DVI), vous devez le régler sur les paramètres d'affichage pris en charge par le téléviseur. Si tel n'est pas le cas, le messag Hors tolérance s'affiche.

| Mode | Résolution<br>(Point x ligne) | Fréquence<br>verticale (Hz) | Fréquence<br>horizontale (kHz) | Polarité<br>verticale | Polarité<br>horizontale |
|------|-------------------------------|-----------------------------|--------------------------------|-----------------------|-------------------------|
|      | 640 x 350                     | 70.086                      | 31.469                         | N                     | N                       |
| IBM  | 640 x 480                     | 59.940                      | 31.469                         | N                     | N                       |
|      | 720 x 400                     | 70.087                      | 31.469                         | Р                     | N                       |
|      | 640 x 490                     | 72.809                      | 37.861                         | N                     | N                       |
|      | 040 X 460                     | 75.000                      | 37.500                         | Ν                     | N                       |
|      |                               | 56.250                      | 35.156                         | P/N                   | P/N                     |
|      | 800 x 600                     | 60.317                      | 37.897                         | Р                     | Р                       |
|      |                               | 72.188                      | 48.077                         | Р                     | Р                       |
| VESA |                               | 75.000                      | 46.875                         | Р                     | Р                       |
|      | 1024 x 768                    | 60.004                      | 48.363                         | N                     | N                       |
|      |                               | 70.069                      | 56.476                         | N                     | N                       |
|      |                               | 75.029                      | 60.023                         | Р                     | Р                       |
|      | 1000 1001                     | 60.020                      | 63.981                         | Р                     | Р                       |
|      | 1020 X 1024                   | 75.025                      | 79.976                         | Р                     | Р                       |
|      | 1920x1080                     | 59.988                      | 66.647                         | N                     | Р                       |

La taille et la position de l'écran varient en fonction du type d'écran du PC et de sa résolution. Le tableau ci-dessous indique tous les modes d'affichage pris en charge :

(N: négatif / P: positif)

#### Liste de contrôle avant toute connexion à un PC

- Réglez les paramètres d'affichage du PC sur les valeurs de résolution et de fréquence prises en charge par le téléviseur.
- Veuillez lire le manuel d'utilisation fourni avec le PC (Carte graphique et carte son).
- N'allumez aucun appareil tant que tous les branchements ne sont pas effectués. Le produit pourrait être endommagé.
- Vérifiez les types de terminaux de la carte graphique du PC.

#### Remarques

- Le tableau des modes est conforme aux réglementations de IBM/VESA et il est basé sur les normes d'entrée analogique.
- Le mode du DVI est le même que celui du PC.
- ◆ La résolution optimale est 1920 x 1080 @ 60Hz.
- La synchronisation optimale pour chaque mode est la fréquence verticale 60Hz.

# **Configurations des broches**

#### Connecteur PERITEL(EXT 1, EXT 2, EXT 3)

Les broches 5, 7, 9, 11, 13, 15 et 16 sont prévues pour le traitement RVB et sont réservées aux connecteurs **EXT 1, EXT 2**, ou **EXT 3**.

¢₯¢₯₡₯₡₯₡₯₡₯₡₯₡₯ ₡₯₡₯₡₯₡₯₡₯₡₯₡₯

| Broche | Signal                          | Broche | Signal                                            |
|--------|---------------------------------|--------|---------------------------------------------------|
| 1      | Sortie audio D                  | 12     | -                                                 |
| 2      | Entrée audio D                  | 13     | Retour châssis vidéo (rouge RVB)                  |
| 3      | Sortie audio G                  | 14     | -                                                 |
| 4      | Retour châssis audio            | 15     | Entrée RVB rouge (EXT 1) ou entrée de chrominance |
| 5      | Retour châssis vidéo (bleu RVB) | 16     | Signal de suppression (commutation RVB)           |
| 6      | Entrée audio G                  | 17     | Retour châssis vidéo                              |
| 7      | Entrée bleu RVB (EXT 1)         | 18     | Mise à la masse signal de suppression             |
| 8      | Commutation de tension          | 19     | Sortie vidéo                                      |
| 9      | Retour châssis vidéo (vert RVB) | 20     | Entrée vidéo ou entrée de luminance               |
| 10     | Lien AV (EXT 1)                 | 21     | Filtrage/retour châssis                           |
| 11     | Entrée vert RVB (EXT 1)         |        | -                                                 |

| <b>(</b> ) | Connecteur<br>15 broches) | d'entrée PC |
|------------|---------------------------|-------------|
|            | Broche                    | ENTREE PC   |
|            | 1                         | Rouge (R)   |
|            | 2                         | Vert (V)    |
|            | -                         |             |

| _  |                             |
|----|-----------------------------|
| 3  | Bleu (B)                    |
| 4  | Prise de terre              |
| 5  | Prise de terre (DDC)        |
| 6  | Rouge (R) prise de terre    |
| 7  | Vert (V) prise de terre     |
| 8  | Bleu (B) prise de terre     |
| 9  | Réservé                     |
| 10 | Prise de terre de           |
|    | synchronisation             |
| 11 | Prise de terre              |
| 12 | Données (DDC)               |
| 13 | Synchronisation horizontale |
| 14 | Synchronisation verticale   |
| 15 | Horloge (DDC)               |
|    |                             |

# *Connecteur d'entrée DVI (24 broches)*

12345678 901123456 178922222

| Broche | Signal                         |
|--------|--------------------------------|
| 1      | T.M.D.S. données 2-            |
| 2      | T.M.D.S. données 2+            |
| 3      | T.M.D.S. données 2/4 blindage  |
| 4      | T.M.D.S. données 4-            |
| 5      | T.M.D.S. données 4+            |
| 6      | Horloge (DDC)                  |
| 7      | Données (DDC)                  |
| 8      | Non connecté                   |
| 9      | T.M.D.S. données 1-            |
| 10     | T.M.D.S. données 1+            |
| 11     | T.M.D.S. données 1/3 blindage  |
| 12     | T.M.D.S. données 3-            |
| 13     | T.M.D.S. données 3+            |
| 14     | Alimentation +5V               |
| 15     | Mise à la terre 5V             |
| 16     | Détection de connexion à chaud |
| 17     | T.M.D.S. données 0-            |
| 18     | T.M.D.S. données 0+            |
| 19     | T.M.D.S. données 0/5 blindage  |
| 20     | T.M.D.S. données 5-            |
| 21     | T.M.D.S. données 5+            |
| 22     | T.M.D.S. blindage horloge      |
| 23     | T.M.D.S. horloge +             |
| 24     | T.M.D.S. horloge -             |

\_\_\_\_\_

#### Programmation de la télécommande pour commander d'autres équipements

Votre téléviseur est livré avec une télécommande universelle. La télécommande universelle permet de piloter non seulement le téléviseur, mais également un magnétoscope, une boîte de jonction, un lecteur DVD et un boîtier décodeur (même si votre magnétoscope, votre boîte de jonction et votre lecteur DVD ont été fabriqués par des constructeurs autres que Samsung).

- Cette télécommande peut ne pas être compatible avec certains magnétoscopes et lecteurs DVD et certaines boîtes de jonction.
- 1 Eteignez votre magnétoscope (boîte de jonction ou lecteur DVD).
- 2 Appuyez sur la touche SELECT pour basculer la télécommande en mode VCR (CATV ou DVD ).
  - La télécommande comporte cinq modes : TV, VCR, CATV, DVD et STB.
- **3** Appuyez sur le bouton **SET**.
- 4 Entrez les 3 chiffres du code du magnétoscope (boîte de jonction ou lecteur DVD) indiqué à la page suivante pour votre magnétoscope (boîte de jonction ou lecteur DVD).
  - Exemple: Pour saisir le code " 6 ", appuyez sur 0, 0, puis 6. Pour saisir le code " 76 ", appuyez sur 0, 7, puis 6.
- 5 Appuyez sur le bouton POWER (()). Votre magnétoscope (boîte de jonction ou lecteur DVD) doit se mettre en marche. Si c'est le cas, cela signifie que votre télécommande est correctement réglée.
  - Si votre équipement ne s'allume pas, répétez les étapes cidessus en essayant un autre code correspondant au fabricant.
- 6 Une fois votre télécommande réglée, appuyez sur le bouton SELECT autant de fois que nécessaire pour sélectionner l'appareil que vous souhaitez utiliser (magnétoscope, boîte de jonction, lecteur DVD ou décodeur).
  - Même lorsque votre télécommande est en mode VCR, CATV, DVD ou STB, elle permet de régler le volume de votre téléviseur.
    - Même lorsque votre télécommande est en mode TV, les boutons de commande dédiés au magnétoscope ou au lecteur DVD (rembobinage, arrêt, lecture/pause et avance rapide) permettent toujours de piloter votre magnétoscope ou votre lecteur DVD.

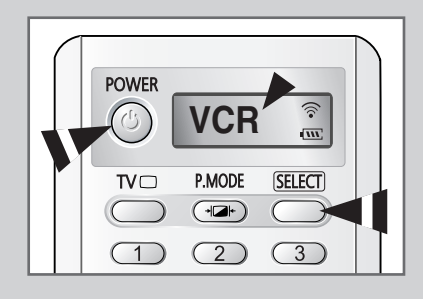

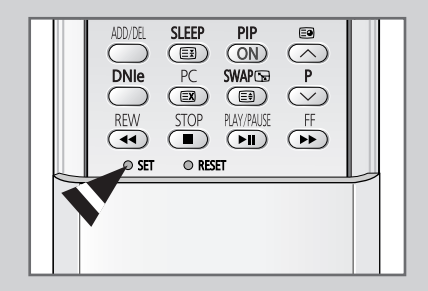

# Programmation de la télécommande pour commander d'autres équipements (suite)

| Admiral          | 020                                     | Marantz               | 007, 008, 018, 021, 026, 036, 037, 062 |
|------------------|-----------------------------------------|-----------------------|----------------------------------------|
| Aiwa             | 025                                     | Marta                 | 006                                    |
| Akai             | 004, 027, 032                           | MEI                   | 021                                    |
| Audio Dynamics   | 007, 026                                | Memorex               | 006, 021, 024, 025                     |
| Bell&Howell      | 018                                     | MGA                   | 034                                    |
| Broksonic        | 022                                     | Midland               | 005                                    |
| Candle           | 002, 003, 006, 008, 015, 055            | Minolta               | 019, 041                               |
| Canon            | 021, 056                                | Mitsubishi            | 019, 034, 041, 046                     |
| Citizen          | 002, 003, 006, 008, 015, 055            | Montgomery Ward       | 020                                    |
| Colortyme        | 007                                     | MTC                   | 002, 025                               |
| Craig            | 002, 024                                | Multitech             | 002, 005, 025, 038                     |
| Curtis Mathes    | 002, 007, 008, 017, 021, 025, 056, 064, | NEC                   | 007, 008, 018, 026, 037, 062, 064      |
|                  | 066                                     | Optimus               | 020                                    |
| Daewoo           | 003, 010, 011, 012, 013, 014, 015, 016  | Panasonic             | 021, 056, 071, 072                     |
| DBX              | 007, 026                                | Pentax                | 019, 041                               |
| Dimensia         | 017                                     | Pentex Research       | 008                                    |
| Dynatech         | 034                                     | Philco                | 021, 036, 056, 059                     |
| Emerson          | 001, 003, 006, 021, 022, 025, 030, 032, | Philips               | 021, 036                               |
|                  | 034, 040, 047, 050, 052, 060, 063, 065, | Pioneer               | 019, 026, 039, 053                     |
|                  | 066, 067, 069                           | Portland              | 015, 049, 055                          |
| Fisher           | 018, 024, 028, 029, 048, 051, 061       | PROSCAN               | 017                                    |
| Funai            | 025                                     | Quartz                | 018                                    |
| General Electric | 002, 005, 017, 021, 056                 | Quasar                | 021, 056                               |
| Go Video         | 002                                     | Radio Shack/Realistic | 006, 018, 020, 021, 024, 025, 029,     |
| LG (Goldstar)    | 006, 007, 008, 009, 010                 |                       | 034, 048, 056                          |
| Harman Kardon    | 007                                     | RCA                   | 002, 017, 019, 021, 035, 041, 043,     |
| Hitachi          | 019, 025, 041, 042                      |                       | 057, 068                               |
| Instant Replay   | 021                                     | Samsung               | 000, 001, 002, 003, 004, 005           |
| JC Penny         | 002, 007, 018, 019, 021, 026, 037, 041, | Sansui                | 026                                    |
|                  | 054, 056                                | Sanyo                 | 018, 024                               |
| JVC              | 007, 008, 018, 021, 026, 037            | Scott                 | 003, 047, 052, 067                     |
| Kenwood          | 007, 008, 018, 026, 037                 | Sears                 | 006, 018, 019, 024, 028, 029, 041,     |
| KLH              | 070                                     |                       | 048, 051                               |
| Lioyd            | 025                                     | Sharp                 | 020, 034, 045, 015                     |
| Logik            | 038                                     | Shimom                | 027, 033, 038, 058                     |
| LXI              | 025                                     | Signature             | 025                                    |
| Magnavox         | 021, 036, 056, 059                      | Sony                  | 027, 033, 044                          |

#### Codes de commande à distance d'un magnétoscope

# Programmation de la télécommande pour commander d'autres équipements (suite)

| Sylvania  | 021, 025, 036, 056, 059 | Totevision      | 002, 006                                |
|-----------|-------------------------|-----------------|-----------------------------------------|
| Symphonic | 025                     | Unitech         | 002                                     |
| Tandy     | 018, 025                | Vector Research | 007, 026                                |
| Tashika   | 006                     | Victor          | 026                                     |
| Tatung    | 037                     | Video Concepts  | 007, 026                                |
| Teac      | 025, 037, 068           | Videosonic      | 002                                     |
| Technics  | 021                     | Wards           | 002, 003, 006, 019, 020, 021, 024, 025, |
| Teknika   | 006, 021, 025, 031      |                 | 034, 038, 041                           |
| ТМК       | 066                     | Yamaha          | 007, 008, 018, 026, 037                 |
| Toshiba   | 003, 019, 029, 051, 052 | Zenith          | 023, 027, 033, 073                      |

#### Codes de commande à distance d'un magnétoscope (suite)

#### Codes de commande à distance d'une boîte de jonction (CATV)

| Anvision  | 017, 018                | Regency            | 015, 023                               |
|-----------|-------------------------|--------------------|----------------------------------------|
| GI        | 041                     | SA                 | 042, 043                               |
| Hamlin    | 003, 024, 031           | Samsung            | 000, 001, 002, 003, 004, 005, 006, 007 |
| Hitachi   | 025, 030                | Scientific Atlanta | 042, 043                               |
| Jerrold   | 038, 039                | Sprucer            | 022                                    |
| Macom     | 025, 030                | Stargate 2000      | 036                                    |
| Magnavox  | 019, 023, 028           | Sylvania           | 016                                    |
| Oak       | 026                     | Texscan            | 016                                    |
| Panasonic | 003, 022, 027, 037, 044 | Tocom              | 032                                    |
| Philips   | 019, 021, 023, 028      | Universal          | 033, 034                               |
| Pioneer   | 004, 018, 020, 044      | Viewstar           | 019, 021, 023, 028                     |
| RCA       | 014, 022, 040           | Wamer amex         | 046                                    |
| Regal     | 003                     | Zenith             | 017, 029, 035, 037, 045                |

#### Codes de commande à distance d'un lecteur DVD

| Samsung     | 000, 001 | LG (Goldstar) | 006 |
|-------------|----------|---------------|-----|
| JAC         | 002      | Sony          | 007 |
| PROSCAN/RCA | 003      | Denon         | 800 |
| Panasonic   | 005      | Curtis Mathes | 009 |

#### Dépannage : Avant de contacter le personnel qualifié du service d'assistance

#### Avant de contacter le service après-vente Samsung, effectuez les vérifications simples suivantes.

Si vous ne pouvez pas résoudre le problème en suivant les instructions ci-dessous, notez le modèle et le numéro de série de votre téléviseur et contactez votre revendeur local.

| Aucune image ou aucun son             | <ul> <li>Vérifiez que la prise mâle a été branchée à une prise murale.</li> <li>Vérifiez que vous avez appuyé sur le bouton " ()" (Marche/Arrêt) ou <b>POWER</b> (()).</li> <li>Vérifiez les paramètres de contraste et de luminosité.</li> <li>Vérifiez le volume.</li> </ul> |
|---------------------------------------|----------------------------------------------------------------------------------------------------|
| Image normale mais aucun son          | <ul> <li>Vérifiez le volume.</li> <li>Vérifiez si le bouton MUTE (1) de la télécommande a été actionné.</li> </ul>                                                                                                    |
| Aucune image ou image noir et blanc   | <ul> <li>Réglez les paramètres de couleur.</li> <li>Vérifiez que le système d'émission sélectionné est correct.</li> </ul>                                                                                                    |
| Interférence du son et de l'image     | <ul> <li>Essayez d'identifier l'appareil électrique affectant le téléviseur et déplacez-le.</li> <li>Branchez votre téléviseur à une autre prise secteur.</li> </ul>                                                                                                    |
| Image neigeuse ou floue, son altéré   | <ul> <li>Vérifiez l'orientation, l'emplacement et les branchements de votre<br/>antenne.</li> <li>Cette interférence est souvent imputable à l'utilisation d'une<br/>antenne intérieure.</li> </ul>                                                                            |
| Dysfonctionnements de la télécommande | <ul> <li>Remplacez les piles de la télécommande.</li> <li>Nettoyez la partie supérieure de la télécommande (fenêtre de transmission).</li> <li>Vérifiez les bornes des piles.</li> </ul>                                                                                       |

# **Spécifications techniques et environnementales**

| Modèle                                                                              | LW46G15W                                                                                                    |
|-------------------------------------------------------------------------------------|----------------------------------------------------------------------------------------------------|
| Panneau                                                                             |                                                                                                    |
| Taille<br>Taille de l'affichage<br>Type<br>Pas des pixels<br>Angle de visualisation | Diagonale de 46"<br>1018,08(H)x572,67(V)mm<br>matrice active a-si TFT<br>0,17675(H)x 0,53025(V)<br>170/170(H/V) |
| <b>Fréquence</b><br>Horizontale<br>Verticale<br>Couleur de l'affichage              | 30 ~ 68 kHz<br>56 ~ 85 Hz<br>16,777,216 couleurs                                                                |
| Résolution                                                                          |                                                                                                    |
| Maximum                                                                             | 1920 x 1080 @ 60Hz                                                                                              |
| <b>Signal d'entrée</b><br>Synchronisé<br>Signal vidéo                               | H/V séparé, TTL, P. ou N.<br>0.7 Vp-p @ 75 ohms                                                                 |
| Téléviseur                                                                          |                                                                                                    |
| Système couleur<br>Système Son                                                      | PAL/SECAM/NTSC 4.43<br>B/G, D/K, I, L                                                                           |
| Vidéo                                                                               |                                                                                                    |
| Système couleur<br>Système vidéo                                                    | PAL/NTSC/SECAM<br>CVBS, S-VHS, RVB                                                                              |
| PERITEL 1/2/3<br>Entrée/Sortie vidéo<br>Entrée RVB<br>Entrée/Sortie audio           | 1.0 Vp-p @ 75ohms<br>0.7 Vp-p @ 75 ohms<br>500mV rms                                                            |
| Composant                                                                           |                                                                                                    |
| Entrée vidéo<br>Entrée audio                                                        | 1.0 Vp-p @75 ohms<br>500mV rms                                                                                  |
| Alimentation<br>Entrée                                                              | CA 100~240 V, 60/50 Hz ±3 Hz                                                                                    |
| <b>Consommation d'énergie</b><br>Maximum<br>Economie d'énergie                      | 350 W<br>< 1.0 W                                                                                                |
| Dimensions (L x P x H)                                                              |                                                                                                    |
| Corps<br>Télévision avec support                                                    | 1374 X144.5 X 688 mm<br>1374 X 402 X 786 mm                                                                     |
| Poids                                                                               |                                                                                                    |
| Corps<br>Télévision avec support                                                    | 37 kg<br>47 kg                                                                                                  |

#### - SERVICE APRES-VENTE

 N'hésitez pas à contacter votre revendeur ou votre réparateur si vous constatez une baisse de performance de votre appareil pouvant indiquer qu'il est défectueux.

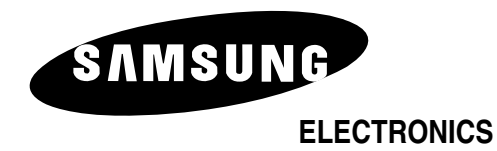

Pour toute information ou tout renseignement complémentaire sur nos produits, notre service consommateurs est à votre disposition au :

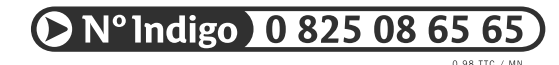

Vous pouvez également vous connecter à notre site Internet : http://www.samsung.fr

Cet appareil est garanti un an pièces et main d'oeuvre pour la France (métropolitaine)

La facture d'achat faisant office de bon de garantie.